## **Arbitrary Function Generator**

AFG-4000 Series

Programming Manual GW INSTEK PART NO.

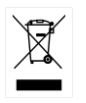

ISO-9001 CERTIFIED MANUFACTURER

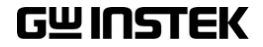

This manual contains proprietary information, which is protected by copyright. All rights are reserved. No part of this manual may be photocopied, reproduced or translated to another language without prior written consent of Good Will Corporation.

The information in this manual was correct at the time of printing. However, Good Will continues to improve its products and therefore reserves the right to change the specifications, equipment, and maintenance procedures at any time without notice.

## **Table of Contents**

| SAFETY INSTRUCTIONS                          | 5  |
|----------------------------------------------|----|
| Safety Precaution before Operation           | 10 |
| Electro-static Discharge (ESD) Protection    | 12 |
| First Time to Power on                       | 13 |
| GETTING STARTED                              | 14 |
| Main Features                                | 15 |
| Panel Overview                               | 17 |
| Boot Up                                      | 23 |
| REMOTE INTERFACE                             | 27 |
| Establishing a Remote Connection             | 28 |
| Command Syntax                               | 31 |
| Command List                                 |    |
| System Commands                              | 41 |
| Status Register Commands                     | 43 |
| System Remote Commands                       | 46 |
| DISPlay Commands                             | 49 |
| HCOPy Commands                               | 51 |
| MEMory Commamds                              | 52 |
| Apply Commands                               | 53 |
| Output Commands                              | 59 |
| Pulse Configuration Commands                 | 68 |
| Harmonic Commands                            | 72 |
| Amplitude Modulation (AM) Commands           | 75 |
| Double-sideband amplitude Modulation (DSBAM) |    |
| Commands                                     | 80 |
| Amplitude Shift Keying (ASK) Commands        | 85 |
| Frequency Modulation (FM) Commands           | 88 |
| Frequency-Shift Keying (FSK) Commands        | 93 |
| 3Frequency-Shift Keying (3FSK) Commands      | 96 |

| 4Frequency-Shift Keying (4FSK) Commands      | 98  |
|----------------------------------------------|-----|
| Phase Modulation (PM)Commands                | 101 |
| Phase Shift Keying (PSK)Commands             | 105 |
| Binary Phase Shift Keying (BPSK)Commands     | 108 |
| Quadrature Phase Shift Keying (QPSK)Commands | 111 |
| Output Shift Keying (OSK)Commands            | 114 |
| SUM Modulation (SUM) Commands                | 117 |
| Pulse Width Modulation (PWM)Commands         | 121 |
| Frequency Sweep Commands                     | 125 |
| Burst Mode Commands                          | 132 |
| Arbitrary Waveform Commands                  | 139 |
| COUNTER                                      | 147 |
| COUPLE                                       | 152 |
| Save and Recall Commands                     | 154 |
| Error Messages                               | 155 |
| SCPI Status Register                         | 158 |
| EC Declaration of Conformity                 | 165 |
| INDEX                                        | 166 |

# **SAFETY INSTRUCTIONS**

This chapter contains important safety instructions that you must follow during operation and storage. Read the following before any operation to insure your safety and to keep the instrument in the best possible condition.

#### Safety Symbols

These safety symbols may appear in this manual or on the instrument.

|               | Warning: Identifies conditions or practices that could result in injury or loss of life.                        |
|---------------|----------------------------------------------------------------------------------------------------|
|               | Caution: Identifies conditions or practices that could result in damage to the AFG-4000 or to other properties. |
| 4             | DANGER High Voltage                                                                                             |
| <u>Ì</u>      | Attention Refer to the Manual                                                                                   |
|               | Protective Conductor Terminal                                                                                   |
| $\rightarrow$ | Earth (ground) Terminal                                                                                         |

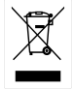

Do not dispose electronic equipment as unsorted municipal waste. Please use a separate collection facility or contact the supplier from which this instrument was purchased.

#### Safety Guidelines

| General<br>Guideline<br>CAUTION | <ul> <li>Do not place any heavy object on the AFG-4000.</li> <li>Avoid severe impact or rough handling that may damaging the AFG-4000.</li> <li>Avoid discharges of static electricity on or near the AFG-4000.</li> </ul> |
|---------------------------------|----------------------------------------------------------------------------------------------------|
|                                 | • Do not block the cooling fan opening.                                                                                                    |
|                                 | • Use only mating connectors, not bare wires, for the terminals.                                                                                                    |
|                                 | • The instrument should only be disassembled by a qualified technician                                                                                                    |
|                                 | (Measurement categories) EN 61010 specifies the measurement categories and their requirements as follows. The AFG-4000 falls under category I.                                                                             |
|                                 | • Measurement category IV is for measurement performed at the source of a low-voltage installation.                                                                                                    |
|                                 | <ul> <li>Measurement category III is for measurement performed in a<br/>building installation.</li> </ul>                                                                                                    |
|                                 | <ul> <li>Measurement category II is for measurement performed on<br/>circuits directly connected to a low voltage installation.</li> </ul>                                                                                 |
|                                 | <ul> <li>Measurement category I is for measurements performed on<br/>circuits not directly connected to Mains.</li> </ul>                                                                                                  |
| Power Supply                    | <ul> <li>AC Input voltage rating: 100Vac-240Vac (+/-<br/>10%)</li> </ul>                                                                                                    |
|                                 | • Frequency: 50Hz/60Hz                                                                                                    |
|                                 | • Connect the protective grounding conductor of the AC power cord to an earth ground to prevent electric shock                                                                                                    |

| Fuse                     | • Fuse type: F2A/250V.                                                                                                    |
|--------------------------|----------------------------------------------------------------------------------------------------|
|                          | • Only qualified technicians should replace the fuse.                                                                                                    |
|                          | • To ensure fire protection, replace the fuse only with the specified type and rating.                                                                                                    |
|                          | • Disconnect the power cord and all test leads before replacing the fuse.                                                                                                    |
|                          | • Make sure the cause of fuse blowout is fixed before replacing the fuse.                                                                                                    |
| Cleaning the<br>AFG-4000 | • Disconnect the power cord before cleaning the AFG-4000.                                                                                                    |
|                          | • Use a soft cloth dampened in a solution of mild detergent and water. Do not spray any liquid into the AFG-4000.                                                                                                    |
|                          | • Do not use chemicals containing harsh material such as benzene, toluene, xylene, and acetone.                                                                                                    |
| Operation<br>Environment | <ul> <li>Location: Indoor, no direct sunlight, dust free, almost non-conductive pollution (Note below)</li> <li>Relative Humidity: &lt;80%</li> <li>Altitude: &lt; 2000m</li> <li>Temperature: 0°C to 40°C</li> </ul> |

|                        | (Pollution Degree) EN 61010-1 specify the pollution degrees and their requirements as follows. The AFG-4000 falls under degree 2.                                                                                                    |
|------------------------|----------------------------------------------------------------------------------------------------|
|                        | Pollution refers to "addition of foreign matter, solid, liquid, or gaseous (ionized gases), that may produce a reduction of dielectric strength or surface resistivity".                                                                                                    |
|                        | <ul> <li>Pollution degree 1: No pollution or only dry, non-conductive<br/>pollution occurs. The pollution has no influence.</li> </ul>                                                                                                    |
|                        | <ul> <li>Pollution degree 2: Normally only non-conductive pollution<br/>occurs. Occasionally, however, a temporary conductivity caused<br/>by condensation must be expected.</li> </ul>                                                                                                    |
|                        | <ul> <li>Pollution degree 3: Conductive pollution occurs, or dry, non-<br/>conductive pollution occurs which becomes conductive due to<br/>condensation which is expected. In such conditions, equipment<br/>is normally protected against exposure to direct sunlight,<br/>precipitation, and full wind pressure, but neither temperature<br/>nor humidity is controlled.</li> </ul> |
| Storage<br>environment | Location: Indoor                                                                                                    |
|                        | • Relative Humidity: <70%                                                                                                    |
|                        | • Temperature: -20°C to 60°C                                                                                                    |
| Disposal               | Do not dispose this instrument as unsorted<br>municipal waste. Please use a separate collection<br>facility or contact the supplier from which this<br>instrument was purchased. Please make sure<br>discarded electrical waste is properly recycled to<br>reduce environmental impact.                                                                                               |

#### Power cord for the United Kingdom

When using the function generator in the United Kingdom, make sure the power cord meets the following safety instructions.

NOTE: This lead/appliance must only be wired by competent persons

#### WARNING: THIS APPLIANCE MUST BE EARTHED

IMPORTANT: The wires in this lead are coloured in accordance with the following code:

| Green/ Yellow: | Earth        |
|----------------|--------------|
| Blue:          | Neutral      |
| Brown:         | Live (Phase) |

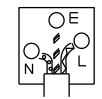

As the colours of the wires in main leads may not correspond with the coloured marking identified in your plug/appliance, proceed as follows:

The wire which is coloured Green & Yellow must be connected to the Earth terminal marked with either the letter E, the earth symbol () or coloured Green/Green & Yellow.

The wire which is coloured Blue must be connected to the terminal which is marked with the letter N or coloured Blue or Black.

The wire which is coloured Brown must be connected to the terminal marked with the letter L or P or coloured Brown or Red.

If in doubt, consult the instructions provided with the equipment or contact the supplier.

This cable/appliance should be protected by a suitably rated and approved HBC mains fuse: refer to the rating information on the equipment and/or user instructions for details. As a guide, a cable of 0.75mm<sup>2</sup> should be protected by a 3A or 5A fuse. Larger conductors would normally require 13A types, depending on the connection method used.

Any exposed wiring from a cable, plug or connection that is engaged in a live socket is extremely hazardous. If a cable or plug is deemed hazardous, turn off the mains power and remove the cable, any fuses and fuse assemblies. All hazardous wiring must be immediately destroyed and replaced in accordance to the above standard.

## Safety Precaution before Operation

#### **Check Power Supply**

The analyzer is equipped with a three-wire power cord in accordance with international safety standards. The product must be grounded properly before being powered on, as floating or improper ground may cause damage to the instrument or personal injury.

Make sure the grounding conductor of the function generator is grounded before turning on the instrument. After which the AC power cord can be connected. Do not use a non-ground power cord.

#### Allowed Variation Range of Supply Power Parameters

The function generator is compatible with 100V~240V, 50Hz-60Hz AC power. The table below lists the power requirement to run the function generator.

| Power Supply Parameter | Compatible Range |
|------------------------|------------------|
| Voltage                | 100 - 240 VAC    |
| Frequency              | 50 - 60 Hz ±10%  |
| Power                  | <50VA            |

To prevent or lower the risk of damage to the function generator from power interference between instruments, especially from peak pulses produced by large power consumption instruments, a 220V/110V AC regulated power supply is recommended.

#### Power Cord Selection

The analyzer is equipped with a three-wire power cord in accordance with international safety standards. This cable grounds the analyzer cabinet when connected to an appropriate power line outlet. The cable must be rated greater than 250Vac and 2A.

| WARNING | Improper grounding may cause damage to the<br>instrument, or result in personal injury. Make sure the<br>grounding conductor of the function generator is<br>grounded before turning on the instrument.                                                                                                    |
|---------|----------------------------------------------------------------------------------------------------|
|         | Always use a well-grounded power source. Do not use<br>an external power cable, power cord or an auto<br>transformer without grounded protection. If this<br>product is to be powered via an external auto<br>transformer for voltage reduction, ensure that its<br>common terminal is connected to a neutral (earthed<br>pole) of the power supply. |
|         | Make sure the supply power is stable before turning<br>on the analyzer to protect it from damage. Refer to<br>"First Time to Power on" on page 12.                                                                                                    |

## Electro-static Discharge (ESD) Protection

ESD is an issue often ignored by users. Damage from ESD on the instrument is unlikely to occur immediately but will significantly reduce the reliability of it. Therefore, ESD precautions should be implemented in the work environment, and applied daily.

Generally, there are two steps to manage ESD protection:

- 1. Conductive table mats to connect hands via wrist bands
- 2. Conductive ground mat to connect feet via ankle straps

Implement both protection methods will provide a good level of anti-static protection. If used alone, the protection will not be as reliable. To ensure user's safety, anti-static components should offer at least  $1M\Omega$  isolation resistance.

WARNING The above ESD protections measures cannot be used when working with over 500V!

Make good use of anti-static technology to protect components from damage:

- 1. Quickly ground the internal and external conductor of the coaxial cable before it is connected with the function generator.
- 2. Staff must wear anti-static gloves before touching the connector cord or doing any assemble work.
- 3. Assure all the instruments are grounded properly to avoid static storage.

## First Time to Power on

Connect the three-pin AC power cord into the instrument. Insert the plug into a power socket provided with a protective ground.

| WARNING | Check the power source before turning on the function generator, to protect the device from damage.                                   |
|---------|----------------------------------------------------------------------------------------------------|
| Steps   | <ol> <li>Press the power switch on the bottom left of the front panel.</li> </ol>                                                     |
|         | 2. Self-initialization takes about 30 seconds, after<br>the boot screen the function generator will<br>default to the scanning curve. |
|         | 3. After power on, let the function generator warm up for 60 minutes for stabilization to obtain the most accurate results.           |

# **G**ETTING STARTED

The Getting started chapter introduces the function generator's main features, appearance, set up procedure and power-up.

| Main Features                                    | 15 |
|--------------------------------------------------|----|
| Panel Overview                                   | 17 |
| AFG-4125E Front Panel                            | 17 |
| AFG-4125AE Front Panel                           | 17 |
| AFG-4225E/4235/4260/4280/4210H/4225H Front Panel | 18 |
| AFG-4125E/4125AE/4225E Rear Panel                | 21 |
| AFG-4235/4260/4280/4210H/4225H Rear Panel        | 21 |
| Boot Up                                          | 23 |
| Display                                          | 24 |

#### Main Features

- Provide single-channel or dual-channel output
  - AFG-4125E/ 4125AE: single channel
  - AFG-4225E/ 4235/ 4260/ 4280/ 4210H/ 4225H: dual-channel
- Built-in Sine, Square, Triangle, Ramp, Pulse, Noise, Harmonic wave, Arbitrary wave
- Min. resolution is 1uHz
- Arbitrary function
- Sampling Range
  - AFG-4225H: 1.25GSa/s
  - AFG-4235/ 4260/ 4280/ 4210H: 500MSa/s
  - AFG-4125E/ 4125AE/ 4225E: 125MSa/s
- Amplitude Resolution
  - AFG-4235/ 4260/ 4280/ 4210H/ 4225H: 16 bits
  - AFG-4125E/ 4125AE/ 4225E: 14bits
- Memory Length
  - AFG-4225E / 4235/ 4260/ 4280/ 4210H/ 4225H: 10M/per channel
  - AFG-4125E/ 4125AE: 16k/per channel
- Provide modulation: AM, DSB-AM, FM, PM, PWM, ASK, PSK, BPSK, QPSK, FSK, 3FSK, 4FSK, OSK, SUM
- Built-in sweep, burst, counter function
- Built-in Power Amplifier function (AFG-4125AE)
- Communication interface
  - AFG-4235/ 4260/ 4280/ 4210H/ 4225H provide USB, LAN interface

- AFG-4125E/ 4125AE/ 4225E provide USB interface
- 8" TFT LCD Display, 800\*480 resolution
  - Multi-Touch Display: AFG-4235/ 4260/ 4280/ 4210H/ 4225H
  - Without Touch Display: AFG-4125E/ 4125AE/ 4225E

### Panel Overview

#### AFG-4125E Front Panel

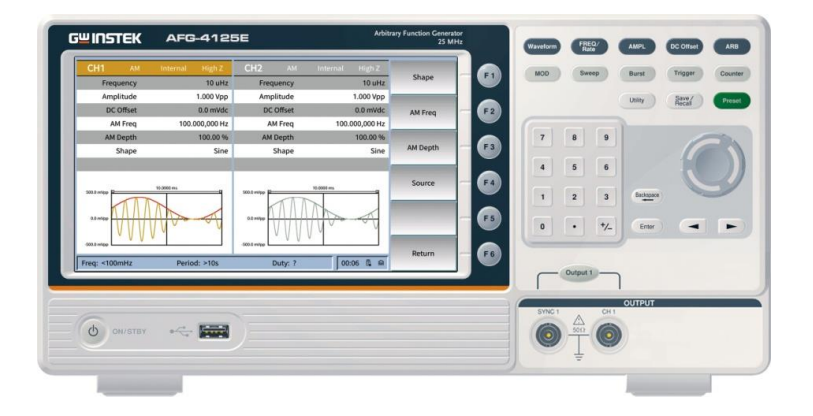

#### AFG-4125AE Front Panel

|             | Internal High Z | CH2 AM      | Internal High Z |          |        | Sanan    | Burt        | Trianer   |
|-------------|-----------------|-------------|-----------------|----------|--------|----------|-------------|-----------|
| Frequency   | 10 uHz          | Frequency   | 10 uHz          | Shape    |        | ontop    |             | - Aller   |
| Amplitude   | 1.000 Vpp       | Amplitude   | 1.000 Vpp       |          | _      |          | Usity       | Save/     |
| DC Offset   | 0.0 mVdc        | DC Offset   | 0.0 mVdc        | AM Freq  | F 2    |          |             |           |
| AM Freq     | 100.000,000 Hz  | AM Freq     | 100.000,000 Hz  |          |        |          | -           |           |
| AM Depth    | 100.00 %        | AM Depth    | 100.00 %        |          | 7      | 8        | 9           |           |
| Shape       | Sine            | Shape       | Sine            | AM Depth |        |          |             |           |
|             |                 |             |                 |          | 4      | 5        | 6           |           |
|             |                 |             |                 | Source   | F4)    |          |             |           |
| 0.1 mipp    | 10000 m         | 500.1 mpp B | 10000           |          | 1      | 2        | 3 Backapace | -         |
|             | M /             | TA A I      |                 |          |        |          |             |           |
| 11-100      | 11100-01        | 0.2 +490    | 111001          |          | 0      |          | +/_ Enter   |           |
| VVV         | V               | VVV         | V *             |          |        |          |             |           |
| All may a   |                 |             |                 | Return   | F.6    |          |             |           |
| eq: <100mHz | Period: >10s    | Duty: ?     | 00:06 🛱 📾       |          |        | Output 1 | _           |           |
|             |                 |             |                 |          |        |          |             |           |
|             |                 |             |                 |          |        | _        | OUTPUT      |           |
|             |                 |             |                 |          | SYNC 1 |          | CH I P      | - Input I |
| th ONUSTRY  |                 |             |                 |          |        | 500      |             | a /       |
|             | -               |             |                 |          |        |          |             |           |
|             |                 |             |                 |          |        | ÷        |             |           |
|             |                 |             |                 |          |        |          |             |           |
|             |                 |             |                 |          |        |          |             |           |

AFG-4225E/4235/4260/4280/4210H/4225H Front Panel

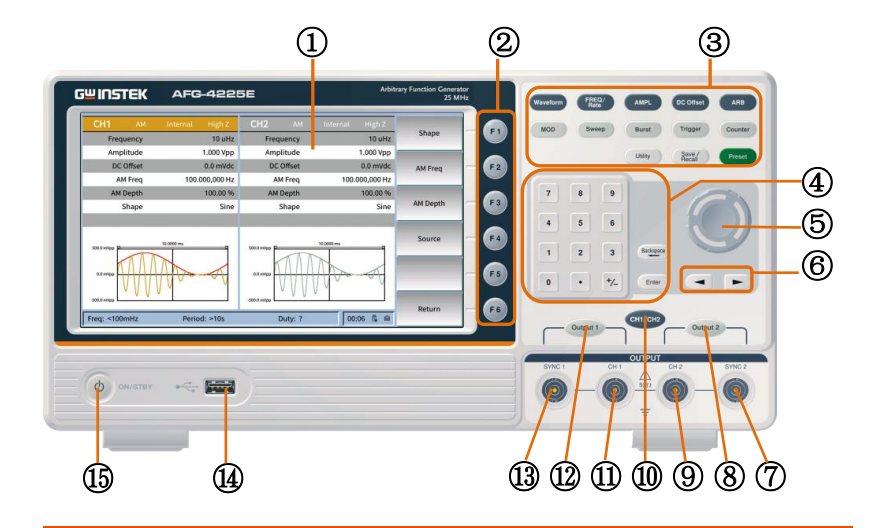

1 LCD

Display the user interface.

2 Menu soft (F1) ~ (F6) keys

The F1 to F6 function keys directly correspond to the soft keys on the right-hand side of display.

3 Function keys

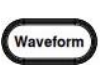

FREQ/ Rate

| Waveform  | Basic waveform buttons,   |  |
|-----------|---------------------------|--|
|           | including sine waves,     |  |
|           | square waves, triangle    |  |
|           | waves, pulse waves, noise |  |
|           | waves, and harmonics;     |  |
| FREQ/Rate | The FREQ/Rate key is      |  |
|           | used to set the frequency |  |
|           | or sample rate.           |  |
| AMPL      | AMPL sets the waveform    |  |

amplitude.

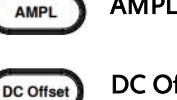

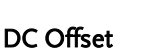

ARB ARB

ARB is used to set the arbitrary waveform parameters.

Sets the DC offset.

## G≝INSTEK

|   |                     | MOD                                | MOD                                                                 | Output modulation waveform;                                                                                                 |
|---|---------------------|------------------------------------|---------------------------------------------------------------------|----------------------------------------------------------------------------------------------------|
|   |                     | Sweep                              | Sweep                                                               | Sweep sine, square,<br>triangle or arbitrary<br>waves;                                                                      |
|   |                     | Burst                              | Burst                                                               | Generate pulse trains of<br>sine waves, square waves,<br>triangle waves, pulse<br>waves, noise waves or<br>arbitrary waves; |
|   |                     | Trigger                            | Trigger                                                             | Manual trigger button;                                                                                                    |
|   |                     | Counter                            | Counter                                                             | Frequency counter button;                                                                                                   |
|   |                     | Utility                            | Utility                                                             | Auxiliary function button;                                                                                                  |
|   |                     | Save /<br>Recall                   | Save/Recall                                                         | Save/recall function button;                                                                                                |
|   |                     | Preset                             | Preset                                                              | Restore factory settings button.                                                                                            |
| 4 | Numeric<br>keyboard | 7 8 9<br>4 5 6<br>1 2 3<br>0 • 1⁄2 | Parameter inp                                                       | out.                                                                                                    |
| 5 | Scroll Wheel        | $\bigcirc$                         | )uring parame<br>lockwise to in<br>lockwise to de<br>alues at speci | eter editing, turn the knob<br>crease, or counter<br>ecrease the parameter<br>fied steps.                                   |
|   |                     |                                    | Decrease                                                            | Increase                                                                                                    |
| 6 | Arrow Keys          | • •                                | Move the curs<br>parameter.                                         | sor of the selected                                                                                                    |

## 

7 CH2 Synchronous output terminal

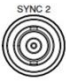

- 8 CH2 Signal output button
- 9 CH2 Output

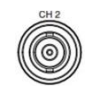

- 10 CH1/CH2
- 11 CH1 Output

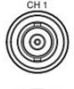

- 12 CH1 Signal output button
- 13 CH1 Synchronous output terminal

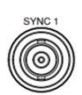

When Utility  $\rightarrow$  CH1/2 Settings  $\rightarrow$  CH2 Synchronization is set to On, this terminal outputs a synchronization signal that matches the current configuration of CH1.

- 14 USB interface
- 15 Power button
- 16 Power Amplifier out
- 17 Power Amplifier in

20

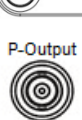

Power Amplifier output port

Turn the power on or off.

Power Amplifier input port

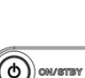

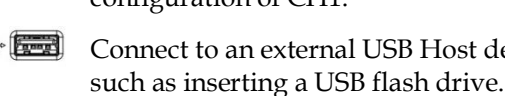

~ 📰 Connect to an external USB Host device,

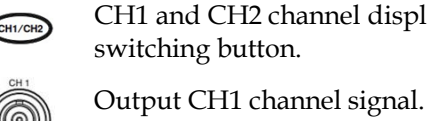

When Utility  $\rightarrow$  CH1/2 Settings  $\rightarrow$  CH2

Synchronization is set to On, this terminal outputs a synchronization signal that matches the current configuration of CH2.

Turn on or off the output of CH2 channel waveform or synchronization signal. When the output is turned on, the button backlight lights up.

Output CH2 channel signal.

CH1 and CH2 channel display interface switching button.

Turn on or off the output of CH1

the button backlight lights up.

channel waveform or synchronization

signal. When the output is turned on,

AFG-4125E/4125AE/4225E Rear Panel

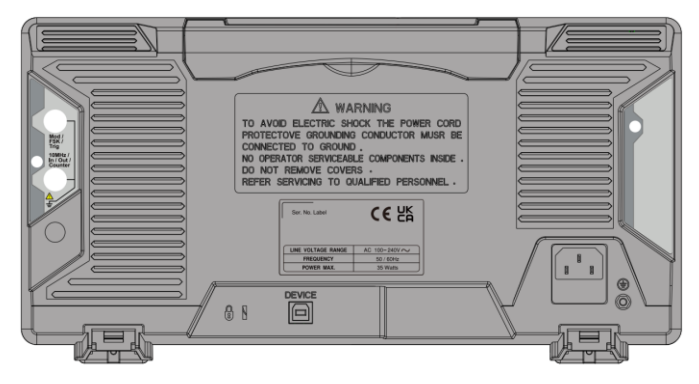

AFG-4235/4260/4280/4210H/4225H Rear Panel

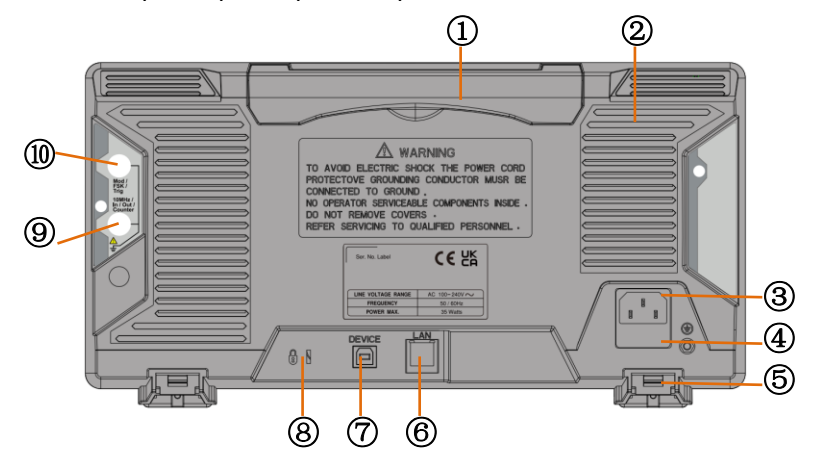

- 1. Handle
- 2. Heat sink fan
- AC Power Input Socket
- 4. Fuse box
- 5. Stool

Power input: 100-240V±10% AC

50-60Hz.

í D n

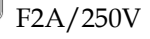

To adjust the angle of the device.

## G≝INSTEK

- 6. LAN Port
- 7. USB Device Port
- 8. Security Lock Hole
- 9. 10MHz In/Out/Counter Connector

#### 10. Mod/FSK/Trig Connector

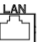

DEVICE

8 ||

LAN interface for remote control.

USB type-B device port is used to connect the function generator to a PC for remote control.

Users can use the security lock (buy it by themselves) to lock the instrument at a fixed location.

Default is used to receive frequency meter input signal. When the instrument is set to the internal clock source and **Utility**  $\rightarrow$  System Settings  $\rightarrow$  Clock Output is set to on, it is used to output a 10MHz clock signal; when the instrument is set to an external clock source, it is used to receive an external 10MHz clock signal. When modulating waveform, output scanning frequency, or output pulse train, the signal connected here can be used as an external signal source.

Note: If one channel turns on AM, FM, PM, PWM or OSK, and another channel turns on ASK, FSK, PSK, frequency sweep or pulse train, and both channels are set to external trigger, the channel where the trigger source is set later can When using an external trigger, the other channel will automatically cancel the external trigger due to a different type of external modulation signal.

## Boot Up

| Confirm AC<br>voltage        | Before turning on the power, confirm that the input power meets the conditions of 100-240 V ( $\pm 10\%$ ), 50/60 Hz. |
|------------------------------|----------------------------------------------------------------------------------------------------|
| Connect the AC<br>power cord | The fuse is a 250 V, F2AL slow-blow type, and connects the AC power cord to the rear panel receptacle.                |
| Waring                       | To prevent electric shock, please make sure the instrument is properly grounded.                                      |
| Power on                     | Press the power switch to turn on the power.                                                                          |
| Power off                    | Press the power switch again, the status light will<br>show blue, and turn off the power of the whole<br>machine.     |

## **GWINSTEK**

#### Display

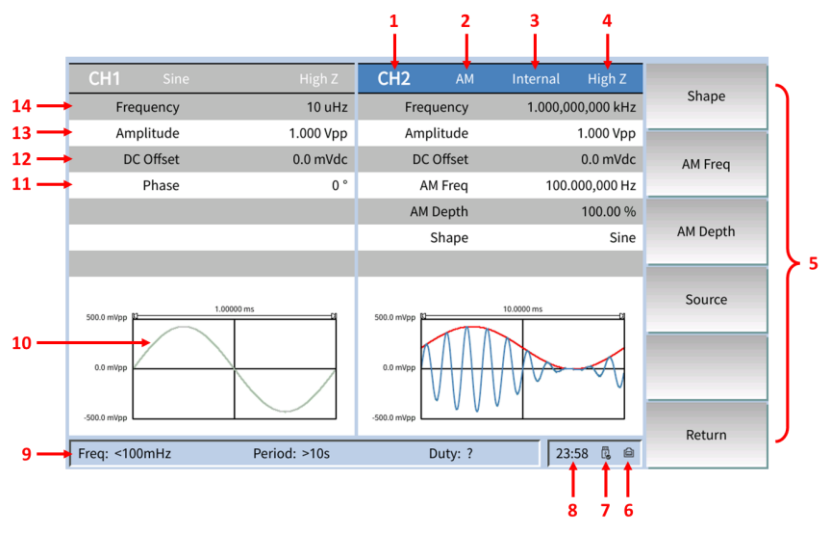

| NO | Description                                  |                                                                                                    |
|----|----------------------------------------------|----------------------------------------------------------------------------------------------------|
| 1  | Channel Status                               | Display areas of CH1 and CH2. Indicate<br>whether the corresponding channel is<br>selected and turned on (ON/OFF). The area of<br>the channel currently selected is highlighted<br>and the on/off state of the channel currently<br>turned on is "ON". |
| 2  | Current waveform<br>or Current<br>Modulation |                                                                                                    |
| 3  | Trigger Source                               | Internal: internal modulation or internal trigger source;                                                                                                    |
|    |                                              | External: external modulation or external trigger source;                                                                                                    |
|    |                                              | Manual: Manual trigger source.                                                                                                    |
| 4  | Output<br>impedance                          | 50 $\Omega$ or high impedance                                                                                                    |

| 5  | Menu             | Display the operation menu corresponding to<br>the function currently selected. For example,<br>the "Sine" function menu is displayed in the<br>above figure.                                                                                                    |  |
|----|------------------|----------------------------------------------------------------------------------------------------|--|
| 6  | LAN status light | When the instrument is correctly connected to the LAN, this indicator will light.                                                                                                    |  |
| 7  | USB status light | When the generator detects a USB storage device, this indicator will light.                                                                                                    |  |
| 8  | Time             | Display the current time.                                                                                                    |  |
| 9  | Counter          | The brief information of the counter will only<br>be displayed when the frequency counter<br>function is turned on and the interface<br>currently displayed is not the frequency<br>counter interface.                                                                                                    |  |
|    |                  | When the statistic function is turned off:<br>only display the frequency and period.                                                                                                    |  |
|    |                  | When the statistic function is turned on:<br>display the measurement parameters<br>currently selected, the on/off status of the<br>statistic function, the measurement values<br>and the number of measurements.                                                                                                    |  |
| 10 | Waveform         | Display the currently selected waveform shape in each channel.                                                                                                    |  |
| 11 | Phase            | Display the current waveform phase in each<br>channel. Press the corresponding softkey<br><b>Start Phase</b> and use the numeric keyboard or<br>direction keys and knob to modify this<br>parameter. The parameter that can be<br>modified currently will be highlighted and<br>the lightspot above the number indicates<br>current cursor location. |  |

| 12 | Offset    | Display the current waveform DC offset in<br>each channel. Press the corresponding softkey<br><b>Offset</b> and use the numeric keyboard or<br>direction keys and knob to modify this<br>parameter. The parameter that can be<br>modified currently will be highlighted and<br>the lightspot above the number indicates<br>current cursor location. |  |
|----|-----------|----------------------------------------------------------------------------------------------------|--|
| 13 | Amplitude | Display the current waveform amplitude in<br>each channel. Press the corresponding softkey<br><b>Ampl</b> and use the numeric keyboard or<br>direction keys and knob to modify this<br>parameter. The parameter that can be<br>modified currently will be highlighted and<br>the lightspot above the number indicates<br>current cursor location.   |  |
| 14 | Frequency | Display the current waveform frequency in<br>each channel. Press the corresponding softkey<br><b>Freq</b> and use the numeric keyboard or<br>direction keys and knob to modify this<br>parameter. The parameter that can be<br>modified currently will be highlighted and<br>the lightspot above the number indicates<br>current cursor location.   |  |

# **R**EMOTE INTERFACE

| Establishing a Remote Connection |  |
|----------------------------------|--|
| Configure USB interface          |  |
| Configure LAN interface          |  |
| Command Syntax                   |  |
| Command List                     |  |
| Error Messages                   |  |
| Command Error Codes              |  |
| Query Errors                     |  |
| Arbitrary Waveform Errors        |  |
| SCPI Status Register             |  |
| Register types                   |  |
| AFG-4000 Status System           |  |
| Questionable Status Register     |  |
| Standard Event Status Registers  |  |
| The Status Byte Register         |  |
| Output Queue                     |  |
| Error Queue                      |  |

VISA Alias on My System:

### Establishing a Remote Connection

AFG-4000 has 2 remote communication interfaces which are USB and LAN. These two communication modes can be used simultaneously.

#### Configure USB interface

| Description              | Communication via USB interface, using USB Device TMC mode.        |                                                                                                    |                                                                                                    |                                              |
|--------------------------|--------------------------------------------------------------------|----------------------------------------------------------------------------------------------------|----------------------------------------------------------------------------------------------------|----------------------------------------------|
| Interface                | Connect the USB cable to the DEVICE rear panel USB B (slave) port. |                                                                                                    |                                                                                                    |                                              |
| Connection and operation | 1.                                                                 | Use the USB cable to connect the <b>USB Dev</b><br><b>Interface</b> on the rear panel of the signal<br>generator to the USB interface of the PC.                                                                                                    |                                                                                                    | 5 <b>B Device</b><br>gnal<br>e PC.           |
|                          | 2.                                                                 | To use USB communication, you need to use<br>the "NI Visa" software of NI (National<br>Instruments Corporation);                                                                                                    |                                                                                                    |                                              |
|                          | 3.<br>9 AR                                                         | After connecting to the hos<br>the USB slave interface on the "NI Visa" software, as s<br>above, select View -> Refree<br>of Measurement & Automa<br>when the connection is succ<br>drop-down arrow of "Devic<br>in "My System" menu , the<br>AFG-4000 and the USB Inter<br>be displayed on the right si | nnecting to the host computer through<br>slave interface on the rear panel, open<br>Visa" software, as shown in the figure<br>elect View -> Refresh in the menu bar<br>urement & Automation Explorer,<br>e connection is successful, click on the<br>own arrow of "Devices and Interfaces"<br>System" menu , the serial number of<br>00 and the USB Interface number will<br>ayed on the right side of the page. |                                              |
|                          | File                                                               | Edit View Tools Help                                                                                                    |                                                                                                    |                                              |
|                          |                                                                    |                                                                                                    | USB0::0x214<br>Device Type:                                                                                                    | 18::0x0064::2334004::INSTR<br>USB Instrument |

Click the "Open VISA Test Panel" key on the page Function to pop up the VISA Test Panel, click the Measurement Input/Output key in the VISA Test Panel, in the Select or Enter Command box, you can execute all statements including query, setting, measurement, reading and etc. When requiring to query, enter the corresponding query Command and then click the "Query" key to run the Command. Enter the corresponding Command when requiring to operate setting and measurement action and then click the "Write" key. Enter the corresponding Command when requiring to operate reading action and then click the "Read" key. Refer to Command List.

| USB0::0x2148::0x0064::2334004::INSTR                                                                                                    |                                               | - 🗆 X                                    |
|----------------------------------------------------------------------------------------------------|-----------------------------------------------|------------------------------------------|
| Configuration 😡 Input/Output                                                                                                    | Advanced NI I/O Trace                         |                                          |
| Basic I/O Line Control USB Control<br>Select or Enter Command Dynes to Read<br>TDMVn V Read<br>Write Query Read<br>View mixed<br>GWINSTEK, AFG -4210H,2334004, V1.0.1.0.0V to | Read Status Byte Clear<br>ASCTL/hexadecimal V | Return Rate<br>Read Operation<br>No Bror |
|                                                                                                    | Clear Buffer                                  |                                          |

Enter the query Command "\*IDN?" as shown above, and the instrument identification information such as manufacturer, model, serial number and software version will be returned. The message "Read Operation No Error" is displayed in the Return Data window.

.Send System:Loacl Command from PC.

control mode

Exit remote

**NOTE:** USB is a hot-swap device, which can be disconnected or connected at any time.

## G≝INSTEK

| Configure LA                                                                                                    | N interface                                                                                                    |  |  |
|----------------------------------------------------------------------------------------------------|----------------------------------------------------------------------------------------------------|--|--|
| Description                                                                                                    | When using the LAN interface, set the relevant parameters on the front panel.                                                                                                    |  |  |
| Interface                                                                                                    | Connect the LAN cable to the rear panel LAN port.                                                                                                    |  |  |
| Parameter<br>settings                                                                                                    | Interface: LAN<br>Lan Boot Mode: Manual<br>IP Address: 192.168.000.101<br>NetMask: 255.255.255.000<br>GateWay: 192.168.000.001<br>Mac Address: 98-89-24-52-A6-6C<br>Host Name: AFG |  |  |
| Parameter Mode: Choose DHCP (obtain IP addres<br>description automatically) or Manual (set IP addres<br>manually);<br>IP Address: ranging from 1.0.0.0 to |                                                                                                    |  |  |
|                                                                                                    | Subnet Mask: ranging from 1.0.0.0 to<br>255.255.255.255;<br>Gateway: ranging from 1.0.0.0 to<br>223.255.255.255 (excluding 127.nnn.nnn.nnn);                                       |  |  |
| Exit remote<br>control mode                                                                                                    | .Send System:Local Command from PC<br>WARNING: LAN is a hot-swap device, which<br>can be disconnected or connected at any time.                                                    |  |  |

## Command Syntax

| Compatible<br>standard | <ul><li>IEEE488.2, 1992 (fully compatible)</li><li>SCPI, 1994 (partially compatible)</li></ul>                                                                                                    |                                                                |                         |  |
|------------------------|----------------------------------------------------------------------------------------------------|----------------------------------------------------------------|-------------------------|--|
| Command Tree           | The SCPI standard is an ASCII based standard that<br>defines the command syntax and structure for<br>programmable instruments.<br>Commands are based on a hierarchical tree<br>structure. Each command keyword is a node on<br>the command tree with the first keyword as the<br>root node. Each sub node is separated with a<br>colon.<br>Shown below is a section of the SOURce[1 2 3 4]<br>root node and the :PM and :PULSe sub nodes. |                                                                |                         |  |
|                        |                                                                                                    |                                                                |                         |  |
|                        |                                                                                                    |                                                                |                         |  |
|                        | Root node :SOURce[1]                                                                                                    |                                                                |                         |  |
| 2 <sup>nd</sup> node   |                                                                                                    | PM                                                             | :PULSe                  |  |
|                        | 3 <sup>rd</sup> node SOURCE                                                                                                    | Shape :PERic                                                   | d :WIDTh                |  |
| Command types          | Commands car<br>types, simple c<br>and queries.                                                                                                    | n be separated in to the<br>commands, compound                 | ree distinc<br>commands |  |
|                        | Simple                                                                                                    | A single command with/withc a parameter                        |                         |  |
|                        | Example                                                                                                    | *OPC                                                           | *OPC                    |  |
|                        | Compound                                                                                                    | Two or more comm<br>separated by a color<br>with/without a par | ands<br>n (:)<br>ameter |  |
|                        | Example                                                                                                    | SOURce1:PULSe:WII                                              | DTh                     |  |

|               | Query                                                                                                    | A query is a simple or compound<br>command followed by a question<br>mark (?). A parameter (data) is<br>returned. The maximum or<br>minimum value for a parameter<br>can also be queried where<br>applicable. |
|---------------|----------------------------------------------------------------------------------------------------|----------------------------------------------------------------------------------------------------|
|               | Example                                                                                                    | SOURce1:FREQuency?<br>SOURce1:FREQuency? MIN                                                                                                    |
| Command forms | d forms Commands and queries have two different for<br>long and short. The command syntax is writt<br>with the short form of the command in capita<br>and the remainder (long form) in lower case. |                                                                                                    |
|               | short shor<br>The commands<br>case, just so long<br>complete. An increcognized.<br>Below are examp<br>commands:                                                                                    | rt<br>can be written in capitals or lower-<br>g as the short or long forms are<br>complete command will not be<br>ples of correctly written                                                                   |
|               | LONG SOURce                                                                                                    | 1:DCOffset                                                                                                    |
|               | SOURCE                                                                                                    | 1:DCOFFSET                                                                                                    |
|               | source1:                                                                                                    | dcoffset                                                                                                    |
|               | SHORT SOUR1:                                                                                                    | 000                                                                                                    |
|               | sour1:do                                                                                                    | 0                                                                                                    |

| Command               | SOURce1:DCOffset                                                                                                    | < offset>LF                                             | 1: comma                                         | and header                                              |
|-----------------------|----------------------------------------------------------------------------------------------------|---------------------------------------------------------|--------------------------------------------------|---------------------------------------------------------|
| Format                | 1 2                                                                                                    | 2 3 4                                                   | 2: single                                        | space                                                   |
|                       |                                                                                                    |                                                         | 3: param                                         | eter                                                    |
|                       |                                                                                                    |                                                         | 4: messaş                                        | ge terminator                                           |
| Square Brackets []    | Commands that contain squares brackets indicate<br>that the contents are optional. The function of the<br>command is the same with or without the square<br>bracketed items. Brackets are not sent with the<br>command. |                                                         |                                                  |                                                         |
|                       | For example, the frequency query below can use any of the following 3 forms:                                                                                                    |                                                         |                                                  |                                                         |
|                       | SOURce1:FREQuency? [MINimum MAXimum]                                                                                                    |                                                         |                                                  |                                                         |
|                       | SOURce1:FREQuency? MAXimum                                                                                                    |                                                         |                                                  |                                                         |
|                       | SOURce1:FREQuency? MINimum                                                                                                    |                                                         |                                                  |                                                         |
|                       | SOURce1:FREQuency?                                                                                                    |                                                         |                                                  |                                                         |
| Braces {}             | Commands that<br>within the brace<br>sent with the co                                                                                                    | t contain b<br>es must be<br>mmand.                     | races ind<br>chosen. I                           | icate one item<br>Braces are not                        |
| Angled Brackets<br><> | Angle brackets<br>must be specifie<br>parameter descr<br>brackets are not                                                                                                    | are used to<br>ed for the p<br>ription bel<br>sent with | o indicate<br>parameter<br>ow for de<br>the comr | e that a value<br>r. See the<br>etails. Angled<br>nand. |
| Bars                  | Bars are used to<br>choices in the co                                                                                                    | separate<br>ommand fo                                   | multiple j<br>ormat.                             | parameter                                               |
| Parameters            | Туре                                                                                                    | Descriptio                                              | n                                                | Example                                                 |
|                       | <boolean></boolean>                                                                                                    | Boolean le                                              | ogic                                             | 0, 1/ON,OFF                                             |
|                       | <nr1></nr1>                                                                                                    | integers                                                |                                                  | 0, 1, 2, 3                                              |
|                       | <nr2></nr2>                                                                                                    | decimal r                                               | umbers                                           | 0.1, 3.14, 8.5                                          |
|                       | <nr3></nr3>                                                                                                    | floating p                                              | oint                                             | 4.5e-1, 8.25e+1                                         |
|                       | <nrf></nrf>                                                                                                    | any of NI                                               | R1, 2, 3                                         | 1, 1.5, 4.5e-1                                          |

|                        | <nrf+><br/><numeric></numeric></nrf+>                                                            | NRf type with a<br>suffix including<br>MINimum,<br>MAXimum or<br>DEFault<br>parameters. | 1, 1.5, 4.5e-1<br>MAX, MIN, |  |
|------------------------|--------------------------------------------------------------------------------------------------|-----------------------------------------------------------------------------------------|-----------------------------|--|
|                        | <aard></aard>                                                                                    | Arbitrary ASCII<br>characters.                                                          |                             |  |
|                        | <discrete></discrete>                                                                            | Discrete ASCII<br>character<br>parameters                                               | IMM, EXT,<br>MAN            |  |
|                        | <frequency><br/><peak deviation<br="">in Hz&gt;<br/><rate hz="" in=""></rate></peak></frequency> | NRf+ type<br>including<br>frequency unit<br>suffixes.                                   | 1 KHZ, 1.0 HZ,<br>MHZ       |  |
|                        | <amplitude></amplitude>                                                                          | NRf+ type<br>including voltage<br>peak to peak.                                         | VPP                         |  |
|                        | <offset></offset>                                                                                | NRf+ type<br>including volt<br>unit suffixes.                                           | V                           |  |
|                        | <seconds></seconds>                                                                              | NRf+ type<br>including time<br>unit suffixes.                                           | NS, S MS US                 |  |
|                        | <percent><br/><depth in<br="">percent&gt;</depth></percent>                                      | NRf type                                                                                | N/A                         |  |
| Message<br>terminators | LF CR                                                                                            | line feed code (new line) and carriage return.                                          |                             |  |
|                        | LF                                                                                               | line feed code (new line)                                                               |                             |  |
|                        | EOI                                                                                              | IEEE-488 EOI (End-Or-Identify)                                                          |                             |  |
| Note                   | ∧j or ∧m should<br>program.                                                                      | be used when using                                                                      | a terminal                  |  |

### G≝INSTEK

#### **REMOTE INTERFACE**

| Command<br>Separators | Space                     | A space is used to separate a parameter from a keyword/command header.                                     |  |
|-----------------------|---------------------------|----------------------------------------------------------------------------------------------------|--|
|                       | Colon (:)                 | A colon is used to separate keywords on each node.                                                         |  |
|                       | Semicolon (;)             | A semi colon is used to separate<br>subcommands that have the same<br>node level.                          |  |
|                       |                           | For example:<br>SOURce[1 2]:DCOffset?<br>SOURce[1 2]:OUTPut?<br>→SOURce1:DCOffset?;OUTPut?                 |  |
|                       | Colon +<br>Semicolon (:;) | A colon and semicolon can be<br>used to combine commands from<br>different node levels.                    |  |
|                       |                           | For example:<br>SOURce1:PM:SOURce?<br>SOURce1:PULSe:WIDTh?<br>→SOURce1:PM:SOURce?:;SOURce:<br>PULSe:WIDTh? |  |
|                       | Comma (,)                 | When a command uses multiple<br>parameters, a comma is used to<br>separate the parameters.                 |  |
|                       |                           | For example:<br>SOURce:APPLy:SQUare 10KHZ, 2.0<br>VPP, -1V                                                 |  |

## Command List

| System Commands            | 41        |
|----------------------------|-----------|
| *IDN?                      | .41       |
| *RST                       | .41       |
| *TST?                      | .41       |
| *OPC                       | .42       |
| *OPC?                      | .42       |
| *TRG                       | .42       |
| Status Register Commands   | 43        |
| *CLS                       | .43       |
| *ESE                       | .43       |
| *ESR?                      | .44       |
| *STB?                      | .44       |
| *SRE                       | .45       |
| System Remote Commands     | 46        |
| SYSTem: I OCal             | .46       |
| SYSTem:REMote              | .46       |
| SYSTem:ERRor?              | .46       |
| SYSTem:VERSion?            | .46       |
| SYSTem:LANguage            | .47       |
| SYSTem:BEEPer:STATe        | .47       |
| SYSTem:BEEPer:STATe?       | .48       |
| SYSTem:BEEPer[:IMMediate]  | .48       |
| SYSTem:RESTART             | .48       |
| DISPlay Commands           | 49        |
| ,<br>DISPlay:BRIGhtness    | .49       |
| DISPlay:BRIGhtness?        | .49       |
| DISPlay:SAVer:DELay        | .49       |
| DISPlay:SAVer:DELay?       | .49       |
| DISPlay:SAVer[:STATe]      | .50       |
| DISPlay:SAVer[:STATe]?     | .50       |
| DISPlay:SAVer:IMMediate    | .50       |
| HCOPy Commands             | 51        |
| HCOPy:SDI IMp[:IMMeddiate] | 51        |
| HCOPy:SDIIMp:DATA?         | 51        |
| MEMory Commands            | 57        |
|                            | JZ        |
| IVIEIVIOFY.CATAIOgr        | .52<br>52 |
|                            | .52       |
| Apply Commands             | 53        |
| SOURce[1 2]:APPLy:SINusoid | .55       |
| SOURce[1 2]:APPLy:SQUare   | .55       |
| SOURce[1 2]:APPLy:RAMP     | .56       |
| SOURce[1 2]:APPLy:PULSe                   | 56           |
|-------------------------------------------|--------------|
| SOURce[1 2]:APPLy:NOISe                   | 57           |
| SOURce[1 2]:APPLy:HARMonic                | 57           |
| SOURce[1 2]:APPLy:USER                    | 58           |
| SOURce[1 2]:APPLy?                        | 58           |
| Output Commands                           | 59           |
| SOURce[1 2]:FUNCtion                      | 59           |
| SOURce[1 2]:FREQuency                     | 61           |
| SOURce[1 2]:AMPLitude                     | 63           |
| SOURce[1 2]:DCOffset                      | 64           |
| SOURce[1 2]:RAMP:SYMMetry                 | 65           |
| OUTPut[1 2]                               |              |
| OUTPut[1 2]:LOAD                          |              |
| SOURCE[1]2]:PHASe                         |              |
| SOURce[1]2]:PHASe:SYNChronize             | 68           |
| Pulse Configuration Commands              | 68           |
| SOURCE[1 2]:PULSe:WIDTh                   | 68           |
| SOURCE[1 2]:PULSe:DCYCLe                  | 69           |
| SOURCE[1 2]:PULSe:TRANsition:LEADing      | 70           |
| SOURCE[1 2]:PULSe:TRANsition:TRAIling     |              |
| Harmonic Commands                         |              |
| SOURce[1 2]:HARMonic:TOTAl                | 72           |
| SOURce[1 2]:HARMonic:TYPE                 | 73           |
| SOURce[1 2]:HARMonic:ORDEr                | 73           |
| Amplitude Modulation (AM) Commands        |              |
| AM Overview                               | 75           |
| SOURce[1 2]:AM:STATe                      | 76           |
| SOURce[1 2]:AM:SOURce                     | 76           |
| SOURce[1 2]:AM:INTernal:FUNCtion          | 77           |
| SOURce[1 2 ]:AM:INTernal:FREQuency        |              |
| SOURce[1 2]:AM:DEPTh                      | 78           |
| Double-sideband amplitude Modulation (DSB | AM)          |
| Commands                                  | <sup>′</sup> |
| DSBAM Overview.                           |              |
| SOURce[1 2]:DSBAm:STATe                   |              |
| SOURce[1]2]:DSBAm:SOURce                  |              |
| SOURce[1]2]:DSBAm:INTernal:FUNCtion       |              |
| SOURce[1 2]:DSBAm:INTernal:FREQuency      |              |
| SOURce[1 2]:DSBAm:DEPTh                   | 83           |
| Amplitude Shift Keying (ASK) Commands     | 85           |
| ASK Overview                              |              |
| SOURce[1 2]:ASKey:STATe                   | 85           |
| SOURce[1]2]:ASKey:SOURce                  |              |
| SOURce[1 2]:ASK:ÁMPlitude                 | 86           |
|                                           |              |

| SOURce[1 2]:ASKey:INTernal RATE87           | 1 |
|---------------------------------------------|---|
| Frequency Modulation (FM) Commands          | 8 |
| FM Óverview                                 | 3 |
| SOURce[1 2]:FM:STATe89                      | ) |
| SOURce[1 2]:FM:SOURce89                     | ) |
| SOURce[1 2]:FM:INTernal:FUNCtion90          | ) |
| SOURce[1 2]:FM:INTernal:FREQuency91         | l |
| SOURce[1 2]:FM:DEViation91                  | l |
| Frequency-Shift Keying (FSK) Commands       | 3 |
| FSK Overview                                | 3 |
| SOURce[1 2]:FSKey:STATe93                   | 3 |
| SOURce[1 2]:FSKey:SOURce94                  | 1 |
| SOURce[1 2]:FSKey:FREQuency94               | ŧ |
| SOURce[1 2]:FSKey:INTernal:RATE95           | 5 |
| 3Frequency-Shift Keying (3FSK) Commands     | 6 |
| 3FSK Overview                               | 5 |
| SOURce[1 2]:3FSKey:STATe96                  | 5 |
| SOURce[1 2]:3FSKey:FREQuency97              | 1 |
| SOURce[1 2]:3FSKey:INTernal:RATE97          | 1 |
| 4Frequency-Shift Keying (4FSK) Commands     | 8 |
| 4FSK Overview                               | 3 |
| SOURce[1 2]:4FSKey:STATe99                  | ) |
| SOURce[1 2]:4FSKey:FREQuency99              | ) |
| SOURce[1 2]:4FSKey:INTernal:RATE100         | ) |
| Phase Modulation (PM)Commands10             | 1 |
| PM Overview                                 | l |
| SOURce[1 2]:PM:STATe102                     | 2 |
| SOURce[1 2]:PM:SOURce102                    | 2 |
| SOURce[1 2]:PM:INTernal:FUNction103         | 5 |
| SOURce[1 2]:PM:INTernal:FREQuency103        | 5 |
| SOURce[1 2]:PM:DEViation104                 | ł |
| Phase Shift Keying (PSK)Commands10          | 5 |
| PSK Overview105                             | 5 |
| SOURce[1 2]:PSKey:STATe105                  | ; |
| SOURce[1 2]:PSKey:SOURce106                 | 5 |
| SOURce[1 2]:PSKey:DEViation106              | 5 |
| SOURce[1 2]:PSKey:INTernal RATE107          | 1 |
| Binary Phase Shift Keying (BPSK)Commands108 | 8 |
| BPSK Overview108                            | 3 |
| SOURce[1 2]:BPSKey:STATe108                 | 3 |
| SOURce[1 2]:BPSKey:DATA109                  | ) |
| SOURce[1 2]:BPSKey:PHASE109                 | ) |
| SOURce[1 2]:BPSKey:INTernal RATE110         | ) |

| Quadrature Phase Shift Keying (QPSK)Commands | 111                |
|----------------------------------------------|--------------------|
| QPSK Overview                                |                    |
| SOURce[1]2]:QPSKey:STATe                     |                    |
| SOURCE[1]2]:QPSKey:PHASE                     |                    |
| SOURce[1]2]:QPSKey:INTernal RATE             | 112                |
| Output Shift Keying (OSK)Commands            | 114                |
| OSK Overview                                 | 114                |
| SOURce[1 2]:OSKey:STATe                      | 114                |
| SOURce[1 2]:OSKey:TIME                       | 115                |
| SOURce[1 2]:OSKey:INTernal RATE              | 115                |
| SUM Modulation (SUM) Commands                | 117                |
| SUM Overview                                 |                    |
| SOURce[1]2]:SUM:STATe                        | 118                |
| SOURce[1 2]:SUM:SOURce                       |                    |
| SOURce[1 2]:SUM:INTernal:FUNction            |                    |
| SOURce[1]2]:SUM:INTernal:FREQuency           |                    |
| SOURce[1 2]:SUM:AMPL                         | 120                |
| Pulse Width Modulation (PWM)Commands         | 121                |
| PWM Overview                                 | 121                |
| SOURce[1 2]:PWM:STATe                        | 121                |
| SOURce[1 2]:PWM:SOURce                       |                    |
| SOURce[1]2]:PWM:INTernal:FUNction            |                    |
| SOURce[1]2]:PWM:INTernal:FREQuency           |                    |
| SOURce[1 2]:PWM:DUTY                         |                    |
| Frequency Sweep Commands                     | 125                |
|                                              | 125                |
|                                              |                    |
|                                              | 126                |
|                                              | 12/                |
| SOURce[1]2]:FREQuency:CENTer                 | 128                |
| SOURce[1]2]:FREQuericy:SPAN                  | 128                |
| SOURce[1/2]:SWEep:SPACIng                    | 129                |
| SOURce[1]2].5WEep:FIME                       | 129                |
| Burst Mode Commands                          | 130                |
| Burst Mode Overview                          | 122                |
|                                              | 132                |
| SOURce[12].BORSLSTATE                        | 134                |
| SOURCE 1/2]. BURST. MODE                     | 134                |
| SOURCE 1/2]. DURSLINCT CIES                  | 133<br>12 <i>6</i> |
| SOURCE[1]2].BURSLINTETIALFERIOU              | סכו<br>דבר         |
|                                              | / ۱۵<br>۱۵۵        |
|                                              | ۵ د ۱              |
| Arbitrary Waveform Commands                  | 139                |
| Arbitrary Waveform Overview                  | 139                |

| SOURce[1 2]:FUNCtion USER        | 140         |
|----------------------------------|-------------|
| SOURce[1]2]:DATA:DAC             | 141         |
| SOURce[1]2]:ARB:EDIT:COPY        | 142         |
| SOURce[1]2]:ARB:EDIT:DELete      | 142         |
| SOURce[1]2]:ARB:EDIT:DELete:ALL  | 143         |
| SOURce[1 2]:ARB:EDIT:POINt       | 143         |
| SOURce[1 2]:ARB:EDIT:LINE        | 144         |
| SOURce[1]2]:ARB:EDIT:PROTect     | 144         |
| SOURce[1 2]:ARB:EDIT:PROTect:ALL | 145         |
| SOURce[1 2]:ARB:EDIT:UNProtect   | 145         |
| SOURce[1 2]:ARB:OUTPut           | 145         |
| COUNTER                          | 147         |
| COUNTER:STATE                    | 147         |
| COUNter:COUPling                 | 147         |
| COUNter:HFR                      | 148         |
| COUNter:SENSitivity              | 148         |
| COUNter:TRIGger                  | 149         |
| COUNter:DUTYcycle?               | 150         |
| COUNter:FREQ?                    |             |
| COUNter:PERiod                   |             |
| COUNter:PULSewidth               | 151         |
| COUPLE                           |             |
| SOURce[1]21:FREOuency:COUPle     |             |
| SOURce[1]2]:AMPlitude:COUPle     |             |
| SOURce[1]2]:TRACk:STATe          |             |
| Save and Recall Commands         | 154         |
| *νΔV                             | ۲۶۰.<br>۱۶۸ |
| *RCI                             | 1J4<br>15/  |
|                                  | IJ4         |

## System Commands

| *IDN?            |                                                                                                    | System Query               |  |
|------------------|----------------------------------------------------------------------------------------------------|----------------------------|--|
| Description      | Returns the function generator manufacturer,<br>model number, serial number and firmware<br>version number in the following format: |                            |  |
|                  | Manufacturer, Model, SN:                                                                                                    | XXXXXXXX,Vm.mm             |  |
| Query Syntax     | *IDN?                                                                                                    |                            |  |
| Return parameter | <string></string>                                                                                                    |                            |  |
| Example          | *IDN?                                                                                                    |                            |  |
|                  | Manufacturer, Model, SN:                                                                                                    | XXXXXXXX,Vm.mm             |  |
|                  | Returns the identification generator.                                                                                               | of the function            |  |
| *RST             |                                                                                                    | System Command             |  |
| Description      | Reset the function generat state.                                                                                                   | tor to its factory default |  |
| Note             | Note the *RST command will not delete instrument save states in memory.                                                             |                            |  |
| Syntax           | *RST                                                                                                    |                            |  |
| *TST?            |                                                                                                    | System Query               |  |
| Description      | Performs a system self-test and returns a pass or<br>fail judgment. An error message will be generated<br>if the self test fails.   |                            |  |
| Note             | The error message can be read with the SYST:ERR? query.                                                                             |                            |  |
| Query Syntax     | *TST?                                                                                                    |                            |  |
| Return parameter | +0                                                                                                    | Pass judgment              |  |

|                  | +1                                                                                                    | Fail judgment                                        |  |
|------------------|----------------------------------------------------------------------------------------------------|------------------------------------------------------|--|
| Example          | *TST?<br>+0                                                                                                    |                                                      |  |
|                  | The function generator pa                                                                                                    | ussed the self-test.                                 |  |
| *OPC             |                                                                                                    | System Command                                       |  |
| Description      | This command sets the Operation Complete Bit<br>(bit 0) of the Standard Event Status Register after<br>the function generator has completed all pending<br>operations. For the AFG-4000, the *OPC command<br>is used to indicate when a sweep or burst has<br>completed. |                                                      |  |
| Note             | Before the OPC bit is set, other commands may be executed.                                                                                                    |                                                      |  |
| Syntax           | *OPC                                                                                                    |                                                      |  |
| *OPC?            |                                                                                                    | System Query                                         |  |
| Description      | Returns the OPC bit to the<br>pending operations have<br>OPC bit is set.                                                                                                    | e output buffer when all<br>completed. I.e. when the |  |
| Note             | Commands cannot be exe<br>query has completed.                                                                                                    | cuted until the *OPC?                                |  |
| Query Syntax     | *OPC?                                                                                                    |                                                      |  |
| Return parameter | 1                                                                                                    |                                                      |  |
| Example          | *OPC?                                                                                                    |                                                      |  |
|                  | 1                                                                                                    |                                                      |  |
|                  | Returns a "1" when all pe complete.                                                                                                    | ending operations are                                |  |
| *TRG             |                                                                                                    | System Command                                       |  |

| Syntax      | *TRG                                                       |
|-------------|------------------------------------------------------------|
| Note        | Before the OPC bit is set, other commands may be executed. |
|             |                                                            |
| Description | Generate a trigger event for both CH1 and CH2.             |

# Status Register Commands

| *CLS             |                                                                                                    |          | S   | ystem Command     |
|------------------|----------------------------------------------------------------------------------------------------|----------|-----|-------------------|
| Description      | The *CLS command clears all the event registers, the error queue and cancels an *OPC command.                                                                                                    |          |     |                   |
| Syntax           | *CLS                                                                                                    |          |     |                   |
| *ESE             |                                                                                                    |          | S   | ystem Command     |
| Description      | The Standard Event Status Enable command<br>determines which events in the Standard Event<br>Status Event register can set the Event Summary<br>Bit (ESB) of the Status Byte register. Any bit<br>positions set to 1 enable the corresponding event.<br>Any enabled events set bit 5 (ESB) of the Status<br>Byte register. |          |     |                   |
| Note             | The *CLS command clears the event register, but not the enable register.                                                                                                    |          |     |                   |
| Syntax           | *ESE <enable value=""></enable>                                                                                                    |          |     |                   |
| Parameter        | <enable value=""> 0~255</enable>                                                                                                    |          |     | 0~255             |
| Example          | <b>*ESE 20</b><br>Sets a bit weight of 20 (bits 2 and 4).                                                                                                    |          |     |                   |
| Query Syntax     | *ESE?                                                                                                    |          |     |                   |
| Return Parameter | Bit                                                                                                    | Register | Bit | Register          |
|                  | 0                                                                                                    | Not used | 4   | Message Available |
|                  | 1                                                                                                    | Not used | 5   | Standard Event    |

| <u>G INSTEK</u>  |                                                                                                    | AFG-4000 S                       | eries Pro | gramming Manual   |
|------------------|----------------------------------------------------------------------------------------------------|----------------------------------|-----------|-------------------|
|                  | 2                                                                                                    | Error Queue                      | 6         | Master Summary    |
|                  | 3                                                                                                    | Questionable<br>Data             | 7         | Not used          |
| Example          | *ESE?                                                                                                    |                                  |           |                   |
|                  | 4                                                                                                    |                                  |           |                   |
|                  | Bit 2 is s                                                                                                    | set.                             |           |                   |
| *ESR?            |                                                                                                    |                                  | S         | ystem Command     |
| Description      | Reads and clears the Standard Event Status<br>Register. The bit weight of the standard event<br>status register is returned. |                                  |           |                   |
| Note             | The *CLS will also clear the standard event status register.                                                                 |                                  |           |                   |
| Query Syntax     | *ESR?                                                                                                    |                                  |           |                   |
| Return Parameter | Bit                                                                                                    | Register                         | Bit       | Register          |
|                  | 0                                                                                                    | Operation<br>Complete            | 4         | Execution Error   |
|                  | 1                                                                                                    | Not Used                         | 5         | Command Error     |
|                  | 2                                                                                                    | Query Error                      | 6         | Not Used          |
|                  | 3                                                                                                    | Device Error                     | 7         | Power On          |
| Query Example    | *ESR?                                                                                                    |                                  |           |                   |
|                  | 5                                                                                                    |                                  |           |                   |
|                  | Returns<br>register                                                                                                    | the bit weight of (bit 0 and 2). | the stand | dard event status |
| *STB?            |                                                                                                    |                                  | S         | ystem Command     |
| Description      | Reads the Status byte condition register.                                                                                    |                                  |           |                   |
| Note             | Bit 6, the master summary bit, is not cleared.                                                                               |                                  |           |                   |
| Syntax           | *STB?                                                                                                    |                                  |           |                   |

| *SRE             | System Command                                                                                                    |                                                                                      |          |                               |  |
|------------------|----------------------------------------------------------------------------------------------------|--------------------------------------------------------------------------------------|----------|-------------------------------|--|
| Description      | The Service Request Enable Command determines<br>which events in the Status Byte Register are<br>allowed to set the MSS (Master summary bit). Any<br>bit that is set to "1" can cause the MSS bit to be set. |                                                                                      |          |                               |  |
| Note             | The *CL<br>register,                                                                                                    | The *CLS command clears the status byte event register, but not the enable register. |          |                               |  |
| Syntax           | *SRE <e< td=""><td colspan="4">*SRE <enable value=""></enable></td></e<>                                                                                                    | *SRE <enable value=""></enable>                                                      |          |                               |  |
| Parameter        | <enable value=""> 0~255</enable>                                                                                                    |                                                                                      |          | 0~255                         |  |
| Example          | *SRE 12                                                                                                    |                                                                                      |          |                               |  |
|                  | Sets a bit weight of 12 (bits 2 and 3) for the service request enable register.                                                                                                    |                                                                                      |          |                               |  |
| Query Syntax     | *SRE?                                                                                                    |                                                                                      |          |                               |  |
| Return Parameter | Bit<br>0                                                                                                    | Register<br>Not used                                                                 | Bit<br>4 | Register<br>Message Available |  |
|                  | 1                                                                                                    | Not used                                                                             | 5        | Standard Event                |  |
|                  | 2                                                                                                    | Error Queue                                                                          | 6        | Master Summary                |  |
|                  | 3                                                                                                    | Questionable<br>Data                                                                 | 7        | Not used                      |  |
| Query Example    | *SRE? 12                                                                                                    | 2                                                                                    |          |                               |  |
|                  | Returns the bit weight of the status byte enable                                                                                                    |                                                                                      |          |                               |  |

register.

## System Remote Commands

| SYSTem:LOCal System Comr     |                                                                                                    |                                                    |  |
|------------------------------|----------------------------------------------------------------------------------------------------|----------------------------------------------------|--|
| Description                  | Sets the function generator to local mode. In local mode, all front panel keys are operational.                        |                                                    |  |
| Syntax                       | SYSTem:LOCal                                                                                                    |                                                    |  |
| Example                      | SYST:LOC                                                                                                    |                                                    |  |
| SYSTem:REMo                  | te                                                                                                    | System Command                                     |  |
| Description                  | Disables the front panel keys and puts the function generator into remote mode                                         |                                                    |  |
| Syntax                       | SYSTem:REMote                                                                                                    |                                                    |  |
| Example                      | SYST:REM                                                                                                    |                                                    |  |
| SYSTem:ERRor? System Query   |                                                                                                    | System Query                                       |  |
| Description                  | Reads an error from the error queue.                                                                                   |                                                    |  |
| Query Syntax                 | SYSTem:ERRor?                                                                                                    |                                                    |  |
| Return parameter             | <string></string>                                                                                                    | Returns an error string,<br><256 ASCII characters. |  |
| Example                      | SYSTem:ERRor?                                                                                                    |                                                    |  |
|                              | -138 Suffix not allowed                                                                                                |                                                    |  |
|                              | Returns an error string.                                                                                               |                                                    |  |
| SYSTem:VERSion? System Query |                                                                                                    | System Query                                       |  |
| Description                  | Performs a system version query. Returns a string with the instrument, firmware version, FPGA revision and bootloader. |                                                    |  |
| Query Syntax                 | SYSTem:VERSion?                                                                                                    |                                                    |  |
|                              |                                                                                                    |                                                    |  |

| Return parameter | <string></string>                                                                                               |                |  |
|------------------|----------------------------------------------------------------------------------------------------|----------------|--|
| Example          | SYST:VERS?                                                                                                    |                |  |
|                  | VX.XXX_XXXX                                                                                                    |                |  |
|                  | Returns the version infma                                                                                       | tion.          |  |
| SYSTem:LANgi     | uage                                                                                                    | System Command |  |
| Description      | Sets the language that the instrument uses to display information on the screen .                               |                |  |
|                  | Different languages may support different types of languages .                                                  |                |  |
| Note             | SCHinese   ENGLish specifies which language will<br>be used to display instrument information on the<br>screen. |                |  |
| Syntax           | SYSTem:LANguage {SCHinese ENGLish}                                                                              |                |  |
| Example          | SYSTEM:LANGUAGE ENGLish                                                                                         |                |  |
|                  | Specify that the instrument displays information ir English.                                                    |                |  |
| Query Syntax     | SYSTem:LANguage ?                                                                                               |                |  |
| Return parameter | SCHinese ENGLish                                                                                                |                |  |
| Example          | <b>SYSTem:LANguage?</b><br>ENGLish<br>The current language is English.                                          |                |  |
|                  |                                                                                                    |                |  |
|                  |                                                                                                    |                |  |

| SYSTem:BEEPer:STATe |                                                                                                    | System Command                                                                                 |
|---------------------|----------------------------------------------------------------------------------------------------|------------------------------------------------------------------------------------------------|
| Description         | Sets the beeper ON or OFF. W<br>set to ON, the instrument w<br>error message or a warning<br>displayed on the screen. The<br>not beep when an error or w<br>remote command execution | When the beeper is<br>ill beep when an<br>message is<br>e instrument does<br>varning caused by |

**AFG-4000 Series Programming Manual** 

| Syntax  | SYSTem:BEEPer:STATe {ON   OFF} |  |
|---------|--------------------------------|--|
| Example | ample SYSTEM:BEEPER:STATE ON   |  |
|         | Enable the beeper function.    |  |

| SYSTem:BEEPer:STATe?                             |                                                                                                    | System Query                                                                                          |  |
|--------------------------------------------------|----------------------------------------------------------------------------------------------------|----------------------------------------------------------------------------------------------------|--|
| Description                                      | Queries the status of the beeper.                                                                                                    |                                                                                                    |  |
| Query Syntax                                     | SYSTem:BEEPer:STATe?                                                                                                    |                                                                                                    |  |
| Return parameter                                 | OFF                                                                                                    | OFF                                                                                                   |  |
|                                                  | ON                                                                                                    | ON                                                                                                    |  |
| Example                                          | SYSTem:BEEPer:STATe?                                                                                                    |                                                                                                    |  |
|                                                  | OFF                                                                                                    |                                                                                                    |  |
|                                                  | OFF                                                                                                    |                                                                                                    |  |
|                                                  | Queries the on/off statu query returns OFF.                                                                                                    | s of the beeper and the                                                                               |  |
| SYSTem:BEEPe                                     | Queries the on/off statu<br>query returns OFF.<br>er[:IMMediate]                                                                                                    | s of the beeper and the<br>System Command                                                             |  |
| SYSTem:BEEPe                                     | Queries the on/off statu<br>query returns OFF.<br>er[:IMMediate]<br>Cause the instrument to<br>command is only availal<br>enabled.                                            | s of the beeper and the<br>System Command<br>beep immediately. This<br>ble when the beeper is         |  |
| SYSTem:BEEPe<br>Description<br>Syntax            | Queries the on/off statu<br>query returns OFF.<br>er[:IMMediate]<br>Cause the instrument to<br>command is only availal<br>enabled.<br>SYSTem:BEEPer[:IMMedia                  | s of the beeper and the<br>System Command<br>beep immediately. This<br>ble when the beeper is<br>ate] |  |
| SYSTem:BEEPe<br>Description<br>Syntax<br>Example | Queries the on/off statu<br>query returns OFF.<br>er[:IMMediate]<br>Cause the instrument to<br>command is only availal<br>enabled.<br>SYSTem:BEEPer[:IMMedia<br>SYSTEM:BEEPER | s of the beeper and the<br>System Command<br>beep immediately. This<br>ble when the beeper is<br>ate] |  |

| SYSTem:RESTART |                          | System Command |
|----------------|--------------------------|----------------|
| Description    | Restart the instrument.  |                |
| Syntax         | SYSTem:RESTART           |                |
| Example        | SYSTem:RESTART           |                |
|                | Restarts the instrument: |                |

## DISPlay Commands

| DISPlay:BRIGhtness D |                                                                                              | Display Command         |
|----------------------|----------------------------------------------------------------------------------------------|-------------------------|
| Description          | Sets the screen brightness.                                                                  |                         |
| Syntax               | DISPlay:BRIGhtness<br>{ <brightness> MINimum MAXimum}</brightness>                           |                         |
| Example              | DISP:BRIG 51                                                                                 |                         |
|                      | Sets the screen brightness to 51%.                                                           |                         |
| DISPlay:BRI          | Ghtness?                                                                                     | Display Query           |
| Description          | Queries the screen brightnes                                                                 | 55.                     |
| Syntax               | DISPlay:BRIGhtness?                                                                          |                         |
| Example              | DISP:BRIG?                                                                                   |                         |
|                      | Queries the screen brightnes<br>returns 5.100000E+01                                         | ss and the query        |
| DISPlay:SAV          | 'er:DELay                                                                                    | Display Command         |
| Description          | Sets delay time for the screen saver function. The setting range is 1 minute to 999 minutes. |                         |
| Syntax               | DISPlay:SAVer:DELay<br>{ <minutes> MINimum MAXimum}</minutes>                                |                         |
| Example              | DISPlay:SAVer:DELay 30                                                                       |                         |
|                      | Sets the delay time for the so<br>30 minutes.                                                | creen saver function to |
| DISPlay:SAV          | 'er:DELay?                                                                                   | Display Query           |
| Description          | Queries delay time for the screen saver function.                                            |                         |
| Syntax               | DISPlay:SAVer:DELay? {MINimum MAXimum}                                                       |                         |

#### **GWINSTEK**

Example

#### DISPlay:SAVer:DELay?

#### 10

Queries delay time for the screen saver function and the query returns 10 minutes.

| DISPlay:SAVer[:STATe] |                                                                 | Display Command     |
|-----------------------|-----------------------------------------------------------------|---------------------|
| Description           | Enables or disables the screen saver function.                  |                     |
| Syntax                | DISPlay:SAVer[:STATe] {ON OFF}                                  |                     |
| Example               | DISPLAY:SAVER:STATE OFF                                         |                     |
|                       | Disables the screen saver function:.                            |                     |
| DISPlay:SAVer[        | :STATe]?                                                        | Display Query       |
| Description           | Queries the on/off status of the screen saver function.         |                     |
| Syntax                | DISPlay:SAVer[:STATe] ?                                         |                     |
| Example               | DISPLAY:SAVER?                                                  |                     |
|                       | 1                                                               |                     |
|                       | Queries the on/off status of the function and the query returns | screen saver<br>ON. |
| DISPlay:SAVer:        | IMMediate                                                       | Display Command     |
| Description           | Enables the screen saver immediately without waiting.           |                     |
| Syntax                | DISPlay:SAVer:IMMediate                                         |                     |
| Example               | DISPLAY:SAVER:IMMEDIATE                                         |                     |
|                       | Sets the screen saver state to ON                               | J                   |

## HCOPy Commands

#### HCOPy:SDUMp[:IMMeddiate]

Hcopy Command

| Description | Copy a screen image and saves the image file to a<br>USB memory. The default file name is n.BMP,<br>where n is a consecutive number from 0. The<br>image files are saved in a folder named<br>Model/IMAGE (Model is the instrument model) in |
|-------------|----------------------------------------------------------------------------------------------------|
| Syntax      | HCOPy:SDUMp[:IMMediate]                                                                                                    |
| Example     | HCOPY:SDUMP:IMMEDIATE                                                                                                    |
|             | Copy the screen image and may create a file 1.BMP                                                                                                    |

Copy the screen image and may create a file 1.BMP in a USB memory.

| HCOPy:SDU   | Mp:DATA?                                                                        | Hcopy Query                                                                                           |  |
|-------------|---------------------------------------------------------------------------------|----------------------------------------------------------------------------------------------------|--|
| Description | This query-only comm<br>length of binary data w<br>image.                       | nis query-only command returns a specified<br>ngth of binary data which consist a BMP screen<br>nage. |  |
| Syntax      | HCOPy:SDUMp:DATA?                                                               |                                                                                                    |  |
| Example     | HCOPy:SDUMp:DATA?                                                               |                                                                                                    |  |
|             | might return the follow                                                         | ving response:                                                                                        |  |
|             | #6377512xxxxx whe                                                               | ere                                                                                                   |  |
|             | 6 indicates that the foll<br>specify the length of th<br>indicates the BMP imag | owing 6 digits (377512)<br>e data in bytes; xxxxx<br>ge data.                                         |  |

## MEMory Commamds

| MEMory:CATalog? |                                                                                                    | Memory Query                                                                                                    |  |
|-----------------|----------------------------------------------------------------------------------------------------|----------------------------------------------------------------------------------------------------|--|
| Description     | This query-only comman<br>of the mass storage syste                                                                        | s query-only command returns the current state<br>he mass storage system (USB memory).                                                                                                    |  |
| Syntax          | MEMory:CATalog?                                                                                                    | MEMory:CATalog?                                                                                                    |  |
| Example         | MEMory:CATalog?                                                                                                    |                                                                                                    |  |
|                 | 21973685,16851047,"Test<br>upp,,7791","memo.txt,,2                                                                         | _folder,DIR,0",″Firmware.<br>566″                                                                                                    |  |
|                 | The USB memory includ<br>Firmware.upp file, and a                                                                          | les the Test_folder folder, a<br>a memo.txt file.                                                                                                    |  |
| MEMory:DE       | Lete                                                                                                    | Memory Command                                                                                                    |  |
| Description     | Delete a file or directory<br>system. If a specified file<br>allowed to overwrite or<br>causes an error. You can<br>empty. | Delete a file or directory from the mass storage<br>system. If a specified file in the mass storage is not<br>allowed to overwrite or delete, this command<br>causes an error. You can delete a directory if it is<br>empty. |  |
| Syntax          | MEMory:DELete <file_nan< td=""><td colspan="2">MEMory:DELete <file_name></file_name></td></file_nan<>                      | MEMory:DELete <file_name></file_name>                                                                                                    |  |
| Example         | MEMory:DELete "/Test_fo                                                                                                    | older/Case/Firmware.upp"                                                                                                    |  |
|                 | Delete the Firmware.upp<br>/Test_folder/Case direc                                                                         | o file from the<br>tory:                                                                                                    |  |

### Apply Commands

The APPLy command has 7 different types of outputs (Sine, Square, Ramp, Pulse, Noise, Harmonic, User). The command is the quickest, easiest way to output waveforms remotely. Frequency, amplitude and offset can be specified for each function.

As only basic parameters can be set with the Apply command, other parameters use the instrument default values.

As the frequency, amplitude and offset parameters are in nested square brackets, amplitude can only be specified if the frequency has been specified and offset can only be specified if amplitude has been set. For the example:

SOURce[1|2]:APPLy:SINusoid [<frequency> [,<amplitude> [,<offset>]]]

Output Frequency For the output frequency, MINimum, MAXimum and DEFault can be used. The default frequency for all functions is set to 1 kHz. The maximum and minimum frequency depends on the function used. If a frequency output that is out of range is specified, the max/min frequency will be used instead. A "Data out range error will be generated" from the remote terminal.

| Output<br>Amplitude | When setting the amplitude, MINimum,<br>MAXimum and DEFault can be used. The range<br>depends on the function being used and the output<br>termination ( $50\Omega$ or high impedance). The default<br>amplitude for all functions is 100 mVpp ( $50\Omega$ ).              |  |
|---------------------|----------------------------------------------------------------------------------------------------|--|
|                     | If the amplitude has been set and the output termination is changed from $50\Omega$ to high impedance, the amplitude will double. Changing the output termination from high impedance to $50\Omega$ will half the amplitude.                                                |  |
|                     | Vrms, dBm or Vpp units can be used to specify the<br>output unit to use with the current command. If<br>the output termination is set to high impedance,<br>dBm units cannot be used. The units will default to<br>Vpp.                                                     |  |
|                     | The output amplitude can be affected by the<br>function and unit chosen. Vpp and Vrms or dBm<br>values may have different maximum values due to<br>differences such as crest factor. For example, a<br>5Vrms square wave must be adjusted to 3.536<br>Vrms for a sine wave. |  |
| DC Offset voltage   | The offset parameter can be set to MINimum,<br>MAXimum or DEFault. The default offset is 0<br>volts. The offset is limited by the output amplitude<br>as shown below.                                                                                                    |  |
|                     | Voffset  < Vmax – Vpp/2                                                                                                    |  |
|                     | If the output specified is out of range, the maximum offset will be set.                                                                                                    |  |
|                     | The offset is also determined by the output termination (50 $\Omega$ or high impedance). If the offset                                                                                                    |  |

has been set and the output termination has changed from  $50\Omega$  to high impedance, the offset will double. Changing the output termination from high impedance to  $50\Omega$  will half the offset.

| SOURce[1 2]                                    | :APPLy:SINusoid                                                                                                    | Source Specific<br>Command                                                                                 |  |
|------------------------------------------------|----------------------------------------------------------------------------------------------------|----------------------------------------------------------------------------------------------------|--|
| Description                                    | Outputs a sine wave from the selected channel<br>when the command has executed. Frequency,<br>amplitude and offset can also be set.                                    |                                                                                                    |  |
| Syntax                                         | SOURce[1 2]:/<br>                                                                                                    | SOURce[1 2]:APPLy:SINusoid [ <frequency><br/>[,<amplitude> [,<offset>] ]]</offset></amplitude></frequency> |  |
| Parameter                                      | <frequency></frequency>                                                                                                    | 1μHz~250MHz                                                                                                |  |
|                                                | <amplitude></amplitude>                                                                                                    | 1mVpp~10Vpp (50 Ω)                                                                                         |  |
|                                                | <offset></offset>                                                                                                    | ±5 Vpk ac +dc (50 Ω)                                                                                       |  |
| Example                                        | SOUR1:APPL:SIN 2                                                                                                    | KHZ,MAX,MAX                                                                                                |  |
|                                                | Sets frequency to 2 offset to the maxim                                                                                                    | kHz and sets the amplitude and num.                                                                        |  |
| Source Spe<br>SOURce[1 2]:APPLy:SQUare Command |                                                                                                    | Source Specific<br>Command                                                                                 |  |
| Description                                    | Outputs a square wave from the selected channel<br>when the command has executed. Frequency,<br>amplitude and offset can also be set. The duty<br>cycle is set to 50%. |                                                                                                    |  |
| Syntax                                         | SOURce[1 2]:APPLy:SQUare [ <frequency><br/>[,<amplitude> [,<offset>] ]]</offset></amplitude></frequency>                                                               |                                                                                                    |  |
| Parameter                                      | <frequency></frequency>                                                                                                    | 1µHz~50MHz                                                                                                 |  |
|                                                | <amplitude></amplitude>                                                                                                    | 1mVpp~10Vpp (50Ω)                                                                                          |  |
|                                                | <offset></offset>                                                                                                    | ±5 Vpk ac +dc (50Ω)                                                                                        |  |
| Example                                        | SOUR1:APPL:SQU 2KHZ,MAX,MAX                                                                                                    |                                                                                                    |  |
|                                                | Sets frequency to 2kHz and sets the amplitude and offset to the maximum.                                                                                               |                                                                                                    |  |

| SOURce[1 2]:APPLy:RAMP |                                                                                                    | Source Specific<br>Command |
|------------------------|----------------------------------------------------------------------------------------------------|----------------------------|
| Description            | Outputs a ramp wave from the selected channel<br>when the command has executed. Frequency,<br>amplitude and offset can also be set. The<br>symmetry is set to 100%. |                            |
| Syntax                 | SOURce[1 2]:APPLy:RAMP [ <frequency><br/>[,<amplitude> [,<offset>] ]]</offset></amplitude></frequency>                                                              |                            |
| Parameter              | <frequency></frequency>                                                                                                    | 1µHz~5MHz                  |
|                        | <amplitude></amplitude>                                                                                                    | 1mVpp~10Vpp (50Ω)          |
|                        | <offset></offset>                                                                                                    | ±5 Vpk ac +dc (50Ω)        |
| Example                | SOUR1:APPL:RAMP                                                                                                    | 2KHZ,MAX,MAX               |
|                        | Sets frequency to 2kHz and sets the amplitude and offset to the maximum.                                                                                            |                            |
| SOURce[1 2]:/          | Source Specific SOURce[1 2]:APPLy:PULSe Command                                                                                                    |                            |
| Description            | Outputs a pulse waveform from the selected<br>channel when the command has executed.<br>Frequency, amplitude and offset can also be set.                            |                            |
| Note                   | The PW settings from the SOURce[1 2]:PULS:<br>WIDT command are preserved. Edge and pulse<br>width may be adjusted to supported levels.                              |                            |
|                        | Repetition rates will be approximated from the frequency.                                                                                                    |                            |
| Syntax                 | SOUR[1 2]:APPLy:PULSe [ <frequency> [,<amplitude><br/>[,<offset>] ]]</offset></amplitude></frequency>                                                               |                            |
| Parameter              | <frequency></frequency>                                                                                                    | 1µHz~25MHz                 |
|                        | <amplitude></amplitude>                                                                                                    | 1mV~10V (50Ω)              |
|                        | <offset></offset>                                                                                                    | ±5 Vpk ac +dc (50Ω)        |
| Example                | SOUR1:APPL:PULS 1KHZ,MIN,MAX                                                                                                    |                            |

Sets frequency to 1kHz and sets the amplitude to minimum and the and offset to the maximum.

| SOURce[1 2]:APPLy:NOISe |                                                                                                    | Source Specific<br>Command                                                                                              |  |  |
|-------------------------|----------------------------------------------------------------------------------------------------|----------------------------------------------------------------------------------------------------|--|--|
| Description             | Outputs Gaussian n<br>Amplitude and offse                                                                                                    | Outputs Gaussian noise (no set bandwidth ).<br>Amplitude and offset can also be set.                                    |  |  |
| Note                    | Frequency cannot be used with the noise function;<br>however a value (or DEFault) must be specified.<br>The frequency is remembered for the next function<br>used.                                                                                                    |                                                                                                    |  |  |
| Syntax                  | SOURce[1 2]:APPLy:N<br>[, <amplitude> [,<offse< td=""><td colspan="3">SOURce[1 2]:APPLy:NOISe [<frequency default><br/>[,<amplitude> [,<offset>] ]]</offset></amplitude></frequency default></td></offse<></amplitude>                                                                    | SOURce[1 2]:APPLy:NOISe [ <frequency default><br/>[,<amplitude> [,<offset>] ]]</offset></amplitude></frequency default> |  |  |
| Parameter               | <frequency></frequency>                                                                                                    | Not applicable                                                                                                    |  |  |
|                         | <amplitude></amplitude>                                                                                                    | 1mV~10V (50Ω)                                                                                                    |  |  |
|                         | <offset></offset>                                                                                                    | ±5 Vpk ac +dc (50Ω)                                                                                                    |  |  |
| Example                 | SOUR1:APPL:NOIS D                                                                                                    | SOUR1:APPL:NOIS DEF, 3.0, 1.0                                                                                           |  |  |
|                         | Sets the amplitude to 3 volts with an offset of 1 volt.                                                                                                    |                                                                                                    |  |  |
| SOURce[1 2]:            | APPLy:HARMonic                                                                                                    | Source Specific<br>Command                                                                                              |  |  |
| Description             | Outputs a sine wave with harmonic components<br>from the selected channel when the command has<br>executed. Frequency, amplitude and offset can also<br>be set. The maximum frequency is limited by the<br>highest order. Highest order n: maximum<br>frequency is sine wave bandwidth/n. |                                                                                                    |  |  |
| Syntax                  | SOURce[1 2]:APPLy:H                                                                                                    | SOURce[1]2]:APPLy:HARMonic [ <frequency></frequency>                                                                    |  |  |
|                         | [, <amplitude> [,<offset>] ]]</offset></amplitude>                                                                                                    |                                                                                                    |  |  |

| Parameter        | <frequency></frequency>                                                                                                    | 1µHz~125MHz                                       |  |
|------------------|----------------------------------------------------------------------------------------------------|---------------------------------------------------|--|
|                  | <amplitude></amplitude>                                                                                                    | 1mV~10V (50Ω)                                     |  |
|                  | <offset></offset>                                                                                                    | ±5 Vpk ac +dc (50Ω)                               |  |
| Example          | <b>SOUR1:APPL:HARM 2KHZ,MAX,MAX</b><br>Sets the frequency to 2kHz and sets the amplitude and offset to the maximum.                                                |                                                   |  |
| SOURce[1 2]:AI   | PPLy:USER                                                                                                    | Source Specific<br>Command                        |  |
| Description      | Outputs an arbitrary wav<br>channel. The output is tha<br>FUNC:USER command.                                                                                       | eform from the selected<br>at specified from the  |  |
| Note             | Frequency and amplitude cannot be used with the DC function; however a value (or DEFault) must be specified. The values are remembered for the next function used. |                                                   |  |
| Syntax           | SOURce[1 2]:APPLy:USER [ <frequency> [,<amplitude> [,<offset>] ]]</offset></amplitude></frequency>                                                                 |                                                   |  |
| Parameter        | <frequency></frequency>                                                                                                    | 1µHz~30MHz (15MHz<br>AFG-4125E/ 4125AE/<br>4225E) |  |
|                  | <amplitude></amplitude>                                                                                                    | 1mV~10V (50Ω)                                     |  |
|                  | <offset></offset>                                                                                                    | ±5 Vpk ac +dc (50Ω)                               |  |
| Example          | SOUR1:APPL:USER 1KHZ,                                                                                                    | 5.0,1.0                                           |  |
| SOURce[1 2]:AI   | PPLy?                                                                                                    | Source Specific<br>Command                        |  |
| Description      | Outputs a string with the                                                                                                    | current settings.                                 |  |
| Note             | The string can be passed back appended to the Apply Command.                                                                                                    |                                                   |  |
| Syntax           | SOURce[1 2]:APPLy?                                                                                                    |                                                   |  |
| Return Parameter | <string></string>                                                                                                    | Function, frequency, amplitude, offset            |  |

Example

#### SOUR1:APPL?

SIN +5.00000000000E+03 +3.0000E+00 -2.50E+00

Returns a string with the current function and parameters, Sine, 5kHz 3 Vpp -2.5V offset.

### **Output Commands**

Unlike the Apply commands, the Output commands are low level commands to program the function generator.

This section describes the low-level commands used to program the function generator. Although the APPLy command provides the most straightforward method to program the function generator, the low-level commands give you more flexibility to change individual parameters.

| SOURce[1 2]:FUNCtion |                                                                                                    | Source Specific<br>Command                                                                                     |
|----------------------|----------------------------------------------------------------------------------------------------|----------------------------------------------------------------------------------------------------|
| Description          | The FUNCtion command s<br>selected output. The User<br>arbitrary waveform previo<br>SOURce[1   2]:FUNC:USER                                     | selects and outputs the<br>parameter outputs an<br>ously set by the<br>& command.                              |
| Note                 | If the function mode is cha<br>frequency setting is not su<br>mode, the frequency settin<br>highest value.                                      | nged and the current<br>pported by the new<br>g will be altered to next                                        |
|                      | Vpp and Vrms or dBm am<br>different maximum values<br>as crest factor. For example<br>wave is changed to a sinev<br>automatically adjusted to 3 | plitude values may have<br>due to differences such<br>e, if a 5Vrms square<br>vave, then the Vrms is<br>3.536. |
|                      | The modulation, burst and<br>be used with some of the b<br>mode is not supported, the<br>be disabled. See the table b                           | l sweep modes can only<br>pasic waveforms. If a<br>e conflicting mode will<br>pelow.                           |

|                  |                                                                              | Sine | Squ | Ramp | Pulse  | Noise | Harm | ARB |
|------------------|------------------------------------------------------------------------------|------|-----|------|--------|-------|------|-----|
|                  | AM                                                                           | ✓    | ✓   | ✓    | ×      | ×     | ×    | ✓   |
|                  | DSBAM                                                                        | ✓    | ✓   | ✓    | ×      | ×     | ×    | x   |
|                  | FM                                                                           | ✓    | ✓   | ✓    | ×      | ×     | ×    | ✓   |
|                  | PM                                                                           | ✓    | ✓   | ✓    | ×      | ×     | ×    | ✓   |
|                  | SUM                                                                          | ✓    | ✓   | ✓    | ×      | x     | ×    | ×   |
|                  | PWM                                                                          | ×    | ×   | ×    | ✓      | ×     | ×    | ×   |
|                  | ASK                                                                          | ✓    | ✓   | ✓    | ×      | ×     | ×    | ✓   |
|                  | FSK                                                                          | ✓    | ✓   | ✓    | ×      | ×     | ×    | ✓   |
|                  | 3FSK                                                                         | ✓    | ✓   | ✓    | ×      | ×     | ×    | ✓   |
|                  | 4FSK                                                                         | ✓    | ✓   | ✓    | ×      | ×     | ×    | ✓   |
|                  | PSK                                                                          | ✓    | ✓   | ✓    | ×      | ×     | ×    | ✓   |
|                  | BPSK                                                                         | ✓    | ✓   | ✓    | ×      | ×     | ×    | ✓   |
|                  | QPSK                                                                         | ✓    | ✓   | ✓    | ×      | ×     | ×    | ✓   |
|                  | OSK                                                                          | ✓    | ×   | ×    | ×      | ×     | ×    | x   |
|                  | SWEEP                                                                        | ✓    | ✓   | ✓    | ×      | ×     | ×    | ✓   |
|                  | BURST                                                                        | ✓    | ✓   | ✓    | ✓      | ✓     | ×    | ✓   |
| Syntax           | SOURce[1 2]:FUNCtion {SINusoid SQUare RAMP <br>PULSe NOISe  USER  HARMonic } |      |     |      |        |       |      |     |
| Example          | SOUR1: FUNC SIN                                                              |      |     |      |        |       |      |     |
|                  | Sets the output as a sine function.                                          |      |     |      |        |       |      |     |
| Query Syntax     | SOURce[1 2]:FUNCtion?                                                        |      |     |      |        |       |      |     |
| Return Parameter | SIN, SQU, RAMP, PULS, Returns the current output NOIS, USER, HARMonic type.  |      |     |      | output |       |      |     |
| Example          | SOUR1:FUNC?                                                                  |      |     |      |        |       |      |     |
|                  | SIN                                                                          |      |     |      |        |       |      |     |
|                  | Current output is sine.                                                      |      |     |      |        |       |      |     |

| SOURce[1 2]: | FREQuency                                                                                                    | Source Specific<br>Command |
|--------------|----------------------------------------------------------------------------------------------------|----------------------------|
| Description  | Sets the output frequency for the the<br>SOURce[1 2] :FUNCtion command. The qu<br>command returns the current frequency sett |                            |
| Note         | The maximum and minimum frequency depends on the function mode.                                                              |                            |

| Sine     | 1µHz~25MHz                                     |
|----------|------------------------------------------------|
|          | (35MHz AFG-4235                                |
|          | 60MHz AFG-4260                                 |
|          | 80MHz AFG-4280                                 |
|          | 100MHz AFG-4210H                               |
|          | 250MHz AFG-4225H)                              |
| Square   | 1uHz~5MHz                                      |
|          | (15MHz AFG-4235                                |
|          | 30MHz AFG-                                     |
|          | 4260/4280/4210H                                |
|          | 50MHz AFG-4225H)                               |
| Ramp     | 1µHz~1MHz                                      |
|          | (3MHz AFG-                                     |
|          | 4235/4260/4280/4210H                           |
|          | 5MHz AFG-4225H)                                |
| Pulse    | 1µHz~5MHz                                      |
|          | (15MHz AFG-4235                                |
|          | 25MHz AFG-<br>4260/4280/4210H/4225H)           |
| Noise    | Not applicable                                 |
| Harmonic | 1μHz~12.5MHz                                   |
|          | (17.5MHz AFG-4235                              |
|          | 30MHz AFG-4260                                 |
|          | 40MHz AFG-4280                                 |
|          | 50MHz AFG-4210H                                |
|          | 125MHz AFG-4225H)                              |
| User     | 1µHz~15MHz                                     |
|          | (30MHz AFG-<br>4235/4260/4280/4210H/4<br>225H) |

|                  | If the function mode is changed and the current<br>frequency setting is not supported by the new<br>mode, the frequency setting will be altered to next<br>highest value. |                                             |  |
|------------------|----------------------------------------------------------------------------------------------------|---------------------------------------------|--|
| Syntax           | SOURce[1 2]:FREQuency<br>{ <frequency> MINimum MAXimum}</frequency>                                                                                                    |                                             |  |
| Example          | SOUR1:FREQ MAX                                                                                                    |                                             |  |
|                  | Sets the frequency to the maximum for the current mode.                                                                                                    |                                             |  |
| Query Syntax     | SOURce[1 2]:FREQuency?                                                                                                    |                                             |  |
| Return Parameter | <nr3></nr3>                                                                                                    | Returns the frequency for the current mode. |  |
| Example          | SOUR1:FREQ? MAX                                                                                                    |                                             |  |
|                  |                                                                                                    |                                             |  |
|                  | The maximum frequency that can be set for the current function is 50MHz.                                                                                                  |                                             |  |
| SOURce[1 2]:A    | MPLitude                                                                                                    | Source Specific<br>Command                  |  |

| Description | The SOURce[1 2]:AMPLitude command sets the output amplitude for the selected channel. The query command returns the current amplitude settings.                                                                                                    |
|-------------|----------------------------------------------------------------------------------------------------|
| Note        | The maximum and minimum amplitude depends<br>on the output termination. The default amplitude<br>for all functions is 1 Vpp (High z). If the amplitude<br>has been set and the output termination is changed<br>from $50\Omega$ to high impedance, the amplitude will<br>double. Changing the output termination from<br>high impedance to $50\Omega$ will half the amplitude. |
|             | The offset and amplitude are related by the following equation.<br> Voffset  < Vmax - Vpp/2                                                                                                    |

|                  | If the output termination is set to high impedance,<br>dBm units cannot be used. The units will default to<br>Vpp.                                                                                                    |                                             |  |  |
|------------------|----------------------------------------------------------------------------------------------------|---------------------------------------------|--|--|
|                  | The output amplitude can be affected by the<br>function and unit chosen. Vpp and Vrms or dBm<br>values may have different maximum values due to<br>differences such as crest factor. For example, a<br>5Vrms square wave must be adjusted to 3.536<br>Vrms for a sine wave. |                                             |  |  |
|                  | The amplitude units can be explicitly used each time the SOURce[1 2]:AMPlitude command is used.                                                                                                    |                                             |  |  |
| Syntax           | SOURce[1 2]:AMPLitude {< amplitude><br> MINimum MAXimum}                                                                                                    |                                             |  |  |
| Example          | SOUR1:AMPL MAX                                                                                                    |                                             |  |  |
|                  | Sets the amplitude to the maximum for the current mode.                                                                                                    |                                             |  |  |
| Query Syntax     | SOURce[1 2]:AMPLitude? {                                                                                                    | MINimum MAXimum}                            |  |  |
| Return Parameter | <nr3></nr3>                                                                                                    | Returns the amplitude for the current mode. |  |  |
| Example          | SOUR1:AMPL? MAX                                                                                                    |                                             |  |  |
|                  | +8.000E+00                                                                                                    |                                             |  |  |
|                  | The maximum amplitude that can be set for the current function is 8 volts.                                                                                                    |                                             |  |  |
| SOURce[1 2]:D    | COffset                                                                                                    | Source Specific<br>Command                  |  |  |
| Description      | Sets or queries the DC offset for the current mode.                                                                                                    |                                             |  |  |
| Note             | The offset parameter can be set to MINimum,<br>MAXimum or DEFault. The default offset is 0<br>volts. The offset is limited by the output amplitude<br>as shown below.                                                                                                    |                                             |  |  |

|                  | <pre> Voffset  &lt; Vmax - Vpp/2</pre> If the output specified is out of range, the maximum offset will be set.                                                                                                    |                                          |  |  |
|------------------|----------------------------------------------------------------------------------------------------|------------------------------------------|--|--|
|                  |                                                                                                    |                                          |  |  |
|                  | The offset is also determined by the output<br>termination ( $50\Omega$ or high impedance). If the offset<br>has been set and the output termination has<br>changed from $50\Omega$ to high impedance, the offset<br>will double. Changing the output termination fro<br>high impedance to $50\Omega$ will half the offset. |                                          |  |  |
| Syntax           | SOURce[1 2]:DCOffset {< offset><br> MINimum MAXimum}                                                                                                    |                                          |  |  |
| Example          | SOUR1:DCO MAX                                                                                                    |                                          |  |  |
|                  | Sets the offset to the maximum for the current mode.                                                                                                    |                                          |  |  |
| Query Syntax     | SOURce[1 2]:DCOffset? {MINimum MAXimum}                                                                                                    |                                          |  |  |
| Return Parameter | <nr3></nr3>                                                                                                    | Returns the offset for the current mode. |  |  |
| Example          | SOUR1:DCO?                                                                                                    |                                          |  |  |
|                  | +1.00E+00                                                                                                    |                                          |  |  |
|                  | The offset for the current mode is set to +1volts.                                                                                                    |                                          |  |  |
| SOURce[1 2]:R/   | AMP:SYMMetry                                                                                                    | Source Specific<br>Command               |  |  |
| Description      | Sets or queries the symmetry for ramp waves only.<br>The setting is remembered if the function mode is<br>changed. The default symmetry is 50%.                                                                                                    |                                          |  |  |
| Syntax           | SOURce[1 2]:RAMP:SYMMetry {< percent><br> MINimum MAXimum}                                                                                                    |                                          |  |  |
| Example          | SOUR1:RAMP:SYMM +5.00E+01                                                                                                    |                                          |  |  |
|                  | Sets the symmetry to the s                                                                                                    | 50%.                                     |  |  |
| Query Syntax     | SOURce[1 2]:RAMP:SYMMetry?<br>{MINimum MAXimum}                                                                                                    |                                          |  |  |

| Return Parameter | <nr3></nr3>                                                                                                    | Returns the symmetry as a percentage. |  |  |
|------------------|----------------------------------------------------------------------------------------------------|---------------------------------------|--|--|
| Example          | SOUR1:RAMP:SYMMetry?                                                                                                    |                                       |  |  |
|                  | +5.00E+01                                                                                                    |                                       |  |  |
|                  | Sets the symmetry to the 50%.                                                                                                    |                                       |  |  |
| OUTPut[1 2]      |                                                                                                    | Source Specific<br>Command            |  |  |
| Description      | Enables/Disables or queries the front panel output. The default is set to off.                                                                                                    |                                       |  |  |
| Note             | If the output is overloaded by an external voltage,<br>the output will turn off. The overload must first be<br>removed before the output can be turned on again<br>with output command. |                                       |  |  |
|                  | Using the Apply command automatically sets the front panel output to on.                                                                                                    |                                       |  |  |
| Syntax           | OUTPut[1 2] {OFF ON}                                                                                                    |                                       |  |  |
| Example          | OUTPI ON                                                                                                    |                                       |  |  |
|                  | Turns the output on.                                                                                                    |                                       |  |  |
| Query Syntax     | OUTPut[1 2]?                                                                                                    |                                       |  |  |
| Return Parameter | 1                                                                                                    | ON                                    |  |  |
|                  | 0                                                                                                    | OFF                                   |  |  |
| Example          | ple OUTP1?<br>1<br>The channel 1 output is currently on.                                                                                                    |                                       |  |  |
|                  |                                                                                                    |                                       |  |  |
|                  |                                                                                                    |                                       |  |  |
| OUTPut[1 2]:LC   | DAD                                                                                                    | Source Specific<br>Command            |  |  |

| Description      | Sets or queries the output termination. Two impedance settings can be chosen, DEFault (50 $\Omega$ ) and INFinity (high impedance >10 k $\Omega$ ).                                                                          |                                                                 |                                |  |
|------------------|----------------------------------------------------------------------------------------------------|-----------------------------------------------------------------|--------------------------------|--|
|                  | The output termination is to be used as a reference<br>only. If the output termination is set $50\Omega$ but the<br>actual load impedance is not $50\Omega$ , then the<br>amplitude and offset will not be correct.          |                                                                 |                                |  |
| Note             | If the amplitude has been set and the output termination is changed from $50\Omega$ to high impedance, the amplitude will double. Changing the output termination from high impedance to $50\Omega$ will half the amplitude. |                                                                 |                                |  |
|                  | If the output termination is set to high impedan<br>dBm units cannot be used. The units will defau<br>Vpp.                                                                                                    |                                                                 |                                |  |
| Syntax           | OUTPut[1 2]:LOAD {DEFault INFinity}                                                                                                    |                                                                 |                                |  |
| Example          | OUTP1:LOAD DEF                                                                                                    |                                                                 |                                |  |
|                  | Sets the output termination to $50\Omega$ .                                                                                                    |                                                                 |                                |  |
| Query Syntax     | OUTPut[1 2]PULSe]:LOAD?                                                                                                    |                                                                 |                                |  |
| Return Parameter | DEF                                                                                                    |                                                                 | Default                        |  |
|                  | INF                                                                                                    |                                                                 | INFinity                       |  |
| Example          | OUTP1:LOAD?                                                                                                    |                                                                 |                                |  |
|                  | DEF                                                                                                    |                                                                 |                                |  |
|                  | The output is set                                                                                                    | to the de                                                       | fault of $50\Omega$ .          |  |
| SOURCE[1 2]:P    | HASe                                                                                                    |                                                                 | Instrument<br>Command          |  |
| Description      | Sets the phase.                                                                                                    |                                                                 |                                |  |
| Syntax           | SOURce[1 2]:PHA                                                                                                    | Se { <ph< td=""><td>ase&gt; <min> <max>}</max></min></td></ph<> | ase>  <min> <max>}</max></min> |  |
| Parameter        | phase                                                                                                    | 0~360                                                           |                                |  |
|                  | min                                                                                                    | Sets the value.                                                 | phase to the minimum           |  |

|                  | max                                               | Sets the phase value. | to the maxium         |
|------------------|---------------------------------------------------|-----------------------|-----------------------|
| Example          | SOURce1:PHASe 25                                  |                       |                       |
|                  | Sets the phase of channel 1 to 25°.               |                       |                       |
| Query Syntax     | SOURce[1 2]:PHASe? {MAX MIN}                      |                       |                       |
| Return Parameter | <nrf> Ret</nrf>                                   | urns the current      | phase in degrees.     |
| Example          | SOURce1:PHASe?<br>+2.500E+01                      |                       |                       |
|                  |                                                   |                       |                       |
|                  | Returns the phase of channel 1 as 25°.            |                       | as 25°.               |
| SOURce[1 2]:Pl   | HASe:SYNChro                                      | nize                  | Instrument<br>Command |
| Description      | Sychronizes the phase of channel 1 and channel 2. |                       |                       |
| Syntax           | SOURce[1 2]:PHASe:SYNChronize                     |                       |                       |
| Example          | SOURce1:PHASe:SYNChronize                         |                       |                       |
|                  | Synchronizes the phase of channel 1               |                       | nel 1                 |

#### Pulse Configuration Commands

The pulse chapter is used to control and output pulse waveforms. Unlike the APPLy command, low level control is possible including setting the leading edge time, trailingedge time, period and pulse width.

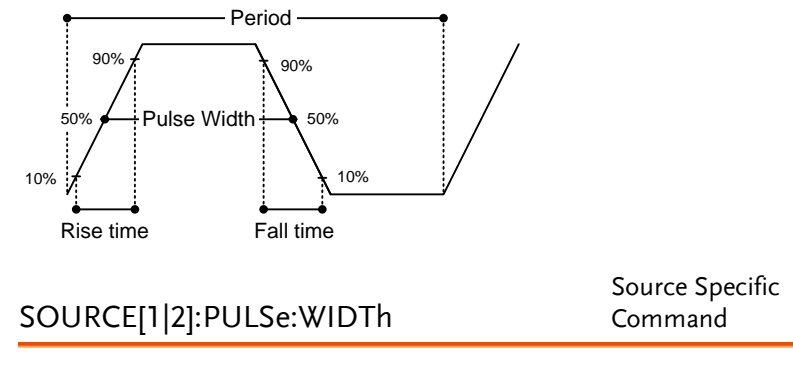

| Description      | Sets or queries the pulse width. The default pulse width is 500us.                                                             |                                           |  |
|------------------|----------------------------------------------------------------------------------------------------|-------------------------------------------|--|
|                  | Pulse width is defined as the time from the rising to falling edges (at a threshold of 50%).                                   |                                           |  |
| Note             | The pulse width is restricted to the following limitations:<br>Pulse Width ≥ Minimum Pulse Width                               |                                           |  |
|                  | Pulse Width < Pulse Period - Minimum Pulse<br>Width                                                                            |                                           |  |
| Syntax           | SOURCE[1 2]:PULSe:WIDTh<br>{ <seconds> MINimum MAXimum}</seconds>                                                              |                                           |  |
| Example          | SOURCE1:PULS:WIDT MAX                                                                                                    |                                           |  |
|                  | Sets the pulse width to the maximum allow                                                                                      |                                           |  |
| Query Syntax     | SOURCE[1 2]:PULSe:WIDTh? [MINimum MAXimum]                                                                                     |                                           |  |
| Return Parameter | <seconds></seconds>                                                                                                    | ≧48 ns                                    |  |
|                  |                                                                                                    | (≧18ns AFG-4235,                          |  |
|                  |                                                                                                    | ≧12ns AFG-<br>4260/4280/4210H,            |  |
|                  |                                                                                                    | ≧7ns AFG-4225H.                           |  |
|                  |                                                                                                    | limited by the current frequency setting) |  |
| Example          | SOURCE1:PULS:WIDT?                                                                                                    |                                           |  |
|                  | +2.00000000000E-08                                                                                                    |                                           |  |
|                  | The pulse width is set to 20 nanoseconds.                                                                                      |                                           |  |
| SOURCE[1 2]:P    | Source Specific:<br>PULSe:DCYCLe Command                                                                                       |                                           |  |
| Description      | Sets or queries the pulse duty cycle.                                                                                          |                                           |  |
| Note             | The duty cycle is restricted to the following<br>limitations:<br>Pulse Duty Cycle ≥ 100%×Minimum Pulse Width ÷<br>Pulse Period |                                           |  |

|                  | Pulse Duty Cycle < 100%×(1-2*Minimum Pulse<br>Width÷Pulse Period)                                                                   |                                                              |  |
|------------------|----------------------------------------------------------------------------------------------------|--------------------------------------------------------------|--|
| Syntax           | SOURCE[1 2]:PULSe:DCYCle{ <percent> MINimum M<br/>AXimum}</percent>                                                                 |                                                              |  |
| Example          | <b>SOURCE1:PULS:DCYC MAX</b><br>Sets the duty to the maximum allowed.                                                               |                                                              |  |
|                  |                                                                                                    |                                                              |  |
| Query Syntax     | SOURCE1:PULSe:DCYCle? [MINimum MAXimum]                                                                                             |                                                              |  |
| Return Parameter | <nr3></nr3>                                                                                                    | 0.01%~99.99%(limited by<br>the current frequency<br>setting) |  |
| Example          | SOURCE1:PULS:DCYC?                                                                                                    |                                                              |  |
|                  | +1.0000E+01                                                                                                    |                                                              |  |
|                  | The duty cycle is set to 10%                                                                                                    |                                                              |  |
| SOURCE[1 2]:P    | ULSe:TRANsition:LEAD                                                                                                    | Source Specific<br>Ding Command                              |  |
| Description      | Sets or queries the pulse leading edge time. The default rise time is 1.953us. The leading and trailing edge time can be different. |                                                              |  |
| Note             | The leading edge time is limited by the pulse width as noted below:                                                                 |                                                              |  |
|                  | Leading/Trailing Edge Time ≤ 0.625 × Pulse Width                                                                                    |                                                              |  |
| Syntax           | SOURCE[1 2]:PULSe:TRANsition:LEADing<br>{ <seconds> MINimum MAXimum}</seconds>                                                      |                                                              |  |
| Example          | SOURCE1:PULS:TRANsition:LEADing MAX                                                                                                 |                                                              |  |
|                  | Sets the pulse transition the allowed.                                                                                              | railing to the maximum                                       |  |
| Query Syntax     | SOURCE[1 2]:PULSe:TRANsition:LEADing?<br>[MINimum MAXimum]                                                                          |                                                              |  |

| Return Parameter | <seconds></seconds>                                                                                                    | ≧32ns(                                                           |  |
|------------------|----------------------------------------------------------------------------------------------------|------------------------------------------------------------------|--|
|                  |                                                                                                    | 8ns AFG-<br>4235/4260/4280/4210H,                                |  |
|                  |                                                                                                    | 7ns AFG-4225H.                                                   |  |
|                  |                                                                                                    | limited by the current<br>frequency and pulse width<br>settings) |  |
| Example          | SOURCE1:PULS:TRANsition:LEADing?                                                                                                  |                                                                  |  |
|                  | +8.0000E-08                                                                                                    |                                                                  |  |
|                  | The pulse transition trailing is set to 80 nanoseconds.                                                                           |                                                                  |  |
| SOURCE[1 2]:P    | ULSe:TRANsition:TRAI                                                                                                    | Source Specific<br>ling Command                                  |  |
| Description      | Sets or queries the pulse trailing edge time. The default rise time is 10ns. The leading and trailing edge time can be different. |                                                                  |  |
| Note             | The trailing edge time is limited by the pulse width as noted below:                                                              |                                                                  |  |
|                  | Leading/Trailing Edge Time ≤ 0.625 × Pulse Width                                                                                  |                                                                  |  |
| Syntax           | SOURCE[1 2]:PULSe:TRANsition:TRAIling<br>{ <seconds> MINimum MAXimum}</seconds>                                                   |                                                                  |  |
| Example          | <b>SOURCE1:PULS:TRANsition:TRAIling MAX</b><br>Sets the pulse transition trailing to the maximum allowed.                         |                                                                  |  |
|                  |                                                                                                    |                                                                  |  |
| Query Syntax     | SOURCE[1 2]:PULSe:TRANsition:TRAIling?<br>[MINimum MAXimum]                                                                       |                                                                  |  |

| Example          | SOURCE1:PULS:TRANsition:TRAIling? |                                                                  |
|------------------|-----------------------------------|------------------------------------------------------------------|
|                  |                                   | limited by the current<br>frequency and pulse width<br>settings) |
|                  |                                   | 7ns AFG-4225H.                                                   |
|                  |                                   | 8ns AFG-<br>4235/4260/4280/4210H,                                |
| Return Parameter | <seconds></seconds>               | ≧32ns(                                                           |

+8.0000E-08

The pulse transition trailing is set to 80 nanoseconds.

#### Harmonic Commands

| SOURce[1 2]:H    | ARMonic:TOTAl                                                                       | Source Specific<br>Command |
|------------------|-------------------------------------------------------------------------------------|----------------------------|
| Description      | Sets the highest order harmonic fortheharmonic output. By default this is set to 2. |                            |
| Note             | SOURce[1 2]:HARMonic:TOTAl{ <id> MINimum<br/> MAXimum}</id>                         |                            |
| Syntax           | SOURce[1 2]:HARMonic:TOTAl-<br>mum}                                                 | [ <id> MINimum MAXi</id>   |
| Example          | <b>SOUR1:HARMonic:TOTAl MAX</b><br>Sets the highest order harmon<br>allowed.        | ic to the maximum          |
| Query Syntax     | SOURce[1 2]:HARMonic:TOTAl<br>[MINimum MAXimum]                                     | ۱                          |
| Return Parameter | <nr1> 2-16</nr1>                                                                    |                            |
| Example          | SOUR1:HARM:TOTAI? MIN                                                               |                            |
|                  | 2<br>Returns the minimum harmor                                                     | iic.                       |
| SOURce[1 2]                       | :HARMonic:TYPE                                                                                                    | Source Specific<br>Command                                                                                        |  |  |
|-----------------------------------|----------------------------------------------------------------------------------------------------|----------------------------------------------------------------------------------------------------|--|--|
| Description                       | Specifies which harmonics are output; odd, even, allor user specified.                                                             |                                                                                                    |  |  |
| Syntax                            | SOURce[1 2]:HARMonic:TYPE<br>{EVEN ODD ALL USER,10000001}                                                                          |                                                                                                    |  |  |
| Example                           | <b>SOURce1:HARMonic:TYPE USER,11000001</b><br>Outputs only the 2nd and 8th harmonic.(1st<br>harmonic is the fundamental frequency) |                                                                                                    |  |  |
| Query Syntax                      | SOURce[1 2]:HARMonic                                                                                                    | ::TYPE?                                                                                                    |  |  |
| Parameter<br>/Return<br>Parameter | <even></even>                                                                                                    | Output all even orders                                                                                            |  |  |
|                                   | <odd></odd>                                                                                                    | Output all odd orders                                                                                             |  |  |
|                                   | <all></all>                                                                                                    | Output all orders,<br>subject to the number<br>specified in<br>"SOURce[1 2]:HARMon<br>ic:TOTAl" command.          |  |  |
|                                   | <user<br>X1X2X3X4X5X6X7X8&gt;</user<br>                                                                                            | Outputs only the<br>specified orders, where<br>X = Boolean (0, 1) Xx=<br>order number.                            |  |  |
| Example                           | SOUR1:HARM:TYPE?                                                                                                    |                                                                                                    |  |  |
|                                   | <b>EVEN</b><br>Returns EVEN harmor                                                                                                 | uic.                                                                                                    |  |  |
| SOURce[1 2]:                      | HARMonic:ORDEr                                                                                                    | Source Specific<br>Command                                                                                        |  |  |
| Description                       | Sets or queries the amp<br>order. By default, each<br>phase of 0°.                                                                 | Sets or queries the amplitude and phase of each order. By default, each order is set to 1Vpp, with a phase of 0°. |  |  |
| Syntax                            | SOURce[1 2]:HARMonic:ORDEr<br>{ <id>,<amplitude>,<phase>}</phase></amplitude></id>                                                 |                                                                                                    |  |  |
| Example                           | SOURce1:HARMonic:ORDEr 2,3.0,180                                                                                                   |                                                                                                    |  |  |

|                      | Sets the 2ndharmonic to 3.0Vpp and a phase of 180°.                                                                            |                                                                                  |  |  |
|----------------------|----------------------------------------------------------------------------------------------------|----------------------------------------------------------------------------------|--|--|
| Query Syntax         | SOURce[1 2]:HARMonic:ORDEr? <id><br/>Returns the <id>:,<amplitude>,<phase>.</phase></amplitude></id></id>                      |                                                                                  |  |  |
|                      |                                                                                                    |                                                                                  |  |  |
| Parameter            | <id></id>                                                                                                    | <id> <id> <id> Order number: 2</id></id></id>                                    |  |  |
| /Return<br>Parameter |                                                                                                    | -16                                                                              |  |  |
|                      | <amplitude></amplitude>                                                                                                    | <nr2> Amplitude of the<br/>selected order: 1mV ~<br/>10V (500hm impedance)</nr2> |  |  |
|                      | <phase></phase>                                                                                                    | <nr3> Phase: 0 ~ 360°</nr3>                                                      |  |  |
| Example              | <b>SOUR1:HARM:ORDE? 2</b><br>Order 2 :3.000E+00,1.800E+02<br>Returns the 2ndharmonic settings as 3Vpp with a<br>phase of 180°. |                                                                                  |  |  |

# Amplitude Modulation (AM) Commands

#### AM Overview

To successfully create an AM waveform, the following commands must be executed in order.

| Enable AM<br>Modulation<br>↓ | 1. | Turn on AM modulation using the SOURce[1 2]:AM:STAT ON command                                                                                                    |
|------------------------------|----|----------------------------------------------------------------------------------------------------|
| Configure Carrier            | 2. | Use the APPLy command to select a carrier<br>waveform. Alternatively the equivalent FUNC,<br>FREQ, AMPl, and DCOffs commands can be<br>used to create a carrier waveform with a<br>designated frequency, amplitude and offset. |
| ↓<br>Select<br>Modulation    | 3. | Select an internal or external modulation source using the SOURce[1 2]: AM:SOUR command.                                                                                                    |
| Source<br>↓<br>Select Shape  | 4. | Use the SOURce[1 2]: AM:INT:FUNC<br>command to select a sine, square, ramp, noise<br>or ARB modulating waveshape. For internal<br>sources only.                                                                                |
|                              | 5. | Set the modulating frequency using the SOURce[1 2]: AM:INT:FREQ command. For internal sources only.                                                                                                    |
| Set Modulating<br>Frequency  | 6. | Set the modulation depth using the SOURce[1 2]: AM:DEPT command.                                                                                                    |
| Set Modulation<br>Depth      |    |                                                                                                    |

| SOURce[1 2]:Al   | M:STATe                                                                                                    | Source Specific<br>Command |  |
|------------------|----------------------------------------------------------------------------------------------------|----------------------------|--|
| Description      | Sets or disables AM modulation. By default AM modulation is disabled. AM modulation must be enabled before setting other parameters.                                                                                                    |                            |  |
| Note             | Burst or sweep mode will be disabled if AM<br>modulation is enabled. As only one modulation is<br>allowed at any one time, other modulation modes<br>will be disabled when AM modulation is enabled.                                                                      |                            |  |
| Syntax           | SOURce[1 2]:AM:STATe {O                                                                                                    | FF ON}                     |  |
| Example          | SOUR1:AM:STAT ON                                                                                                    |                            |  |
|                  | Enables AM modulation.                                                                                                    |                            |  |
| Query Syntax     | SOURce[1 2]:AM:STATe?                                                                                                    |                            |  |
| Return Parameter | 0                                                                                                    | Disabled (OFF)             |  |
|                  | 1                                                                                                    | Enabled (ON)               |  |
| Example          | SOUR1:AM:STAT?                                                                                                    |                            |  |
|                  | 1                                                                                                    |                            |  |
|                  | AM modulation mode is a                                                                                                    | currently enabled.         |  |
| SOURce[1 2]:Al   | M:SOURce                                                                                                    | Source Specific<br>Command |  |
| Description      | Sets or queries the modulation source as internal<br>or external. Internal is the default modulation<br>source.                                                                                                    |                            |  |
| Note             | If an external modulation source is selected,<br>modulation depth is limited to $\pm$ 1V from the MOD<br>INPUT terminal on the rear panel. For example, if<br>modulation depth is set to 100%, then the<br>maximum amplitude is +1V, and the minimum<br>amplitude is -1V. |                            |  |
| Syntax           | SOURce[1 2]:AM:SOURce {INTernal EXTernal}                                                                                                    |                            |  |
| Example          | SOUR1:AM:SOUR EXT                                                                                                    |                            |  |

|                  | Sets the modulation source to external.                                                                            |               |                |                   |
|------------------|----------------------------------------------------------------------------------------------------|---------------|----------------|-------------------|
| Query Syntax     | SOURce[1 2]:AM:SOURce?                                                                                             |               |                |                   |
| Return Parameter | er INT Internal                                                                                                    |               |                |                   |
|                  | EXT                                                                                                    |               | External       |                   |
| Example          | SOUR1:AM:SOUR?                                                                                                    |               |                |                   |
|                  | INT                                                                                                    |               |                |                   |
|                  | The modulat                                                                                                    | ion source is | set to interna | 1.                |
| SOURce[1 2]:Al   | M:INTernal:                                                                                                    | FUNCtion      | Source<br>Comm | e Specific<br>and |
| Description      | Sets the shape of the modulating waveform from<br>sine, square, ramp, noise and ARB. The default<br>shape is sine. |               |                |                   |
| Note             | Square and ramp waveforms have a 50% duty cycle.                                                                   |               |                |                   |
| Syntax           | SOURce[1 2]:AM:INTernal:FUNCtion<br>{SINusoid SQUare Ramp Noise ARB}                                               |               |                |                   |
| Example          | SOUR1:AM:INT:FUNC SIN                                                                                              |               |                |                   |
|                  | Sets the AM                                                                                                    | modulating v  | wave shape to  | o sine.           |
| Query Syntax     | SOURce[1 2]:AM:INTernal:FUNCtion?                                                                                  |               |                |                   |
| Return Parameter | SIN                                                                                                    | Sine          | NOISE          | Noise             |
|                  | SQU                                                                                                    | Square        | ARB            | ARB               |
|                  | RAMP                                                                                                    | Ramp          |                |                   |
| Example          | SOUR1:AM:INT:FUNC?                                                                                                 |               |                |                   |
|                  | SIN                                                                                                    |               |                |                   |

The shape for the modulating waveform is Sine.

| SOURce[1 2 ]:A   | M:INTernal:FREQuency                                                                                                    | Source Specific<br>Command |  |  |
|------------------|----------------------------------------------------------------------------------------------------|----------------------------|--|--|
| Description      | Sets the frequency of the internal modulating waveform only. The default frequency is 100Hz.                                                                      |                            |  |  |
| Syntax           | SOURce[1 2]:AM:INTernal:FREQuency<br>{ <frequency> MINimum MAXimum}</frequency>                                                                                   |                            |  |  |
| Parameter        | <frequency> 2 mHz~ 1MHz</frequency>                                                                                                    |                            |  |  |
| Example          | SOUR1:AM:INT:FREQ +1.0                                                                                                    | 000E+02                    |  |  |
|                  | Sets the modulating frequ                                                                                                    | ency to 100Hz.             |  |  |
| Query Syntax     | SOURce[1 2]:AM:INTernal:FREQuency?<br>[MINimum MAXimum]                                                                                                    |                            |  |  |
| Return Parameter | <nr3> Returns the frequency i<br/>Hz.</nr3>                                                                                                    |                            |  |  |
| Example          | SOUR1:AM:INT:FREQ?                                                                                                    |                            |  |  |
|                  | +1.0000000E+02                                                                                                    |                            |  |  |
|                  | 100Hz.                                                                                                    |                            |  |  |
| SOURce[1 2]:Al   | M:DEPTh                                                                                                    | Source Specific<br>Command |  |  |
| Description      | Sets or queries the modulation depth for internal sources only. The default is 100%.                                                                              |                            |  |  |
| Note             | The function generator will not output more than ±5V, regardless of the modulation depth.                                                                         |                            |  |  |
|                  | The modulation depth of an external source is<br>controlled using the ±1V MOD INPUT terminal on<br>the rear panel, and not the<br>SOURce[1   2]:AM:DEPTh command. |                            |  |  |
| Syntax           | SOURce[1 2]:AM:DEPTh { <depth in="" percent=""><br/> MINimum MAXimum}</depth>                                                                                     |                            |  |  |
| Parameter        | <depth in="" percent=""></depth>                                                                                                    | 0~120%                     |  |  |
| Example          | SOUR1:AM:DEPT 50                                                                                                    |                            |  |  |
|                  | Sets the modulation depth                                                                                                    | n to 50%.                  |  |  |

### GWINSTEK

| Query Syntax     | SOURce[1 2]:AM:DEPTh? [MINimum MAXimum]                |  |  |
|------------------|--------------------------------------------------------|--|--|
| Return Parameter | <nr3> Return the modulat<br/>depth as a percenta</nr3> |  |  |
| Example          | SOUR1:AM:DEPT?                                         |  |  |
|                  | +5.0000E+01                                            |  |  |
|                  | The modulation depth is 50%.                           |  |  |

# Double-sideband amplitude Modulation (DSBAM) Commands

### **DSBAM** Overview

To successfully create an DSBAM waveform, the following commands must be executed in order.

| Enable DSBAM<br>Modulation<br>↓     | 7.  | Turn on DSBAM modulation using the SOURce[1 2]:DSBAm:STAT ON command                                                                                                    |
|-------------------------------------|-----|----------------------------------------------------------------------------------------------------|
| Configure Carrier                   | 8.  | Use the APPLy command to select a carrier<br>waveform. Alternatively the equivalent FUNC,<br>FREQ, AMPl, and DCOffs commands can be<br>used to create a carrier waveform with a<br>designated frequency, amplitude and offset. |
| ↓<br>Select<br>Modulation<br>Source | 9.  | Select an internal or external modulation source<br>using the SOURce[1 2]: DSBAm:SOUR<br>command.                                                                                                    |
| Select Shape                        | 10. | Use the SOURce[1 2]: DSBAm:INT:FUNC<br>command to select a sine, square or ramp<br>modulating waveshape. For internal sources<br>only.                                                                                         |
| Set Modulating<br>Frequency         | 11. | Set the modulating frequency using the SOURce[1 2]: DSBAm:INT:FREQ command. For internal sources only.                                                                                                    |
| Set Modulation<br>Depth             | 12. | Set the modulation depth using the SOURce[1 2]: DSBAm:DEPT command.                                                                                                    |

| SOURce[1 2]:D    | Source Specific<br>Command                                                                                                    |                            |  |  |
|------------------|----------------------------------------------------------------------------------------------------|----------------------------|--|--|
| Description      | Sets or disables DSBAM modulation. By default<br>DSBAM modulation is disabled. DSBAM<br>modulation must be enabled before setting other<br>parameters.                                                                                                    |                            |  |  |
| Note             | Burst or sweep mode will be disabled if DSBAM<br>modulation is enabled. As only one modulation is<br>allowed at any one time, other modulation modes<br>will be disabled when DSBAM modulation is<br>enabled.                                                             |                            |  |  |
| Syntax           | SOURce[1 2]:DSBAm:STATe {OFF ON}                                                                                                    |                            |  |  |
| Example          | SOUR1:DSBA:STAT ON                                                                                                    |                            |  |  |
|                  | Enables DSBAM modulation.                                                                                                    |                            |  |  |
| Query Syntax     | SOURce[1 2]:DSBAm:STATe?                                                                                                    |                            |  |  |
| Return Parameter | 0                                                                                                    | Disabled (OFF)             |  |  |
|                  | 1                                                                                                    | Enabled (ON)               |  |  |
| Example          | SOUR1:DSBA:STAT?                                                                                                    |                            |  |  |
|                  | 1                                                                                                    |                            |  |  |
|                  | DSBAM modulation mode is currently enabled.                                                                                                    |                            |  |  |
| SOURce[1 2]:D    | SBAm:SOURce                                                                                                    | Source Specific<br>Command |  |  |
| Description      | Sets or queries the modulation source as internal<br>or external. Internal is the default modulation<br>source.                                                                                                    |                            |  |  |
| Note             | If an external modulation source is selected,<br>modulation depth is limited to $\pm$ 1V from the MOD<br>INPUT terminal on the rear panel. For example, if<br>modulation depth is set to 100%, then the<br>maximum amplitude is +1V, and the minimum<br>amplitude is -1V. |                            |  |  |
| Syntax           | SOURce[1 2]:DSBAm:SOURce {INTernal EXTernal}                                                                                                    |                            |  |  |

| Example          | SOUR1:DSBA:SOUR EXT                                                                              |               |                |                |                 |
|------------------|--------------------------------------------------------------------------------------------------|---------------|----------------|----------------|-----------------|
|                  | Sets the modulation source to external.                                                          |               |                |                |                 |
| Query Syntax     | SOURce[1 2]:                                                                                     | DSBAm:SOUF    | <pre>ce?</pre> |                |                 |
| Return Parameter | · INT Internal                                                                                   |               |                |                |                 |
|                  | EXT External                                                                                     |               |                |                |                 |
| Example          | SOUR1:DSBA:SOUR?                                                                                 |               |                |                |                 |
|                  | INT                                                                                              |               |                |                |                 |
|                  | The modulat                                                                                      | ion source is | set to         | interna        | 1.              |
| SOURce[1 2]:D    | SBAm:INTe                                                                                        | rnal:FUNCti   | on             | Source<br>Comm | Specific<br>and |
| Description      | Sets the shape of the modulating waveform from sine, square and ramp. The default shape is sine. |               |                |                |                 |
| Note             | Square and ramp waveforms have a 50% duty cycle.                                                 |               |                |                |                 |
| Syntax           | SOURce[1 2]:DSBAm:INTernal:FUNCtion<br>{SINusoid SQUare Ramp}                                    |               |                |                |                 |
| Example          | SOUR1:DSBA:INT:FUNC SIN                                                                          |               |                |                |                 |
|                  | Sets the AM modulating wave shape to sine.                                                       |               |                |                |                 |
| Query Syntax     | SOURce[1 2]:DSBAm:INTernal:FUNCtion?                                                             |               |                |                |                 |
| Return Parameter | SIN                                                                                              | Sine          |                |                |                 |
|                  | SQU                                                                                              | Square        |                |                |                 |
|                  | RAMP                                                                                             | Ramp          |                |                |                 |
| Example          | SOUR1:DSBA:INT:FUNC?                                                                             |               |                |                |                 |
|                  | SIN                                                                                              |               |                |                |                 |

The shape for the modulating waveform is Sine.

| SOURce[1 2 ]:D                  | SBAm:INTernal:FREQu                                                                                      | Source Specific<br>Iency Command                                    |  |  |
|---------------------------------|----------------------------------------------------------------------------------------------------|---------------------------------------------------------------------|--|--|
| Description                     | Sets the frequency of the i<br>waveform only. The defa                                                   | nternal modulating<br>ult frequency is 100Hz.                       |  |  |
| Syntax                          | SOURce[1 2]:DSBAm:INTernal:FREQuency<br>{ <frequency> MINimum MAXimum}</frequency>                       |                                                                     |  |  |
| Parameter                       | <frequency></frequency>                                                                                  | 2 mHz~ 1MHz                                                         |  |  |
| Example                         | SOUR1:DSBA:INT:FREQ +                                                                                    | 1.0000E+02                                                          |  |  |
|                                 | Sets the modulating frequ                                                                                | iency to 100Hz.                                                     |  |  |
| Query Syntax                    | SOURce[1 2]:DSBAm:INTernal:FREQuency?<br>[MINimum MAXimum]                                               |                                                                     |  |  |
| Return Parameter                | <nr3></nr3>                                                                                              | Returns the frequency in<br>Hz.                                     |  |  |
| Example                         | SOUR1:DSBA:INT:FREQ?                                                                                     |                                                                     |  |  |
|                                 | +1.000000E+02                                                                                            |                                                                     |  |  |
| Returns the frequency to 100Hz. |                                                                                                    |                                                                     |  |  |
| SOURce[1 2]:D                   | SBAm:DEPTh                                                                                               | Source Specific<br>Command                                          |  |  |
| Description                     | Sets or queries the modul sources only. The default                                                      | ation depth for internal<br>is 100%.                                |  |  |
| Note                            | The function generator will not output more than ±5V, regardless of the modulation depth.                |                                                                     |  |  |
|                                 | The modulation depth of controlled using the $\pm 1V$ l the rear panel, and not the SOURce[1 2]:DSBAm:DE | an external source is<br>MOD INPUT terminal on<br>e<br>PTh command. |  |  |
| Syntax                          | SOURce[1 2]:DSBAm:DEPT<br> MINimum MAXimum}                                                              | h { <depth in="" percent=""></depth>                                |  |  |
| Parameter                       | <depth in="" percent=""></depth>                                                                         | 0~100%                                                              |  |  |
| Example                         | SOUR1:DSBAm:DEPT 50                                                                                      |                                                                     |  |  |
|                                 | Sets the modulation deptl                                                                                | n to 50%.                                                           |  |  |

| Query Syntax     | SOURce[1 2]:DSBAm:DEPTh? [MINimum MAXimum]               |  |  |
|------------------|----------------------------------------------------------|--|--|
| Return Parameter | - <nr3> Return the modulatic depth as a percentage</nr3> |  |  |
| Example          | SOUR1:DSBAm:DEPT?<br>+5.0000E+01                         |  |  |
|                  |                                                          |  |  |
|                  | The modulation depth is 50%.                             |  |  |

# Amplitude Shift Keying (ASK) Commands

#### **ASK** Overview

The following is an overview of the steps required to generate an ASK modulated waveform.

| Enable ASK<br>Modulation  | 1.                    | Turn on ASK modulation usi<br>SOURce[1 2]: ASK:STAT ON                                                                                         | ing the<br>N command.                                                         |
|---------------------------|-----------------------|----------------------------------------------------------------------------------------------------|-------------------------------------------------------------------------------|
| Configure Carrier         | 2.                    | Use the APPLy command to<br>waveform. Alternatively, the<br>DCOffs commands can be us<br>carrier waveform with a desi<br>amplitude and offset. | select a carrier<br>FREQ, AMPl, and<br>ed to create a<br>gnated frequency,    |
| ↓<br>Select ASK<br>Source | 3.                    | Select an internal or external<br>using the SOURce[1 2]:ASK<br>command.                                                                        | modulation source<br>SOUR INT                                                 |
| Select ASK                | 4.                    | Set the modulation amplitud<br>SOURce[1 2]:ASK:AMPL co                                                                                         | e using the<br>mmand.                                                         |
| Set ASK Rate              | 5.                    | Use the SOURce[1 2]: ASK:I<br>command to set the ASK rate<br>only be set for internal source                                                   | NT:RATE<br>e. The ASK rate can<br>es.                                         |
| SOURce[1 2]:A             | SKe                   | ey:STATe                                                                                                    | Source Specific<br>Command                                                    |
| Description               | Tu<br>spo<br>AS       | rn on or off the ASK modulat<br>ecified channel. Query the on<br>5K modulation function of the                                                 | ion function of the<br>/off status of the<br>specified channel.               |
| Note                      | Bu<br>mo<br>all<br>wi | rst or sweep mode will be dis<br>odulation is enabled. As only<br>owed at any one time, other r<br>Il be disabled when ASK mod                 | abled if ASK<br>one modulation is<br>nodulation modes<br>lulation is enabled. |

### G≝INSTEK

| Syntax           | SOUR[1 2]:ASK:STATe {OF                                                                 | F ON}                      |  |
|------------------|-----------------------------------------------------------------------------------------|----------------------------|--|
| Example          | SOUR1:ASK:STAT ON                                                                       |                            |  |
|                  | Enables ASK modulation                                                                  |                            |  |
| Query Syntax     | SOUR1:ASK:STATe?                                                                        |                            |  |
| Return Parameter | OFF                                                                                     | Disabled (OFF)             |  |
|                  | ON                                                                                      | Enabled (ON)               |  |
| Example          | SOUR1:ASK:STAT?                                                                         |                            |  |
|                  | ON                                                                                      |                            |  |
|                  | ASK modulation mode is                                                                  | currently enabled.         |  |
| SOURce[1 2]:A    | SKey:SOURce                                                                             | Source Specific<br>Command |  |
| Description      | Sets or queries the ASK source as internal or external. Internal is the default source. |                            |  |
| Syntax           | SOURce[1 2]:ASKey:SOURce {INTernal EXTernal}                                            |                            |  |
| Example          | SOUR1:ASK:SOUR EXT                                                                      | SOUR1:ASK:SOUR EXT         |  |
|                  | Sets the ASK source to external.                                                        |                            |  |
| Query Syntax     | SOURce[1 2]:ASKey:SOURce?                                                               |                            |  |
| Return Parameter | INTernal                                                                                | Internal                   |  |
|                  | EXTernal                                                                                | External                   |  |
| Example          | SOUR1:ASK:SOUR?                                                                         |                            |  |
|                  | EXTernal                                                                                |                            |  |
|                  | The ASK source is set to external.                                                      |                            |  |
| SOURce[1 2]:A    | SK:AMPlitude                                                                            | Source Specific<br>Command |  |
| Description      | Sets or queries the ASK amplitude. The default modultaion amplitude is set to 1V.       |                            |  |
| Note             | For ASK, the modulating waveform is a square wave with a duty cycle of 50%.             |                            |  |

| Syntax           | SOURce[1 2]:ASKey:AMPlitude                                                       |                                                     |  |  |
|------------------|-----------------------------------------------------------------------------------|-----------------------------------------------------|--|--|
|                  | { <voltage> MINimum MAXimum}</voltage>                                            |                                                     |  |  |
| Parameter        | <amplitude></amplitude>                                                           | 0V $\sim$ current amplitude of the carrier waveform |  |  |
| Example          | SOUR1:ASK:AMPlitude 0.5V                                                          |                                                     |  |  |
|                  | Sets the ASK amplitude to                                                         | o 0.5V.                                             |  |  |
| Query Syntax     | SOURce[1 2]:ASKey: AMPlitude?<br>[MINimum MAXimum]                                |                                                     |  |  |
| Return Parameter | <nr3> Returns the modulati amplitude in mV.</nr3>                                 |                                                     |  |  |
| Example          | SOUR1:ASK:AMPlitude?                                                              |                                                     |  |  |
|                  | 5.000E+02                                                                         |                                                     |  |  |
|                  | Returns depth to 0.5V.                                                            |                                                     |  |  |
| SOURce[1 2]:A    | SKey:INTernal RATE                                                                | Source Specific<br>Command                          |  |  |
| Description      | Sets or queries the ASK rate for internal sources only.                           |                                                     |  |  |
| Note             | External sources will ignore this command.                                        |                                                     |  |  |
| Syntax           | SOURce[1 2]:ASKey:INTernal:RATE { <rate hz="" in=""><br/> MINimum MAXimum}</rate> |                                                     |  |  |
| Parameter        | <rate hz="" in=""></rate>                                                         | 2 mHz~1MHz                                          |  |  |
| Example          | SOUR1:ASK:INT:RATE MAX                                                            |                                                     |  |  |
|                  | Sets the rate to the maximum (1MHz).                                              |                                                     |  |  |
| Query Syntax     | SOURce[1 2]:ASKey:INTernal:RATE?<br>[MINimum MAXimum]                             |                                                     |  |  |
| Return Parameter | <nr3></nr3>                                                                       | Returns the ASK rate in<br>Hz.                      |  |  |
| Example          | SOUR1:ASK:INT:RATE?                                                               |                                                     |  |  |
|                  | Returns the maximum AS                                                            | 5K rate allowed.                                    |  |  |

# Frequency Modulation (FM) Commands

### FM Overview

The following is an overview of the steps required to generate an FM waveform.

| Enable FM<br>Modulation<br>↓            | 1. | Turn on FM modulation using the SOURce[1   2 ]: FM:STAT ON command.                                                                                                    |
|-----------------------------------------|----|----------------------------------------------------------------------------------------------------|
| Configure Carrier                       | 2. | Use the APPLy command to select a carrier<br>waveform. Alternatively, the FUNC, FREQ,<br>AMPI, and DCOffs commands can be used to<br>create a carrier waveform with a designated<br>frequency, amplitude and offset. |
| Select<br>Modulation<br>Source          | 3. | Select an internal or external modulation source using the SOURce[1   2]:FM:SOUR command.                                                                                                    |
| Select shape                            | 4. | Use the SOURce[1 2]:FM:INT:FUNC command<br>to select a sine, square, upramp, dnramp or<br>triangle modulating waveshape. For internal<br>sources only.                                                               |
| Set Modulating<br>Frequency             | 5. | Set the modulating frequency using the SOURce[1   2]: FM:INT:FREQ command. For internal sources only.                                                                                                    |
| ↓<br>Set Peak<br>Frequency<br>Deviation | 6. | Use the SOURce[1 2]:FM:DEV command to set the frequency deviation.                                                                                                    |

| SOURce[1 2]:FI   | M:STATe                                                                                                    | Source Specific<br>Command |  |
|------------------|----------------------------------------------------------------------------------------------------|----------------------------|--|
| Description      | Sets or disables FM modulation. By default FM modulation is disabled. FM modulation must be enabled before setting other parameters.                                                                                                    |                            |  |
| Note             | Burst or sweep mode will be disabled if FM<br>modulation is enabled. As only one modulation is<br>allowed at any one time, other modulation modes<br>will be disabled when FM modulation is enabled.                                                                      |                            |  |
| Syntax           | SOUR[1 2]:FM:STATe {OF                                                                                                    | F ON}                      |  |
| Example          | SOUR1:FM:STAT ON                                                                                                    |                            |  |
|                  | Enables FM modulation.                                                                                                    |                            |  |
| Query Syntax     | SOURce[1 2]:FM:STATe?                                                                                                    |                            |  |
| Return Parameter | OFF                                                                                                    | Disabled (OFF)             |  |
|                  | ON                                                                                                    | Enabled (ON)               |  |
| Example          | SOUR1:FM:STAT?                                                                                                    |                            |  |
|                  | ON                                                                                                    |                            |  |
|                  | FM modulation mode is currently enabled.                                                                                                    |                            |  |
| SOURce[1 2]:FI   | M:SOURce                                                                                                    | Source Specific<br>Command |  |
| Description      | Sets or queries the modulation source as internal<br>or external. Internal is the default modulation<br>source.                                                                                                    |                            |  |
| Note             | If an external modulation source is selected,<br>modulation depth is limited to $\pm$ 1V from the MOD<br>INPUT terminal on the rear panel. For example, if<br>modulation depth is set to 100%, then the<br>maximum amplitude is +1V, and the minimum<br>amplitude is -1V. |                            |  |
| Syntax           | SOURce[1 2]:FM:SOURce {INTernal EXTernal}                                                                                                    |                            |  |

| Example          | SOUR1:FM:SOUR EXT                                                                                            |               |                |                    |
|------------------|----------------------------------------------------------------------------------------------------|---------------|----------------|--------------------|
|                  | Sets the modulation source to external.                                                                      |               |                |                    |
| Query Syntax     | SOURce[1 2]:                                                                                                 | FM:SOURce?    |                |                    |
| Return Parameter | INTernal                                                                                                    |               | Internal       |                    |
|                  | EXTernal                                                                                                    |               | External       |                    |
| Example          | SOUR1:FM:SOUR?                                                                                               |               |                |                    |
|                  | INTernal                                                                                                    |               |                |                    |
|                  | The modulat                                                                                                  | ion source is | set to interna | ıl.                |
| SOURce[1 2]:FI   | M:INTernal:                                                                                                  | FUNCtion      | Source<br>Comm | e Specific<br>land |
| Description      | Sets the shape of the modulating waveform from sine, square, ramp, noise and ARB. The default shape is sine. |               |                |                    |
| Note             | Square and Ramp waveforms have a 50% duty cycle.                                                             |               |                |                    |
| Syntax           | SOURce[1 2]:FM:INTernal:FUNCtion<br>{SINusoid SQUare RAMP NOISe USER}                                        |               |                |                    |
| Example          | SOUR1:FM:INT:FUNC SIN                                                                                        |               |                |                    |
|                  | Sets the FM modulating wave shape to sine.                                                                   |               |                |                    |
| Query Syntax     | SOURce[1 2]:                                                                                                 | FM:INTernal:I | FUNCtion?      |                    |
| Return Parameter | SIN                                                                                                    | Sine          | NOISe          | Noise              |
|                  | SQUare                                                                                                    | Square        | ARB            | ARB                |
|                  | RAMP                                                                                                    | Ramp          |                |                    |
| Example          | SOUR1:FM:IN                                                                                                  | NT:FUNC?      |                |                    |

The shape for the modulating waveform is Sine.

| SOURce[1 2]:FI   | M:INTernal:FREQuency                                                                                                    | Source Specific<br>Command                                                                                                 |  |  |
|------------------|----------------------------------------------------------------------------------------------------|----------------------------------------------------------------------------------------------------|--|--|
| Description      | Sets the frequency of the waveform only. The defa                                                                                                    | internal modulating<br>ult frequency is 100Hz.                                                                             |  |  |
| Syntax           | SOURce[1 2]:FM:INTernal:FREQuency<br>{ <frequency> MINimum MAXimum}</frequency>                                                                                                    |                                                                                                    |  |  |
| Parameter        | <frequency></frequency>                                                                                                    | 2 mHz~ 1 MHz                                                                                                    |  |  |
| Example          | SOUR1:FM:INT:FREQ 100                                                                                                    | )                                                                                                    |  |  |
|                  | Sets the modulating frequ                                                                                                    | aency to 100Hz.                                                                                                    |  |  |
| Query Syntax     | SOURce[1 2]:FM:INTernal:<br>[MINimum MAXimum]                                                                                                    | FREQuency?                                                                                                    |  |  |
| Return Parameter | <nr3></nr3>                                                                                                    | Returns the frequency in<br>Hz.                                                                                            |  |  |
| Example          | SOUR1:FM:INT:FREQ?                                                                                                    |                                                                                                    |  |  |
|                  | +1.0000E+02                                                                                                    |                                                                                                    |  |  |
|                  | Returns the frequency to 100Hz.                                                                                                    |                                                                                                    |  |  |
| SOURce[1 2]:FI   | M:DEViation                                                                                                    | Source Specific<br>Command                                                                                                 |  |  |
| Description      | Sets or queries the peak fr<br>modulating waveform fro<br>The default peak deviation                                                                                                    | requency deviation of the<br>om the carrier waveform.<br>on is 100Hz.                                                      |  |  |
|                  | The frequency deviation $t = 10^{-10}$ controlled using the $\pm 10^{-10}$ the rear panel. A positive increase the deviation (up deviation), whilst a negative the deviation.                                                                                                    | of external sources is<br>MOD INPUT terminal on<br>signal (>0~+1V) will<br>to the set frequency<br>ive voltage will reduce |  |  |
| Note             | The relationship of peak of frequency and carrier frequency and carrier frequency and ca | deviation to modulating quency is shown below.                                                                             |  |  |
|                  | Peak deviation = modulating frequency – carrier frequency.                                                                                                    |                                                                                                    |  |  |
|                  | The carrier frequency mu                                                                                                    | st be greater than or                                                                                                    |  |  |

| <u>GW INSTEK</u>                                                                                                    | AFG-4000 Series Programming Manual                                                                                                    |                                                                                                    |  |
|----------------------------------------------------------------------------------------------------|----------------------------------------------------------------------------------------------------|----------------------------------------------------------------------------------------------------|--|
| equal to the peak deviation freque<br>the deviation and carrier frequence<br>exceed the maximum frequency for<br>carrier shape. If an out of range de<br>any of the above conditions, the d<br>automatically adjusted to the max<br>allowed and an "out of range" err<br>generated. |                                                                                                    | on frequency. The sum of<br>frequency must not<br>quency for a specific<br>range deviation is set for<br>ons, the deviation will be<br>the maximum value<br>ange" error will be |  |
|                                                                                                    | For square wave carrier of<br>may cause the duty cycle<br>be exceeded. In these cor-<br>be adjusted to the maxim<br>"settings conflict" error v | waveforms, the deviation<br>frequency boundary to<br>aditions the duty cycle will<br>num allowed and a<br>vill be generated.                                                    |  |
| Syntax                                                                                                    | SOURce[1 2]:FM:DEViation { <peak deviation="" in<br="">Hz&gt; MINimum MAXimum}</peak>                                                           |                                                                                                    |  |
| Parameter                                                                                                    | <peak deviation="" hz="" in=""></peak>                                                                                                    | DC to Max Frequency                                                                                                    |  |
| Example                                                                                                    | SOUR1:FM:DEV MAX                                                                                                    |                                                                                                    |  |
|                                                                                                    | Sets the frequency deviat value allowed.                                                                                                    | ion to the maximum                                                                                                    |  |
| Query Syntax                                                                                                    | SOURce[1 2]:FM:DEViation                                                                                                    | n? [MINimum MAXimum]                                                                                                    |  |
| Return Parameter                                                                                                    | <nr3></nr3>                                                                                                    | Returns the frequency deviation in Hz.                                                                                                    |  |
| Example                                                                                                    | SOURce1:FM:DEViation? MAX                                                                                                    |                                                                                                    |  |
|                                                                                                    | +1.0000E+01                                                                                                    |                                                                                                    |  |
|                                                                                                    | Returns the maximum fro<br>allowed.                                                                                                    | equency deviation                                                                                                    |  |

### Frequency-Shift Keying (FSK) Commands

#### **FSK** Overview

The following is an overview of the steps required to generate an FSK modulated waveform.

| Enable FSK<br>Modulation                    | 1.                                                                                                    | Turn on FSK modulation usin<br>SOURce[1 2]:FSK:STAT ON                                                                                                 | ng the<br>command.                                                              |
|---------------------------------------------|----------------------------------------------------------------------------------------------------|----------------------------------------------------------------------------------------------------|---------------------------------------------------------------------------------|
| Configure Carrier                           | 2.                                                                                                    | Use the APPLy command to<br>waveform. Alternatively, the<br>AMPl, and DCOffs command<br>create a carrier waveform with<br>frequency, amplitude and off | select a carrier<br>FUNC, FREQ,<br>ls can be used to<br>th a designated<br>set. |
| ↓<br>Select FSK Source                      | 3.                                                                                                    | Select an internal or external<br>using the SOURce[1 2]:FSK:                                                                                           | modulation source<br>SOUR command.                                              |
| Select FSK HOP<br>Frequency<br>Set FSK Rate | 4.                                                                                                    | Set the hop frequency using the SOURce[1 2]:FSK:FREQ command.                                                                                          |                                                                                 |
|                                             | 5.                                                                                                    | Use the SOURce[1 2]: FSK:INT:RATE command to set the FSK rate. The FSK rate can only be set for internal sources.                                      |                                                                                 |
| SOURce[1 2]:FS                              | SKe                                                                                                    | y:STATe                                                                                                    | Source Specific<br>Command                                                      |
| Description                                 | Tu<br>mo                                                                                                    | rns FSK Modulation on or off<br>odulation is off.                                                                                                    | . By default FSK                                                                |
| Note                                        | Burst or sweep mode will be disabled if FSK<br>modulation is enabled. As only one modulation is<br>allowed at any one time, other modulation modes<br>will be disabled when FSK modulation is enabled. |                                                                                                    |                                                                                 |
| Syntax                                      | so                                                                                                    | URce[1 2]:FSKey:STATe {OFF C                                                                                                    | N}                                                                              |
| Example                                     | so                                                                                                    | UR1:FSK:STAT ON                                                                                                    |                                                                                 |

|                  | Enables FSK modulation                                                                                               |                            |  |
|------------------|----------------------------------------------------------------------------------------------------|----------------------------|--|
| Query Syntax     | SOURce[1 2]:FSKey:STATe?                                                                                             |                            |  |
| Return Parameter | OFF                                                                                                    | Disabled (OFF)             |  |
|                  | ON                                                                                                    | Enabled (ON)               |  |
| Example          | SOUR1:FSK:STAT?                                                                                                    |                            |  |
|                  | ON                                                                                                    |                            |  |
|                  | FSK modulation is curren                                                                                             | tly enabled.               |  |
| SOURce[1 2]:FS   | SKey:SOURce                                                                                                    | Source Specific<br>Command |  |
| Description      | Sets or queries the FSK source as internal or external. Internal is the default source.                              |                            |  |
| Note             | If an external FSK source is selected, FSK rate is<br>controlled by the Trigger INPUT terminal on the<br>rear panel. |                            |  |
| Syntax           | SOURce[1 2]:FSKey:SOURce {INTernal EXTernal}                                                                         |                            |  |
| Example          | SOUR1:FSK:SOUR INT                                                                                                   |                            |  |
|                  | Sets the FSK source to internal.                                                                                     |                            |  |
| Query Syntax     | SOURce[1 2]:FSKey:SOURc                                                                                              | e?                         |  |
| Return Parameter | INTernal                                                                                                    | Internal                   |  |
|                  | EXTernal                                                                                                    | External                   |  |
| Example          | SOUR1:FSK:SOUR?                                                                                                    |                            |  |
|                  | INTernal                                                                                                    |                            |  |
|                  | The FSK source is set to internal.                                                                                   |                            |  |
| SOURce[1 2]:FS   | SKey:FREQuency                                                                                                    | Source Specific<br>Command |  |
| Description      | Sets the FSK hop frequency. The default hop frequency is set to 100Hz.                                               |                            |  |
| Note             | For FSK, the modulating waveform is a square wave with a duty cycle of 50%.                                          |                            |  |

| Syntax           | SOURce[1 2]:FSKey:FREQuency<br>{ <frequency> MINimum MAXimum}</frequency>         |                                 |  |
|------------------|-----------------------------------------------------------------------------------|---------------------------------|--|
| Parameter        | <frequency> 1 μHz to Max Frequency</frequency>                                    |                                 |  |
| Example          | SOUR1:FSK:FREQ +1.0000                                                            | E+02                            |  |
|                  | Sets the FSK hop frequence                                                        | cy to to 100Hz.                 |  |
| Query Syntax     | SOURce[1 2]:FSKey:FREQuency?<br>[MINimum MAXimum]                                 |                                 |  |
| Return Parameter | <nr3></nr3>                                                                       | Returns the frequency in<br>Hz. |  |
| Example          | SOUR1:FSK:FREQ?<br>+1.000000000000E+02                                            |                                 |  |
|                  | Returns the frequency to 100Hz.                                                   |                                 |  |
| SOURce[1 2]:FS   | SKey:INTernal:RATE                                                                | Source Specific<br>Command      |  |
| Description      | Sets or queries the FSK rate for internal sources only.                           |                                 |  |
| Note             | External sources will ignore this command.                                        |                                 |  |
| Syntax           | SOURce[1 2]:FSKey:INTernal:RATE { <rate hz="" in=""><br/> MINimum MAXimum}</rate> |                                 |  |
| Parameter        | <rate hz="" in=""></rate>                                                         | 2 mHz~1MHz                      |  |
| Example          | SOUR1:FSK:INT:RATE MAX                                                            |                                 |  |
|                  | Sets the rate to the maximum (1MHz).                                              |                                 |  |
| Query Syntax     | SOURce[1 2]:FSKey:INTernal:RATE?<br>[MINimum MAXimum]                             |                                 |  |
| Return Parameter | <nr3></nr3>                                                                       | Returns the FSK rate in<br>Hz.  |  |

#### Example

#### SOUR1:FSK:INT:RATE? MAX +1.000000000E+06

Returns the maximum FSK rate allowed.

# 3Frequency-Shift Keying (3FSK) Commands

### **3FSK** Overview

The following is an overview of the steps required to generate an 3FSK modulated waveform.

| Enable 3FSK       | 6. | Turn on 3FSK modulation using the           |
|-------------------|----|---------------------------------------------|
| Modulation        |    | SOURce[1 2]:3FSK:STAT ON command.           |
|                   |    |                                             |
| *                 | 7. | Use the APPLy command to select a carrier   |
| Configure Carrier |    | waveform. Alternatively, the FUNC, FREQ,    |
|                   |    | AMPl, and DCOffs commands can be used to    |
|                   |    | create a carrier waveform with a designated |
|                   |    | frequency amplitude and offset              |
|                   |    | nequency) ampirade and onset.               |
| ¥                 | 8. | Set the hop frequency using the             |
| Select 3FSK HOP   | 0. | SOUP co[1   2]:2ECV.EPEO command            |
| Frequency         |    | SOURCe[1]2J.STSK.FREQ Command.              |
| +                 | 9. | Use the SOURce[1   2]: 3FSK:INT:RATE        |
| Set 3FSK Rate     |    | command to set the 3FSK rate. The 3FSK rate |
|                   |    | can only be set for internal sources        |
|                   |    | can only be set for internal sources.       |

| SOURce[1 2]:3 | FSKey:STATe                                                                                                    | Source Specific<br>Command                                                      |
|---------------|----------------------------------------------------------------------------------------------------|---------------------------------------------------------------------------------|
| Description   | Turns 3FSK Modulation on or c<br>modulation is off.                                                                                    | off. By default 3FSK                                                            |
| Note          | Burst or sweep mode will be dis<br>modulation is enabled. As only<br>allowed at any one time, other r<br>will be disabled when 3FSK mo | sabled if 3FSK<br>one modulation is<br>nodulation modes<br>dulation is enabled. |

### GWINSTEK

| Syntax           | SOURce[1 2]:3FSKey:STATe {OFF ON}                                                 |                                 |  |
|------------------|-----------------------------------------------------------------------------------|---------------------------------|--|
| Example          | SOUR1:3FSK:STAT ON                                                                |                                 |  |
|                  | Enables 3FSK modulation                                                           |                                 |  |
| Query Syntax     | SOURce[1 2]:3FSKey:STATe?                                                         |                                 |  |
| Return Parameter | OFF                                                                               | Disabled (OFF)                  |  |
|                  | ON                                                                                | Enabled (ON)                    |  |
| Example          | SOUR1:3FSK:STAT?                                                                  |                                 |  |
|                  | ON                                                                                |                                 |  |
|                  | 3FSK modulation is current                                                        | ntly enabled.                   |  |
| SOURce[1 2]:31   | -SKey:FREQuency                                                                   | Source Specific<br>Command      |  |
| Description      | Sets the 3FSK hop frequency. The default hop frequency is set to 100Hz.           |                                 |  |
| Note             | For 3FSK, the modulating waveform is a square wave with a duty cycle of 50%.      |                                 |  |
| Syntax           | SOURce[1 2]:3FSKey:FREQuency<br><n>,{<frequency> MINimum MAXimum}</frequency></n> |                                 |  |
| Parameter        | <frequency></frequency>                                                           | 1 $\mu$ Hz to Max Frequency     |  |
| Example          | SOUR1:3FSK:FREQ 1,+1.0000E+02                                                     |                                 |  |
|                  | Sets the 3FSK hop1 frequency to 100Hz.                                            |                                 |  |
| Query Syntax     | SOURce[1 2]:3FSKey:FREQuency? <n>,<br/>[MINimum MAXimum]</n>                      |                                 |  |
| Return Parameter | <nr3></nr3>                                                                       | Returns the frequency in<br>Hz. |  |
| Example          | SOUR1:3FSK:FREQ? 1<br>+1.000000000000E+02<br>Returns the hop1 frequency to 100Hz. |                                 |  |
|                  |                                                                                   |                                 |  |
| SOURce[1 2]:31   | -<br>SKey:INTernal:RATE                                                           | Source Specific<br>Command      |  |

| Description      | Sets or queries the 3FSK rate for internal sources only.                           |                                 |
|------------------|------------------------------------------------------------------------------------|---------------------------------|
| Syntax           | SOURce[1 2]:3FSKey:INTernal:RATE { <rate hz="" in=""><br/> MINimum MAXimum}</rate> |                                 |
| Parameter        | <rate hz="" in=""> 2 mHz~1MHz</rate>                                               |                                 |
| Example          | SOUR1:3FSK:INT:RATE MAX                                                            |                                 |
|                  | Sets the rate to the maximum (1MHz).                                               |                                 |
| Query Syntax     | SOURce[1 2]:3FSKey:INTernal:RATE?<br>[MINimum MAXimum]                             |                                 |
| Return Parameter | <nr3></nr3>                                                                        | Returns the 3FSK rate in<br>Hz. |
| Example          | SOUR1:3FSK:INT:RATE? MAX<br>+1.00000000E+06                                        |                                 |

Returns the maximum 3FSK rate allowed.

### 4Frequency-Shift Keying (4FSK) Commands

### 4FSK Overview

The following is an overview of the steps required to generate an 4FSK modulated waveform.

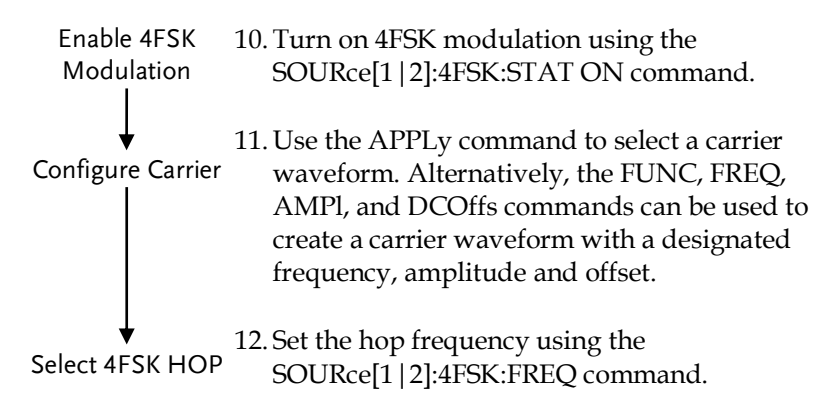

| Frequency          |                                                                                                    |                            |  |
|--------------------|----------------------------------------------------------------------------------------------------|----------------------------|--|
| ↓<br>Set 4FSK Rate | 13. Use the SOURce[1   2]: 4FSK:INT:RATE<br>command to set the 4FSK rate. The 4FSK rate<br>can only be set for internal sources.                                                                         |                            |  |
| SOURce[1 2]:4I     | -SKey:STATe                                                                                                    | Source Specific<br>Command |  |
| Description        | Turns 4FSK Modulation on or off. By default 4FSK modulation is off.                                                                                                    |                            |  |
| Note               | Burst or sweep mode will be disabled if 4FSK<br>modulation is enabled. As only one modulation is<br>allowed at any one time, other modulation modes<br>will be disabled when 4FSK modulation is enabled. |                            |  |
| Syntax             | SOURce[1 2]:4FSKey:STATe {OFF ON}                                                                                                    |                            |  |
| Example            | SOUR1:4FSK:STAT ON                                                                                                    |                            |  |
|                    | Enables 4FSK modulation                                                                                                    | L                          |  |
| Query Syntax       | SOURce[1 2]:4FSKey:STATe?                                                                                                    |                            |  |
| Return Parameter   | OFF                                                                                                    | Disabled (OFF)             |  |
|                    | ON                                                                                                    | Enabled (ON)               |  |
| Example            | SOUR1:4FSK:STAT?<br>ON                                                                                                    |                            |  |
|                    | 4FSK modulation is curre                                                                                                    | ntly enabled.              |  |
| SOURce[1 2]:4I     | -SKey:FREQuency                                                                                                    | Source Specific<br>Command |  |
| Description        | Sets the 4FSK hop frequer<br>frequency is set to 100Hz.                                                                                                    | ncy. The default hop       |  |
| Note               | For 4FSK, the modulating waveform is a square wave with a duty cycle of 50%.                                                                                                    |                            |  |
| Syntax             | SOURce[1 2]:4FSKey:FREQuency<br><n>,{<frequency> MINimum MAXimum}</frequency></n>                                                                                                    |                            |  |
| Parameter          | <frequency></frequency>                                                                                                    | 1 μHz to Max Frequency     |  |

| Example                                                  | SOUR1:4FSK:FREQ 1,+1.0000E+02                                                      |                                 |  |
|----------------------------------------------------------|------------------------------------------------------------------------------------|---------------------------------|--|
|                                                          | Sets the 4FSK hop1 frequency to to 100Hz.                                          |                                 |  |
| Query Syntax                                             | SOURce[1 2]:4FSKey:FREQuency? <n><br/>[MINimum MAXimum]</n>                        |                                 |  |
| Return Parameter                                         | r <nr3> Returns the frequency<br/>Hz.</nr3>                                        |                                 |  |
| Example                                                  | SOUR1:4FSK:FREQ? 1<br>+1.000000000000E+02                                          |                                 |  |
|                                                          | Returns the hop1 frequen                                                           | cy to 100Hz.                    |  |
| Source Specific SOURce[1 2]:4FSKey:INTernal:RATE Command |                                                                                    |                                 |  |
| Description                                              | Sets or queries the 4FSK 1 only.                                                   | rate for internal sources       |  |
| Syntax                                                   | SOURce[1 2]:4FSKey:INTernal:RATE { <rate hz="" in=""><br/> MINimum MAXimum}</rate> |                                 |  |
| Parameter                                                | <rate hz="" in=""> 2 mHz~1MHz</rate>                                               |                                 |  |
| Example                                                  | SOUR1:4FSK:INT:RATE M                                                              | AX                              |  |
|                                                          | Sets the rate to the maximum (1MHz).                                               |                                 |  |
| Query Syntax                                             | SOURce[1 2]:4FSKey:INTernal:RATE?<br>[MINimum MAXimum]                             |                                 |  |
| Return Parameter                                         | <nr3></nr3>                                                                        | Returns the 4FSK rate in<br>Hz. |  |
| Example                                                  | SOUR1:4FSK:INT:RATE? MAX                                                           |                                 |  |
|                                                          | +1.00000000E+06                                                                    |                                 |  |
|                                                          | Returns the maximum 4FSK rate allowed.                                             |                                 |  |

100

### Phase Modulation (PM)Commands

#### PM Overview

The following is an overview of the steps required to generate a PM modulated waveform.

| Enable PM<br>Modulation     | 1. | Turn on PM modulation using the SOURce[1 2]: PM:STATe ON command.                                                                                                    |
|-----------------------------|----|----------------------------------------------------------------------------------------------------|
| Configure Carrier           | 2. | Use the APPLy command to select a carrier<br>waveform. Alternatively, the FUNC, FREQ,<br>AMPl, and DCOffs commands can be used to<br>create a carrier waveform with a designated<br>frequency, amplitude and offset. |
| Select<br>Modulation        | 3. | Select an internal or external modulation source using the SOURce[1   2]:PM:SOUR command.                                                                                                    |
| Source<br>↓<br>Select Shape | 4. | Use the SOURce[1   2]: PM:INT:FUNC<br>command to select a sine, square, ramp, noise<br>or ARB modulating waveshape. For internal<br>sources only.                                                                    |
| Select                      | 5. | Set the modulating frequency using the SOURce[1 2]:PM:INT:FREQ command. For internal sources only.                                                                                                    |
| Modulating<br>Frequency     | 6. | Use the SOURce[1 2]:PM:DEV command to set the phase DEViation.                                                                                                    |
| Set DEViation               |    |                                                                                                    |

| SOURce[1 2]:PI                      | Source Specific<br>Command                                                                                                    |                            |  |
|-------------------------------------|----------------------------------------------------------------------------------------------------|----------------------------|--|
| Description                         | Turns PM Modulation on or off. By default PM modulation is off.                                                                                                    |                            |  |
| Note                                | Burst or sweep mode will be disabled if PM<br>modulation is enabled. As only one modulation is<br>allowed at any one time, other modulation modes<br>will be disabled when PM modulation is enabled. |                            |  |
| Syntax                              | SOURce[1 2]:PM:STATe {O                                                                                                    | FF ON}                     |  |
| Example                             | SOUR1:PM:STAT ON                                                                                                    |                            |  |
|                                     | Enables PM modulation                                                                                                    |                            |  |
| Query Syntax                        | SOURce[1 2]:PM:STATe?                                                                                                    |                            |  |
| Return Parameter                    | OFF                                                                                                    | Disabled (OFF)             |  |
|                                     | ON                                                                                                    | Enabled (ON)               |  |
| Example                             | SOUR1:PM:STAT?                                                                                                    |                            |  |
|                                     | ON                                                                                                    |                            |  |
|                                     | PM modulation is currently enabled.                                                                                                    |                            |  |
| Sourc<br>SOURce[1 2]:PM:SOURce Comn |                                                                                                    | Source Specific<br>Command |  |
| Description                         | Sets or queries the PM source as internal or external. Internal is the default source.                                                                                                    |                            |  |
| Note                                | If an external PM source is selected, the phase modulation is controlled by the MOD INPUT terminal on the rear panel                                                                                 |                            |  |
| Syntax                              | SOURce[1 2]:PM:SOURce {INTernal EXTernal}                                                                                                    |                            |  |
| Example                             | SOUR1:PM:SOUR INT                                                                                                    |                            |  |
|                                     | Sets the PM source to internal.                                                                                                    |                            |  |
| Query Syntax                        | SOURce[1 2]:PM:SOURce?                                                                                                    |                            |  |

| Return Parameter                                          | INTernal                                                                                                    |                                                  | Internal       |                 |
|-----------------------------------------------------------|----------------------------------------------------------------------------------------------------|--------------------------------------------------|----------------|-----------------|
|                                                           | EXTernal                                                                                                    |                                                  | External       |                 |
| Example                                                   | SOUR1:PM:SOUR?                                                                                                    |                                                  |                |                 |
|                                                           | INTernal                                                                                                    |                                                  |                |                 |
|                                                           | The PM sour                                                                                                    | rce is set to in                                 | ternal.        |                 |
| SOURce[1 2]:PI                                            | M:INTernal:                                                                                                    | FUNction                                         | Source<br>Comm | Specific<br>and |
| Description                                               | Sets the shape of the modulating waveform from<br>sine, square, ramp, noise and ARB. The default<br>shape is sine. |                                                  |                |                 |
| Note                                                      | Square and r<br>cycle.                                                                                             | Square and ramp waveforms have a 50% duty cycle. |                |                 |
| Syntax                                                    | SOURce[1 2]:PM:INTernal:FUNCtion<br>{SINusoid SQUare RAMP NOISe USER}                                              |                                                  |                |                 |
| Example                                                   | SOUR1:PM:INT:FUNC SIN                                                                                              |                                                  |                |                 |
|                                                           | Sets the PM modulating wave shape to sine                                                                          |                                                  |                |                 |
| Query Syntax                                              | SOURce[1 2]:PM:INTernal:FUNCtion?                                                                                  |                                                  |                |                 |
| Return Parameter                                          | SIN                                                                                                    | Sine                                             | NOISe          | Noise           |
|                                                           | SQUare                                                                                                    | Square                                           | ARB            | ARB             |
|                                                           | RAMP                                                                                                    | Ramp                                             |                |                 |
| Example                                                   | SOUR1:PM:INT:FUNC?                                                                                                 |                                                  |                |                 |
|                                                           | The shape fo                                                                                                    | r the modula                                     | ting wavefor   | m is Sine.      |
| Source Specific SOURce[1 2]:PM:INTernal:FREQuency Command |                                                                                                    |                                                  |                |                 |
| Description                                               | Sets the modulating waveform frequency for internal sources. The default frequency is set to 100Hz.                |                                                  |                |                 |
| Syntax                                                    | SOURce[1 2]:PM:INTernal:FREQuency<br>{ <frequency> MINimum MAXimum}</frequency>                                    |                                                  |                |                 |

### **G**<sup>W</sup>INSTEK

| Parameter        | <frequency></frequency>                                                                                                    | 2 mHz~ 1MHz        |  |
|------------------|----------------------------------------------------------------------------------------------------|--------------------|--|
| Example          | SOUR1:PM:INT:FREQ MAX                                                                                                    |                    |  |
|                  | Sets the frequency to the maximum value.                                                                                                    |                    |  |
| Query Syntax     | SOURce[1 2]:PM:INTernal:FREQuency?                                                                                                    |                    |  |
| Return Parameter | <nr3> Returns the frequency in Hz.</nr3>                                                                                                    |                    |  |
| Example          | SOUR1:PM:INT:FREQ?                                                                                                    |                    |  |
|                  | +2.000000E+04                                                                                                    |                    |  |
|                  | Returns the modulating                                                                                                    | frequency. (20kHz) |  |
| SOURce[1 2]:PI   | PM:DEViation Source Specific                                                                                                    |                    |  |
| Description      | Sets or queries the phase deviation of the<br>modulating waveform from the carrier waveform.<br>The default phase deviation is 0°.                                                                                                    |                    |  |
| Note             | For external sources, the phase deviation is<br>controlled by the ±1V MOD Input terminal on the<br>rear panel. If the phase deviation is set to 180<br>degrees, then +1V represents a deviation of 180<br>degrees. A lower input voltage will decrease the<br>set phase deviation. |                    |  |
| Syntax           | SOURce[1 2]:PM:DEViation {< phase> minimum<br> maximum}                                                                                                    |                    |  |
| Parameter        | <percent></percent>                                                                                                    | 0°~180°            |  |
| Example          | SOUR1:PM:DEViation +3                                                                                                    | .0000E+01          |  |
|                  | Sets the deviation to 30°.                                                                                                    |                    |  |
| Query Syntax     | SOURce[1 2]:PM:DEViation?                                                                                                    |                    |  |
| Return Parameter | <nr1> Returns the deviation .</nr1>                                                                                                    |                    |  |
| Example          | SOUR1:PM:DEViation?<br>30                                                                                                    |                    |  |
|                  | The current deviation is 30°.                                                                                                    |                    |  |

### Phase Shift Keying (PSK)Commands

#### **PSK** Overview

The following is an overview of the steps required to generate an PSK modulated waveform.

| Enable PSK<br>Modulation | 1.                                                                                                    | Turn on PSK modulation usit                                                                                                    | ng the<br>Loommand         |
|--------------------------|----------------------------------------------------------------------------------------------------|----------------------------------------------------------------------------------------------------|----------------------------|
| Configure Carrier        | 2.                                                                                                    | Use the APPLy command to select a carrier<br>waveform. Alternatively, the FREQ, AMPl, and<br>DCOffs commands can be used to create a<br>carrier waveform with a designated frequency,<br>amplitude and offset. |                            |
| Select PSK Source        | 3.                                                                                                    | Select an internal or external modulation source using the SOURce[1 2]:PSK:SOUR command.                                                                                                    |                            |
| Select PSK Phase         | 4.                                                                                                    | Set the hop frequency using the SOURce[1 2]:PSK:PHASE command.                                                                                                    |                            |
| ♦<br>Set PSK Rate        | 5.                                                                                                    | Use the SOURce[1   2]: PSK:INT:RATE<br>command to set the PSK rate. The PSK rate can<br>only be set for internal sources.                                                                                      |                            |
| SOURce[1 2]:PS           | SKe                                                                                                    | ey:STATe                                                                                                    | Source Specific<br>Command |
| Description              | Turns PSK Modulation on or off. By default PSK modulation is off.                                                                                                    |                                                                                                    |                            |
| Note                     | Burst or sweep mode will be disabled if PSK<br>modulation is enabled. As only one modulation is<br>allowed at any one time, other modulation modes<br>will be disabled when PSK modulation is enabled. |                                                                                                    |                            |
| Syntax                   | sc                                                                                                    | URce[1 2]:PSKey:STATe {OFF C                                                                                                    | )N}                        |
| Example                  | SC                                                                                                    | SOUR1:PSK:STAT ON                                                                                                    |                            |

|                  | Enables PSK modulation                                                                                               |                            |  |
|------------------|----------------------------------------------------------------------------------------------------|----------------------------|--|
| Query Syntax     | SOURce[1 2]:PSKey:STATe?                                                                                             |                            |  |
| Return Parameter | r OFF Disabled (OFF)                                                                                                 |                            |  |
|                  | ON                                                                                                    | Enabled (ON)               |  |
| Example          | SOUR1:PSK:STAT?                                                                                                    |                            |  |
|                  | ON                                                                                                    |                            |  |
|                  | PSK modulation is curren                                                                                             | tly enabled.               |  |
| SOURce[1 2]:P    | Source Specific JRce[1 2]:PSKey:SOURce Command                                                                       |                            |  |
| Description      | Sets or queries the PSK source as internal or external. Internal is the default source.                              |                            |  |
| Note             | If an external PSK source is selected, PSK rate is<br>controlled by the Trigger INPUT terminal on the<br>rear panel. |                            |  |
| Syntax           | SOURce[1 2]:PSKey:SOURce {INTernal EXTernal}                                                                         |                            |  |
| Example          | SOUR1:PSK:SOUR EXT                                                                                                   |                            |  |
|                  | Sets the PSK source to external.                                                                                     |                            |  |
| Query Syntax     | SOURce[1 2]:PSKey:SOURce?                                                                                            |                            |  |
| Return Parameter | INTernal                                                                                                    | Internal                   |  |
|                  | EXTernal                                                                                                    | External                   |  |
| Example          | SOUR1:PSK:SOUR?                                                                                                    |                            |  |
|                  | INTernal                                                                                                    |                            |  |
|                  | The PSK source is set to in                                                                                          | nternal.                   |  |
| SOURce[1 2]:P    | SKey:DEViation                                                                                                    | Source Specific<br>Command |  |
| Description      | Sets the PSK phase deviation. The default hop frequency is set to 0°.                                                |                            |  |
| Note             | For PSK, the modulating waveform is a square wave with a duty cycle of 50%.                                          |                            |  |

| Syntax           | SOURce[1 2]:PSKey:DEVitaion<br>{ <phase> MINimum MAXimum}</phase> |                                     |  |
|------------------|-------------------------------------------------------------------|-------------------------------------|--|
| Parameter        | <phase> 0~360°.</phase>                                           |                                     |  |
| Example          | SOUR1:PSK:DEV 180                                                 |                                     |  |
|                  | Sets the PSK phase deviat                                         | tion to to 180°.                    |  |
| Query Syntax     | SOURce[1 2]:PSKey:DEViation?<br>[MINimum MAXimum]                 |                                     |  |
| Return Parameter | <deg> 0~360°.</deg>                                               |                                     |  |
| Example          | SOUR1:PSK:DEV? MAX<br>360°                                        |                                     |  |
| SOURce[1 2]:P    | SKey:INTernal RATE                                                | Source Specific<br>Command          |  |
| Description      | Sets or queries the PSK rate for internal sources only.           |                                     |  |
| Note             | External sources will ignore this command.                        |                                     |  |
| Syntax           | SOURce[1 2]:PSKey:INTern<br> MINimum MAXimum}                     | al:RATE { <rate hz="" in=""></rate> |  |
| Parameter        | <rate hz="" in=""></rate>                                         | 2 mHz~1MHz                          |  |
| Example          | SOUR1:PSK:INT:RATE MAX                                            | X                                   |  |
|                  | Sets the rate to the maxim                                        | um (1MHz).                          |  |
| Query Syntax     | SOURce[1 2]:PSKey:INTernal:RATE?<br>[MINimum MAXimum]             |                                     |  |
| Return Parameter | <nr3></nr3>                                                       | Returns the PSK rate in<br>Hz.      |  |
| Example          | SOUR1:PSK:INT:RATE? MAX                                           |                                     |  |
|                  | +1.0000E+06                                                       |                                     |  |
|                  |                                                                   |                                     |  |

Returns the maximum PSK rate allowed.

### Binary Phase Shift Keying (BPSK)Commands

#### **BPSK** Overview

The following is an overview of the steps required to generate an PSK modulated waveform.

| Syntax                      | SOURce[1 2]:BPSKey:STATe {OFF ON}                                                                                                    |                                                                                                    |                                                                            |
|-----------------------------|----------------------------------------------------------------------------------------------------|----------------------------------------------------------------------------------------------------|----------------------------------------------------------------------------|
| Note                        | Burst or sweep mode will be disabled if BPSK<br>modulation is enabled. As only one modulation is<br>allowed at any one time, other modulation modes<br>will be disabled when BPSK modulation is<br>enabled. |                                                                                                    |                                                                            |
| Description                 | Tu<br>mo                                                                                                    | Turns BPSK Modulation on or off. By default BPSK modulation is off.                                                                            |                                                                            |
| SOURce[1 2]:B               | PSI                                                                                                    | Key:STATe                                                                                                    | Source Specific<br>Command                                                 |
| Phase<br>↓<br>Set BPSK Rate | 10                                                                                                    | 10. Use the SOURce[1   2]: BPSK:INT:RATE command to set the BPSK rate. The BPSK rate can only be set for internal sources.                     |                                                                            |
| ▼<br>Select BPSK            | 9.                                                                                                    | Set the phase deviation using the SOURce[1   2]:BPSK:PHASE command.                                                                            |                                                                            |
| Select BPSK Data            | 8.                                                                                                    | Select an data modulation so<br>SOURce[1 2]:BPSK:DATA co                                                                                       | urce using the<br>ommand.                                                  |
| Configure Carrier           | 7.                                                                                                    | Use the APPLy command to<br>waveform. Alternatively, the<br>DCOffs commands can be us<br>carrier waveform with a desi<br>amplitude and offset. | select a carrier<br>FREQ, AMPl, and<br>ed to create a<br>gnated frequency, |
| Enable BPSK<br>Modulation   | 6.                                                                                                    | Turn on BPSK modulation us<br>SOURce[1 2]: BPSK:STAT O                                                                                         | sing the<br>N command.                                                     |
## G≝INSTEK

| Example                                          | SOUR1:BPSK:STAT ON<br>Enables BPSK modulation                                                                   |                            |  |  |  |
|--------------------------------------------------|----------------------------------------------------------------------------------------------------|----------------------------|--|--|--|
|                                                  |                                                                                                    |                            |  |  |  |
| Query Syntax                                     | SOURce[1 2]:BPSKey:STATe?                                                                                       |                            |  |  |  |
| Return Parameter                                 | OFF Disabled (OFF)                                                                                              |                            |  |  |  |
|                                                  | ON                                                                                                    | Enabled (ON)               |  |  |  |
| Example                                          | SOUR1:BPSK:STAT?                                                                                                |                            |  |  |  |
|                                                  | ON                                                                                                    |                            |  |  |  |
|                                                  | BPSK modulation is curre                                                                                        | ently enabled.             |  |  |  |
| SOURce[1 2]:Bl                                   | Source Specific SOURce[1 2]:BPSKey:DATA Command                                                                 |                            |  |  |  |
| Description                                      | Sets or queries the data source of modulation<br>signal of BPSK modulation. PN15 is the default<br>data source. |                            |  |  |  |
| Syntax                                           | SOURce[1 2]:BPSKey:DATA {01 10 PN15 PN21}                                                                       |                            |  |  |  |
| Example                                          | SOUR1:BPSK:DATA 01                                                                                              |                            |  |  |  |
|                                                  | Sets the BPSK source to 01 pattern.                                                                             |                            |  |  |  |
| Query Syntax                                     | SOURce[1 2]:BPSKey:SOUF                                                                                         | SOURce[1 2]:BPSKey:SOURce? |  |  |  |
| Return Parameter                                 | r 01 01                                                                                                    |                            |  |  |  |
|                                                  | 10                                                                                                    | 10                         |  |  |  |
|                                                  | PN15                                                                                                    | PN15                       |  |  |  |
|                                                  | PN21                                                                                                    | PN21                       |  |  |  |
| Example                                          | SOUR1:BPSK:DATA?                                                                                                |                            |  |  |  |
|                                                  | 01                                                                                                    |                            |  |  |  |
|                                                  | The BPSK source is set to 01 pattern.                                                                           |                            |  |  |  |
| Source Specific SOURce[1 2]:BPSKey:PHASE Command |                                                                                                    | Source Specific<br>Command |  |  |  |
| Description                                      | Sets the BPSK hop frequency. The default hop frequency is set to 180°.                                          |                            |  |  |  |

| Note             | For BPSK, the modulating waveform is a square wave with a duty cycle of 50%.       |                                           |  |  |  |
|------------------|------------------------------------------------------------------------------------|-------------------------------------------|--|--|--|
| Syntax           | SOURce[1 2]:BPSKey:PHASe<br>{ <phase> MINimum MAXimum}</phase>                     |                                           |  |  |  |
| Parameter        | ase> 0~360°.                                                                       |                                           |  |  |  |
| Example          | SOUR1:BPSK:PHAS 180                                                                |                                           |  |  |  |
|                  | Sets the BPSK phase devi                                                           | Sets the BPSK phase deviation to to 180°. |  |  |  |
| Query Syntax     | SOURce[1 2]:BPSKey:PHAS                                                            | ie? [MINimum MAXimum]                     |  |  |  |
| Return Parameter | <nr1></nr1>                                                                        | 0∼360°.                                   |  |  |  |
| Example          | SOUR1:BPSK:PHAS? MAX                                                               |                                           |  |  |  |
|                  | 360                                                                                |                                           |  |  |  |
|                  | Returns the maximum phase deviation allowed.                                       |                                           |  |  |  |
| SOURce[1 2]:B    | PSKey:INTernal RATE                                                                | Source Specific<br>Command                |  |  |  |
| Description      | Sets or queries the BPSK rate for internal sources only.                           |                                           |  |  |  |
| Syntax           | SOURce[1 2]:BPSKey:INTernal:RATE { <rate hz="" in=""><br/>IMINimumIMAXimum}</rate> |                                           |  |  |  |
| Parameter        | <rate hz="" in=""></rate>                                                          | 2 mHz~1MHz                                |  |  |  |
| Example          | SOUR1:BPSK:INT:RATE M                                                              | AX                                        |  |  |  |
|                  | Sets the rate to the maximum (1MHz).                                               |                                           |  |  |  |
| Query Syntax     | SOURce[1 2]:BPSKey:INTernal:RATE?<br>[MINimum MAXimum]                             |                                           |  |  |  |
| Return Parameter | <nr3></nr3>                                                                        | Returns the BPSK rate in<br>Hz.           |  |  |  |
| Example          | SOUR1:BPSK:INT:RATE? M                                                             | IAX                                       |  |  |  |
|                  | +1.0000E+06                                                                        |                                           |  |  |  |
|                  | Determine the second second DDCK sector all second                                 |                                           |  |  |  |

Returns the maximum BPSK rate allowed.

# Quadrature Phase Shift Keying (QPSK)Commands

## **QPSK** Overview

The following is an overview of the steps required to generate an QPSK modulated waveform.

| Enable QPSK<br>Modulation | 11. Turn on QPSK modulation using the SOURce[1 2]: QPSK:STAT ON command.                                                                                                    |
|---------------------------|----------------------------------------------------------------------------------------------------|
| Configure Carrier         | 12. Use the APPLy command to select a carrier<br>waveform. Alternatively, the FREQ, AMPl, and<br>DCOffs commands can be used to create a<br>carrier waveform with a designated frequency,<br>amplitude and offset. |
| ↓<br>Set BPSK Phase       | 13. Set the phase devitaion using the SOURce[1 2]:QPSK:PHASE command.                                                                                                    |
| Set BPSK Rate             | 14. Use the SOURce[1   2]: QPSK:INT:RATE command to set the QPSK rate. The QPSK rate can only be set for internal sources.                                                                                         |

| SOURce[1 2] | Source Specific<br>Command                                                                                                    |            |
|-------------|----------------------------------------------------------------------------------------------------|------------|
| Description | Turns QPSK Modulation on or off. By default<br>QPSK modulation is off.                                                                                                    |            |
| Note        | Burst or sweep mode will be disabled if QPSK<br>modulation is enabled. As only one modulation is<br>allowed at any one time, other modulation modes<br>will be disabled when QPSK modulation is<br>enabled. |            |
| Syntax      | SOURce[1 2]:QPSKey:STAT                                                                                                    | e {OFF ON} |

| Example                                                  | SOUR1:QPSK:STAT ON                                                           |                |  |  |
|----------------------------------------------------------|------------------------------------------------------------------------------|----------------|--|--|
|                                                          | Enables QPSK modulation                                                      |                |  |  |
| Query Syntax                                             | SOURce[1 2]:QPSKey:STAT                                                      | e?             |  |  |
| Return Parameter                                         | OFF Disabled (OFF)                                                           |                |  |  |
|                                                          | ON                                                                           | Enabled (ON)   |  |  |
| Example                                                  | SOUR1:QPSK:STAT?                                                             |                |  |  |
|                                                          | ON                                                                           |                |  |  |
|                                                          | QPSK modulation is curre                                                     | ently enabled. |  |  |
| SOURce[1 2]:Q                                            | Source Specific<br>QPSKey:PHASE Command                                      |                |  |  |
| Description                                              | Sets the QPSK phase deviation. The default phase deviation is set to 0°.     |                |  |  |
| Note                                                     | For QPSK, the modulating waveform is a square wave with a duty cycle of 50%. |                |  |  |
| Syntax                                                   | SOURce[1 2]:QPSKey:PHASe<br><n>,{<phase> MINimum MAXimum}</phase></n>        |                |  |  |
| Parameter                                                | <phase> 0~360°.</phase>                                                      |                |  |  |
| Example                                                  | SOUR1:QPSK:PHAS 1,180                                                        |                |  |  |
|                                                          | Sets the QPSK phase1 dev                                                     | viation 180°.  |  |  |
| Query Syntax                                             | SOURce[1 2]:QPSKey:PHASe?<br><n> ,[MINimum MAXimum]</n>                      |                |  |  |
| Return Parameter                                         | <nr1></nr1>                                                                  | 0∼360°.        |  |  |
| Example                                                  | Example SOUR1:QPSK:PHAS1? MAX<br>360°                                        |                |  |  |
|                                                          | Returns the maximum modulating phase 1 allowed.                              |                |  |  |
| Source Specific SOURce[1 2]:QPSKey:INTernal RATE Command |                                                                              |                |  |  |

| Description      | Sets or queries the QPSK rate for internal sources only.                           |                                 |  |  |
|------------------|------------------------------------------------------------------------------------|---------------------------------|--|--|
| Syntax           | SOURce[1 2]:QPSKey:INTernal:RATE { <rate hz="" in=""><br/> MINimum MAXimum}</rate> |                                 |  |  |
| Parameter        | <rate hz="" in=""> 2 mHz~1MHz</rate>                                               |                                 |  |  |
| Example          | SOUR1:QPSK:INT:RATE MAX                                                            |                                 |  |  |
|                  | Sets the rate to the maximum (1MHz).                                               |                                 |  |  |
| Query Syntax     | SOURce[1 2]:QPSKey:INTernal:RATE?<br>[MINimum MAXimum]                             |                                 |  |  |
| Return Parameter | <nr3></nr3>                                                                        | Returns the BPSK rate in<br>Hz. |  |  |
| Example          | SOUR1:QPSK:INT:RATE? MAX                                                           |                                 |  |  |
|                  | +1.0000E+06                                                                        |                                 |  |  |
|                  |                                                                                    |                                 |  |  |

Returns the maximum QPSK rate allowed.

# Output Shift Keying (OSK)Commands

#### **OSK** Overview

The following is an overview of the steps required to generate an OSK modulated waveform.

| Enable OSK<br>Modulation | 15. Turn on OSK modulation us<br>SOURce[1   2]: OSK:STAT O                                                                                        | sing the<br>N command.                                                           |
|--------------------------|----------------------------------------------------------------------------------------------------|----------------------------------------------------------------------------------|
| ↓<br>Configure Carrier   | 16. Use the APPLy command to<br>waveform. Alternatively, the<br>DCOffs commands can be us<br>carrier waveform with a des<br>amplitude and offset. | e select a carrier<br>e FREQ, AMPl, and<br>sed to create a<br>ignated frequency, |
| ↓<br>Set OSK Time        | 17. Set the oscillate period using SOURce[1 2]:OSK:TIME con                                                                                       | ς the<br>mmand.                                                                  |
| Set OSK Rate             | 18. Use the SOURce[1 2]: OSK:<br>command to set the OSK rat<br>only be set for internal source                                                    | INT:RATE<br>e. The OSK rate can<br>ces.                                          |
| SOURce[1 2]:O            | SKey:STATe                                                                                                    | Source Specific<br>Command                                                       |
| Description              | Turns OSK Modulation on or of modulation is off.                                                                                                  | ff. By default OSK                                                               |
| Note                     | Burst or sweep mode will be dia<br>modulation is enabled. As only<br>allowed at any one time, other to<br>will be disabled when OSK mod           | sabled if OSK<br>one modulation is<br>modulation modes<br>dulation is enabled.   |
| Syntax                   | SOURce[1 2]:OSKey:STATe {OFF                                                                                                    | ON}                                                                              |
| Example                  | SOUR1:OSK:STAT ON                                                                                                    |                                                                                  |
|                          | Enables OSK modulation                                                                                                    |                                                                                  |
|                          |                                                                                                    |                                                                                  |

| Query Syntax     | SOURce[1 2]:OSKey:STATe?                                                                |                            |  |  |
|------------------|-----------------------------------------------------------------------------------------|----------------------------|--|--|
| Return Parameter | OFF                                                                                     | Disabled (OFF)             |  |  |
|                  | ON                                                                                      | Enabled (ON)               |  |  |
| Example          | SOUR1:OSK:STAT?                                                                         |                            |  |  |
|                  | ON                                                                                      |                            |  |  |
|                  | OSK modulation is currently enabled.                                                    |                            |  |  |
|                  |                                                                                         | Source Specific            |  |  |
| SOURce[1]2]:O    | SKey:TIME                                                                               | Command                    |  |  |
| Description      | Sets or queries the OSK oscillate period. The default oscillate period is set to 100us. |                            |  |  |
| Syntax           | SOURce[1 2]:OSKey:TIME<br>{ <time> MINimum MAXimum}</time>                              |                            |  |  |
| Parameter        | < seconds >                                                                             | 8ns $\sim$ 249.75s.        |  |  |
| Example          | SOUR1:OSK:TIME 100 us                                                                   |                            |  |  |
|                  | Sets the OSK oscillate period to to 100us.                                              |                            |  |  |
| Query Syntax     | SOURce[1 2]:OSKey:TIME? [MINimum MAXimum]                                               |                            |  |  |
| Return Parameter | <nr3></nr3>                                                                             | 8ns $\sim$ 249.75s.        |  |  |
| Example          | SOUR1:OSK:TIME? MAX                                                                     |                            |  |  |
|                  | 4.75e-06                                                                                |                            |  |  |
|                  | Returns the maximum os                                                                  | cillate period allowed.    |  |  |
| SOURce[1 2]:O    | SKey:INTernal RATE                                                                      | Source Specific<br>Command |  |  |
| Description      | Sets or queries the OSK r. only.                                                        | ate for internal sources   |  |  |
| Syntax           | SOURce[1 2]:OSKey:INTernal:RATE { <rate hz="" in=""><br/> MINimum MAXimum}</rate>       |                            |  |  |
| Parameter        | <rate hz="" in=""></rate>                                                               | 2 mHz~1MHz                 |  |  |
| Example          | SOUR1:OSK:INT:RATE MAX                                                                  |                            |  |  |
|                  | Sets the rate to the maximum (1MHz).                                                    |                            |  |  |

| Query Syntax     | SOURce[1 2]:OSKey:INTernal:RATE?<br>[MINimum MAXimum] |                                |  |
|------------------|-------------------------------------------------------|--------------------------------|--|
| Return Parameter | <nr3></nr3>                                           | Returns the OSK rate in<br>Hz. |  |
| Example          | SOUR1:OSK:INT:RATE? M<br>+1.0000E+06                  | AX                             |  |
|                  |                                                       |                                |  |

Returns the maximum OSK rate allowed.

# SUM Modulation (SUM) Commands

## SUM Overview

The following is an overview of the steps required to generate a SUM modulated waveform.

| Enable SUM<br>Modulation<br>↓          | 1. | Turn on SUM modulation using the SOURce[1 2]: SUM:STATe ON command.                                                                                                    |
|----------------------------------------|----|----------------------------------------------------------------------------------------------------|
| Configure Carrier                      | 2. | Use the APPLy command to select a carrier<br>waveform. Alternatively, the FUNC, FREQ,<br>AMPl, and DCOffs commands can be used to<br>create a carrier waveform with a designated<br>frequency, amplitude and offset. |
| Select<br>Modulation<br>Source         | 3. | Select an internal or external modulation source using the SOURce[1 2]:SUM:SOUR command.                                                                                                    |
| ↓<br>Select Shape                      | 4. | Use the SOURce[1 2]: SUM:INT:FUNC<br>command to select a sine, square, ramp, noise<br>or ARB modulating waveshape. For internal<br>sources only.                                                                     |
| ↓<br>Select<br>Modulating<br>Frequency | 5. | Set the modulating frequency using the SOURce[1 2]:SUM:INT:FREQ command. For internal sources only.                                                                                                    |
| ↓<br>Set AMPL                          | 6. | Use the SOURce[1 2]:SUM:AMPL command to set the SUM amplitude.                                                                                                    |

| SOURce[1 2]:SI                   | JM:STATe                                                                                                    | Source Specific<br>Command |  |
|----------------------------------|----------------------------------------------------------------------------------------------------|----------------------------|--|
| Description                      | Turns SUM Modulation on or off. By default SUM modulation is off.                                                                                                    |                            |  |
| Note                             | Burst or sweep mode will be disabled if SUM<br>modulation is enabled. As only one modulation is<br>allowed at any one time, other modulation modes<br>will be disabled when SUM modulation is<br>enabled.                                                 |                            |  |
| Syntax                           | SOURce[1 2]:SUM:STATe {OFF ON}                                                                                                    |                            |  |
| Example                          | SOUR1:SUM:STAT ON                                                                                                    |                            |  |
|                                  | Enables SUM modulation                                                                                                    |                            |  |
| Query Syntax                     | SOURce[1 2]:SUM:STATe?                                                                                                    |                            |  |
| Return Parameter                 | OFF                                                                                                    | Disabled (OFF)             |  |
|                                  | ON                                                                                                    | Enabled (ON)               |  |
| Example                          | SOUR1:SUM:STAT?                                                                                                    |                            |  |
|                                  | ON                                                                                                    |                            |  |
|                                  | ntly enabled.                                                                                                    |                            |  |
| SOURce[1 2]:SUM:SOURce           |                                                                                                    | Source Specific<br>Command |  |
| Description                      | Sets or queries the SUM source as internal or external. Internal is the default source.                                                                                                    |                            |  |
| Note                             | If an external modulation source is selected, the SUM amplitude is limited to $\pm$ 5V from the MOD INPUT terminal on the rear panel. For example, if SUM amplitude is set to 100%, then the maximum amplitude is +5V, and the minimum amplitude is - 5V. |                            |  |
| Syntax                           | SOURce[1 2]:SUM:SOURce {INTernal EXTernal}                                                                                                    |                            |  |
| Example                          | SOUR1:SUM:SOUR INT                                                                                                    |                            |  |
| Sets the SUM source to internal. |                                                                                                    |                            |  |
|                                  |                                                                                                    |                            |  |

| Ouery Syntax                                                  |                                                                                                    |                                                                                                    |                |                   |  |
|---------------------------------------------------------------|----------------------------------------------------------------------------------------------------|----------------------------------------------------------------------------------------------------|----------------|-------------------|--|
| Detum Denementen                                              |                                                                                                    |                                                                                                    |                |                   |  |
| Return Parameter                                              | INTernal                                                                                                  |                                                                                                    | Internal       |                   |  |
|                                                               | EXTernal                                                                                                  | External                                                                                                    |                |                   |  |
| Example                                                       | SOUR1:SUM:SOUR?                                                                                           |                                                                                                    |                |                   |  |
|                                                               | INTernal                                                                                                  |                                                                                                    |                |                   |  |
|                                                               | The SUM so                                                                                                | urce is set to i                                                                                             | internal.      |                   |  |
| SOURce[1 2]:SI                                                | JM:INTerna                                                                                                | ll:FUNction                                                                                                  | Source<br>Comm | e Specific<br>and |  |
| Description                                                   | Sets the shap<br>sine, square,<br>shape is sine                                                           | Sets the shape of the modulating waveform from sine, square, ramp, noise and ARB. The default shape is sine. |                |                   |  |
| Syntax                                                        | SOURce[1 2]:SUM:INTernal:FUNCtion<br>{SINusoid SQUare RAMP NOISe USER}                                    |                                                                                                    |                |                   |  |
| Example                                                       | SOUR1:SUM                                                                                                 | INT:FUNC SI                                                                                                  | N              |                   |  |
|                                                               | Sets the SUM                                                                                              | 1 modulating                                                                                                 | wave shape     | to sine.          |  |
| Query Syntax                                                  | SOURce[1 2]:                                                                                              | SUM:INTerna                                                                                                  | l:FUNCtion?    |                   |  |
| Return Parameter                                              | SIN                                                                                                    | Sine                                                                                                    | NOISe          | Noise             |  |
|                                                               | SQUare                                                                                                    | Square                                                                                                    | ARB            | ARB               |  |
|                                                               | RAMP                                                                                                    | Ramp                                                                                                    |                |                   |  |
| Example                                                       | SOUR1:SUM                                                                                                 | INT:FUNC?                                                                                                    |                |                   |  |
| ·                                                             | SIN                                                                                                    |                                                                                                    |                |                   |  |
|                                                               | The shape fo                                                                                              | r the modula                                                                                                 | ting wavefor   | m is Sine.        |  |
| Source Specific<br>SOURce[1 2]:SUM:INTernal:FREQuency Command |                                                                                                    |                                                                                                    |                |                   |  |
| Description                                                   | Sets the modulating waveform frequency for<br>internal sources. The default frequency is set to<br>100Hz. |                                                                                                    |                |                   |  |
| Syntax                                                        | SOURce[1 2]:SUM:INTernal:FREQuency<br>{ <frequency> MINimum MAXimum}</frequency>                          |                                                                                                    |                |                   |  |
| Parameter                                                     | <frequency></frequency>                                                                                   | <frequency></frequency>                                                                                      |                | 2 mHz~ 1MHz       |  |

| Example          | SOUR1:SUM:INT:FREQ MAX                                         |                                                                                  |  |
|------------------|----------------------------------------------------------------|----------------------------------------------------------------------------------|--|
|                  | Sets the frequency to the maximum value.                       |                                                                                  |  |
| Query Syntax     | SOURce[1 2]:SUM:INTernal:FREQuency?                            |                                                                                  |  |
| Return Parameter | <nr3></nr3>                                                    | Returns the frequency in<br>Hz.                                                  |  |
| Example          | SOUR1:SUM:INT:F                                                | REQ?                                                                             |  |
|                  | +2.0000000e+04                                                 |                                                                                  |  |
|                  | Returns the modulating frequency (20kHz).                      |                                                                                  |  |
| SOURce[1 2]:SI   | UM:AMPL                                                        | Source Specific<br>Command                                                       |  |
| Description      | The SUM amplitude<br>amplitude of the n<br>percentage of the c | de command sets or queries the<br>nodulating waveform as a<br>carrier amplitude. |  |
| Syntax           | SOURce[1 2]:SUM:/<br> maximum}                                 | AMPL{< percent> minimum                                                          |  |
| Parameter        | <percent></percent>                                            | 0%~100%                                                                          |  |
| Example          | SOUR1:SUM:AMPL                                                 | itude +3.0000E+01                                                                |  |
|                  | Sets the amplitude                                             | e to 30%.                                                                        |  |
| Query Syntax     | SOURce[1 2]:SUM:AMPLitude?                                     |                                                                                  |  |
| Return Parameter | <nr3></nr3>                                                    | Returns the amplitude in % .                                                     |  |
| Example          | SOUR1:SUM:AMPL                                                 | .itude?                                                                          |  |
|                  | +3.000E+01                                                     |                                                                                  |  |
|                  | The current ampli                                              | tude is 30%.                                                                     |  |

## Pulse Width Modulation (PWM)Commands

#### **PWM Overview**

The following is an overview of the steps required to generate a PWM modulated waveform.

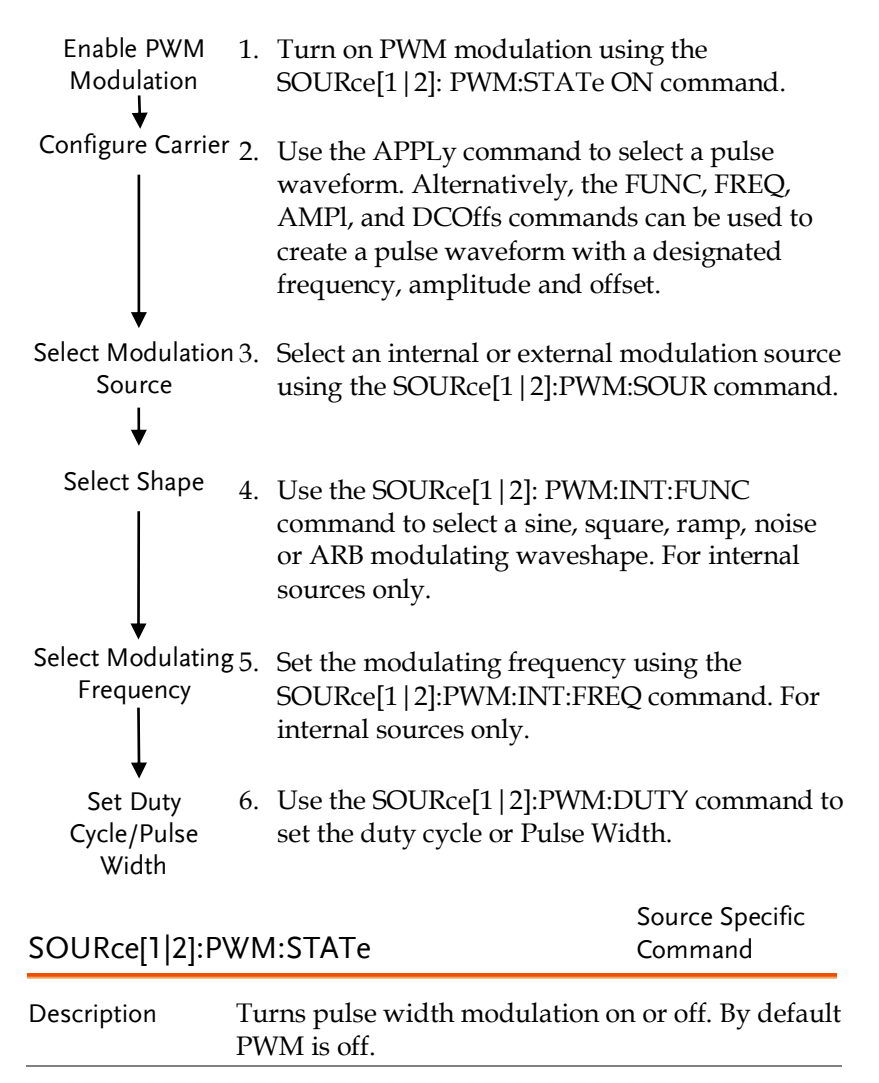

| Note             | Burst or sweep mode will be disabled if PWM<br>modulation is enabled. As only one modulation is<br>allowed at any one time, other modulation modes<br>will be disabled when PWM modulation is<br>enabled. |                             |  |  |
|------------------|----------------------------------------------------------------------------------------------------|-----------------------------|--|--|
| Syntax           | SOURce[1 2]:PWM:STATe {OFF ON}                                                                                                    |                             |  |  |
| Example          | SOUR1:PWM:STAT ON                                                                                                    |                             |  |  |
|                  | Enables PWM mc                                                                                                    | dulation                    |  |  |
| Query Syntax     | SOURce[1 2]:PWM                                                                                                    | :STATe?                     |  |  |
| Return Parameter | OFF                                                                                                    | Disabled (OFF)              |  |  |
|                  | ON                                                                                                    | Enabled (ON)                |  |  |
| Example          | SOUR1:PWM:STA                                                                                                    | r?                          |  |  |
|                  | ON                                                                                                    |                             |  |  |
|                  | PWM modulation is currently enabled.                                                                                                    |                             |  |  |
| SOURce[1 2]:P    | WM:SOURce                                                                                                    | Source Specific<br>Command  |  |  |
| Description      | Sets or queries the PWM source as internal or external. Internal is the default source.                                                                                                    |                             |  |  |
| Note             | If an external PWM source is selected, the duty cycle/pulse width is controlled by the MOD INPUT terminal on the rear panel.                                                                              |                             |  |  |
| Syntax           | SOURce[1 2]:PWM                                                                                                    | :SOURce {INTernal EXTernal} |  |  |
| Example          | SOUR1:PWM:SOU                                                                                                    | R EXT                       |  |  |
|                  | Sets the PWM source to external.                                                                                                    |                             |  |  |
| Query Syntax     | SOURce[1 2]:PWM:SOURce?                                                                                                    |                             |  |  |
| Return Parameter | INTernal                                                                                                    | Internal                    |  |  |
|                  | EXTernal                                                                                                    | External                    |  |  |
| Example          | SOUR1:PWM:SOU                                                                                                    | R?                          |  |  |
| -                | INTernal                                                                                                    |                             |  |  |
|                  | The PWM source is set to internal.                                                                                                    |                             |  |  |

| SOURce[1 2]:P    | ₩M:INTern                                                                                                    | al:FUNctio     | 1         | Sourc<br>Comi | ce Specific<br>mand   |
|------------------|----------------------------------------------------------------------------------------------------|----------------|-----------|---------------|-----------------------|
| Description      | Sets the shape of the modulating waveform from sine, square, ramp, noise and ARB. The default shape is sine. |                |           |               |                       |
| Note             | Square and triangle waveforms have a 50% duty cycle.                                                         |                |           |               |                       |
|                  | Carrier mus                                                                                                  | t be a pulse c | or PWM    | wave          | eform.                |
| Syntax           | SOURce[1 2]:PWM:INTernal:FUNCtion<br>{SINusoid SQUare RAMP NOISe USER}                                       |                |           |               |                       |
| Example          | SOUR1:PWM:INT:FUNC SIN                                                                                       |                |           |               |                       |
|                  | Sets the PW                                                                                                  | M modulatin    | ig wave s | shap          | e to sine.            |
| Query Syntax     | SOURce[1 2]                                                                                                  | :PWM:INTern    | al:FUNct  | ion?          |                       |
| Return Parameter | SIN                                                                                                    | Sine           | NOISe     |               | Noise                 |
|                  | SQUare                                                                                                    | Square         | ARB       |               | ARB                   |
|                  | RAMP                                                                                                    | Ramp           |           |               |                       |
| Example          | SOUR1:PWM                                                                                                    | 1:INT:FUNC?    |           |               |                       |
|                  | SIN<br>The shape for the modulating waveform is Sine.                                                        |                |           |               |                       |
| SOURce[1 2]:P    | Source Specific<br>PWM:INTernal:FREQuency Command                                                            |                |           |               | rce Specific<br>nmand |
| Description      | Sets the modulating waveform frequency for<br>internal sources. The default frequency is set to<br>100Hz.    |                |           |               |                       |
| Syntax           | SOURce[1 2]:PWM:INTernal:FREQuency<br>{ <frequency> MINimum MAXimum}</frequency>                             |                |           |               |                       |
| Parameter        | <frequency></frequency>                                                                                      |                | 2 mHz     | ~ 1M          | Hz                    |
| Example          | SOUR1:PWM:INT:FREQ MAX                                                                                       |                |           |               |                       |
|                  | Sets the frequency to the maximum value.                                                                     |                |           |               |                       |
| Query Syntax     | SOURce[1 2]:PWM:INTernal:FREQuency?                                                                          |                |           |               |                       |

| Return Parameter | <nr3></nr3>                                                                                                    | Returns the frequency in Hz.                                                                                                 |  |
|------------------|----------------------------------------------------------------------------------------------------|----------------------------------------------------------------------------------------------------|--|
| Example          | SOUR1:PWM:INT:FREQ? MAX                                                                                                    |                                                                                                    |  |
|                  | +1.0000e+06                                                                                                    |                                                                                                    |  |
|                  | Returns the modulating fr                                                                                                    | equency. (1MHz)                                                                                                    |  |
| SOURce[1 2]:P    | WM:DUTY                                                                                                    | Source Specific<br>Command                                                                                                   |  |
| Description      | Sets or queries the duty cy duty cycle is 0%.                                                                                                    | cle deviation. The default                                                                                                   |  |
| Note             | The duty cycle is limited by period, edge time and minimum pulse width.                                                                                                    |                                                                                                    |  |
|                  | The duty cycle deviation of<br>controlled using the ±1V M<br>the rear panel. A positive s<br>increase the deviation (up<br>deviation), whilst a negative<br>the deviation. | of an external source is<br>AOD INPUT terminal on<br>signal (>0~+1V) will<br>to the set duty cycle<br>ve voltage will reduce |  |
| Syntax           | SOURce[1 2]:PWM:DUTY {<<br> maximum}                                                                                                    | < percent> minimum                                                                                                    |  |
| Parameter        | <percent></percent>                                                                                                    | 0%~100% (limited, see<br>above)                                                                                              |  |
| Example          | SOUR1:PWM:DUTY +3.0000E+01<br>Sets the duty cycle to 30%.                                                                                                    |                                                                                                    |  |
| Query Syntax     | SOURce[1 2]:PWM:DUTY?                                                                                                    |                                                                                                    |  |
| Return Parameter | <nr3></nr3>                                                                                                    | Returns the duty in %.                                                                                                    |  |
| Example          | SOUR1:PWM:DUTY?                                                                                                    |                                                                                                    |  |
|                  | +3.0000e+01                                                                                                    |                                                                                                    |  |
|                  | The current duty cycle is 3                                                                                                    | 0%.                                                                                                    |  |

## Frequency Sweep Commands

## Sweep Overview

Below shows the order in which commands must be executed to perform a sweep.

| Enable Sweep<br>Mode<br>I                         | 1. | Turn on Sweep mode modulation using the SOURce[1 2]: SWE:STAT ON command.                                                                                                    |
|---------------------------------------------------|----|----------------------------------------------------------------------------------------------------|
| Select waveform<br>shape, amplitude<br>and offset | 2. | Use the APPLy command to select the<br>waveform shape. Alternatively, the FUNC,<br>FREQ, AMPl, and DCOffs commands can be<br>used to create a waveform with a designated<br>frequency, amplitude and offset.   |
| ↓<br>Select Sweep<br>Boundaries                   | 3. | Set the frequency boundaries by setting start<br>and stop frequencies or by setting a center<br>frequency with a span.                                                                                         |
|                                                   |    | Start~Stop<br>Use the SOURce[1 2]:FREQ:STAR and<br>SOURce[1 2]:FREQ:STOP to set the start and<br>stop frequencies. To sweep up or down, set the<br>stop frequency higher or lower than the start<br>frequency. |
|                                                   |    | Span<br>Use the SOURce[1 2]:FREQ:CENT and<br>SOURce[1 2]:FREQ:SPAN commands to set<br>the center frequency and the frequency span.<br>To sweep up or down, set the span as positive<br>or negative.            |
| Select Sweep<br>Mode                              | 4. | Choose Linear or Logarithmic spacing using the SOURce[1 2]:SWE:SPAC command.                                                                                                    |

| Select Sweep Time<br>↓                  | • 5. Choose the sweep time using the SOURce[1   2]:SWE:TIME command.          |                                                                        |                                                           |
|-----------------------------------------|-------------------------------------------------------------------------------|------------------------------------------------------------------------|-----------------------------------------------------------|
| Select the sweep<br>trigger source<br>↓ | 6.                                                                            | Select an internal or e<br>source using the SOL<br>command.            | external sweep trigger<br>JRce[1 2]:SOUR                  |
|                                         |                                                                               |                                                                        |                                                           |
| SOURce[1 2]:S\                          | VEe                                                                           | p:STATe                                                                | Command                                                   |
| Description                             | Sets<br>disa<br>befo                                                          | or disables Sweep mo<br>bled. Sweep modulati<br>re setting other paran | ode. By default Sweep is<br>on must be enabled<br>neters. |
| Note                                    | Any modulation modes or Burst mode will be disabled if sweep mode is enabled. |                                                                        |                                                           |
| Syntax                                  | SOURce[1 2]:SWEep:STATe {OFF ON}                                              |                                                                        |                                                           |
| Example                                 | SOUR1:SWE:STAT ON                                                             |                                                                        |                                                           |
|                                         | Enal                                                                          | bles sweep mode.                                                       |                                                           |
| Query Syntax                            | SOU                                                                           | Rce[1 2]:SWEep:STATe                                                   | ?                                                         |
| Return Parameter                        | OFF                                                                           |                                                                        | Disabled (OFF)                                            |
|                                         | ON                                                                            |                                                                        | Enabled (ON)                                              |
| Example                                 | SOU<br>ON                                                                     | IR1:SWE:STAT?                                                          |                                                           |
|                                         | Swe                                                                           | ep mode is currently e                                                 | enabled.                                                  |
| SOURce[1 2]:FF                          | ₹EQ                                                                           | uency:STARt                                                            | Source Specific<br>Command                                |
| Description                             | Sets<br>defa                                                                  | the start frequency of<br>ult start frequency.                         | the sweep. 100Hz is the                                   |
| Note                                    | To s<br>high                                                                  | weep up or down, set<br>er or lower than the s                         | the stop frequency tart frequency.                        |

| Syntax           | SOURce[1 2]:FREQuency:STARt<br>{ <frequency> MINimum MAXimum}</frequency>                |                                    |  |
|------------------|------------------------------------------------------------------------------------------|------------------------------------|--|
| Parameter        | <frequency></frequency>                                                                  | 1uHz to Max Frequency              |  |
| Example          | SOUR1:FREQ:STAR +2.0000E+03                                                              |                                    |  |
|                  | Sets the start frequency to                                                              | 2kHz.                              |  |
| Query Syntax     | SOURce[1 2]:FREQuency:STARt? [MINimum <br>MAXimum]                                       |                                    |  |
| Return Parameter | <nr3></nr3>                                                                              | Returns the start frequency in Hz. |  |
| Example          | SOUR1:FREQ:STAR? MAX                                                                     |                                    |  |
|                  | +2.500000000000e+07                                                                      |                                    |  |
|                  | Returns the maximum sta                                                                  | rt frequency allowed.              |  |
| SOURce[1 2]:FI   | REQuency:STOP                                                                            | Source Specific<br>Command         |  |
| Description      | Sets the stop frequency of the sweep. 1 kHz is the default start frequency.              |                                    |  |
| Note             | To sweep up or down, set the stop frequency<br>higher or lower than the start frequency. |                                    |  |
| Syntax           | SOURce[1 2]:FREQuency:ST<br>{ <frequency> MINimum M</frequency>                          | FOP<br>AXimum}                     |  |
| Parameter        | <frequency></frequency>                                                                  | 1uHz to Max Frequency              |  |
| Example          | SOUR1:FREQ:STOP +2.000                                                                   | 00E+03                             |  |
|                  | Sets the stop frequency to                                                               | 2kHz.                              |  |
| Query Syntax     | SOURce[1 2]:FREQuency:STOP? [MINimum <br>MAXimum]                                        |                                    |  |
| Return Parameter | <nr3></nr3>                                                                              | Returns the stop frequency in Hz.  |  |
| Example          | SOUR1:FREQ:STOP? MAX                                                                     |                                    |  |
|                  | +2.50000000000E+07                                                                       |                                    |  |
|                  | Returns the maximum stop frequency allowed.                                              |                                    |  |

127

| SOURce[1 2]:FI   | REQuency:CENTer                                                                                | Source Specific<br>Command                                                 |  |  |
|------------------|------------------------------------------------------------------------------------------------|----------------------------------------------------------------------------|--|--|
| Description      | Sets and queries the center frequency of the sweep.<br>550 Hz is the default center frequency. |                                                                            |  |  |
| Note             | The maximum center frequency depends on the sweep span and maximum frequency:                  |                                                                            |  |  |
|                  | max center freq = max fre                                                                      | q – span/2                                                                 |  |  |
| Syntax           | SOURce[1 2]:FREQuency:Cl<br>{ <frequency> MINimum M</frequency>                                | ENTer<br>AXimum}                                                           |  |  |
| Parameter        | <frequency></frequency>                                                                        | 1uHz to Max Frequency                                                      |  |  |
| Example          | SOUR1:FREQ:CENT +2.000                                                                         | 00E+03                                                                     |  |  |
|                  | Sets the center frequency                                                                      | to 2kHz.                                                                   |  |  |
| Query Syntax     | SOURce[1 2]:FREQuency:CENTer?<br>[MINimum MAXimum]                                             |                                                                            |  |  |
| Return Parameter | <nr3></nr3>                                                                                    | Returns the stop frequency<br>in Hz.                                       |  |  |
| Example          | SOUR1:FREQ:CENT? MAX                                                                           |                                                                            |  |  |
|                  | +2.500000000000E+07                                                                            |                                                                            |  |  |
|                  | Returns the maximum cer<br>depending on the span.                                              | nter frequency allowed,                                                    |  |  |
| SOURce[1 2]:FI   | REQuency:SPAN                                                                                  | Source Specific<br>Command                                                 |  |  |
| Description      | Sets and queries the frequ<br>900 Hz is the default frequ<br>frequency is equal to the s       | ency span of the sweep.<br>Jency span. The span<br>stop-start frequencies. |  |  |
| Note             | To sweep up or down, set the span as positive or negative.                                     |                                                                            |  |  |
|                  | The maximum span freque to the center frequency and                                            | ency has a relationship<br>Id maximum frequency:                           |  |  |
|                  | max freq span= 2(max fre                                                                       | q – center freq)                                                           |  |  |

| Syntax           | SOURce[1 2]:FREQuency:SPAN<br>{ <frequency> MINimum MAXimum}</frequency> |                                      |  |
|------------------|--------------------------------------------------------------------------|--------------------------------------|--|
| Parameter        | <frequency></frequency>                                                  | 1uHz to Max Frequency                |  |
| Example          | SOUR1:FREQ:SPAN +2.000                                                   | 0E+03                                |  |
|                  | Sets the frequency span to                                               | 2kHz.                                |  |
| Query Syntax     | SOURce[1 2]:FREQuency:SPAN? [MINimum <br>MAXimum]                        |                                      |  |
| Return Parameter | <nr3></nr3>                                                              | Returns the frequency<br>span in Hz. |  |
| Example          | SOUR1:FREQ:SPAN?                                                         |                                      |  |
|                  | +2.000000000000e+03                                                      |                                      |  |
|                  | Returns the frequency span for the current sweep.                        |                                      |  |
| SOURce[1 2]:S    | WEep:SPACing                                                             | Source Specific<br>Command           |  |
| Description      | Sets linear or logarithmic sweep spacing. The default spacing is linear. |                                      |  |
| Syntax           | SOURce[1 2]:SWEep:SPACing {LINear LOGarithmic}                           |                                      |  |
| Example          | SOUR1:SWE:SPAC LIN                                                       |                                      |  |
|                  | Sets the spacing to linear.                                              |                                      |  |
| Query Syntax     | SOURce[1 2]:SWEep:SPACin                                                 | ng?                                  |  |
| Return Parameter | LINear                                                                   | Linear spacing                       |  |
|                  | LOGarithmic                                                              | Logarithmic spacing                  |  |
| Example          | SOUR1:SWE:SPAC?                                                          |                                      |  |
|                  | LINear                                                                   |                                      |  |
|                  | The spacing is currently set as linear.                                  |                                      |  |
| SOURce[1 2]:S\   | WEep:TIME                                                                | Source Specific<br>Command           |  |
| Description      | Sets or queries the sweep time is 1 second.                              | time. The default sweep              |  |

| Note             | The function generator automatically determines<br>the number of frequency points that are used for<br>the sweep based on the sweep time.                                                                                                    |                                |  |  |
|------------------|----------------------------------------------------------------------------------------------------|--------------------------------|--|--|
| Syntax           | SOURce[1 2]:SWEep:TIME<br>{ <seconds> MINimum MAXimum}</seconds>                                                                                                    |                                |  |  |
| Parameter        | <seconds></seconds>                                                                                                    | 1 ms ~ 500 s                   |  |  |
| Example          | SOUR1:SWE:TIME +1.0000E+00                                                                                                    |                                |  |  |
|                  | Sets the sweep time to 1 s                                                                                                    | econd.                         |  |  |
| Query Syntax     | SOURce[1 2]:SWEep:TIME? { <seconds> <br/>MINimum MAXimum}</seconds>                                                                                                    |                                |  |  |
| Return Parameter | <nr3></nr3>                                                                                                    | Returns sweep time in seconds. |  |  |
| Example          | SOUR1:SWE:TIME?                                                                                                    |                                |  |  |
|                  | +1.00000e+00                                                                                                    |                                |  |  |
|                  | Returns the sweep time (1 seconds).                                                                                                    |                                |  |  |
| SOURce[1 2]:S    | WEep:SOURce                                                                                                    | Source Specific<br>Command     |  |  |
| Description      | Sets or queries the trigger source as immediate<br>(internal), external or manual. Immediate (internal)<br>is the default trigger source. IMMediate will<br>constantly output a swept waveform. EXTernal<br>will output a swept waveform after each external<br>trigger pulse. Manual will ouput a swept<br>waveform after the trigger softkey is pressed. |                                |  |  |

| Note             | If the APPLy command was used to create the<br>waveform shape, the source is automatically set to<br>IMMediate.<br>The *OPC/*OPC? command/query can be used to<br>signal the end of the sweep.                                               |           |  |
|------------------|----------------------------------------------------------------------------------------------------|-----------|--|
|                  |                                                                                                    |           |  |
|                  | If the trigger source is set to manual, the function<br>generator starts sweeping each time a trigger<br>command is received. To trigger the function<br>generate from remote interface, it is necessary to<br>send a * TRG trigger command. |           |  |
| Syntax           | SOURce[1 2]: SWEep:SOURce {IMMediate EXTernal <br>MANual}                                                                                                    |           |  |
| Example          | SOUR1:SWE:SOUR IMM                                                                                                    |           |  |
|                  | Sets the sweep source to internal.                                                                                                    |           |  |
| Query Syntax     | SOURce[1 2]: SWEep:SOURce?                                                                                                    |           |  |
| Return Parameter | IMMediate                                                                                                    | Immediate |  |
|                  | EXTernal                                                                                                    | External  |  |
|                  | MANual                                                                                                    | Manual    |  |
| Example          | SOUR1:SWE:SOUR?                                                                                                    |           |  |
|                  | IMMediate                                                                                                    |           |  |
|                  | The sweep source is set to internal.                                                                                                    |           |  |

## **Burst Mode Commands**

#### **Burst Mode Overview**

Burst mode can be configured to use an internal trigger (N Cycle mode) or an external trigger (Gate mode) using the Trigger INPUT terminal on the rear panel. Using N Cycle mode, each time the function generator receives a trigger, the function generator will output a specified number of waveform cycles (burst). After the burst, the function generator will wait for the next trigger before outputting another burst. N Cycle is the default Burst mode.

The alternative to using a specified number of cycles, Gate mode uses the external trigger to turn on or off the output. When the Trigger INPUT signal is high\*, waveforms are continuously output (creating a burst). When the Trigger INPUT signal goes low\*, the waveforms will stop being output after the last waveform completes its period. The voltage level of the output will remain equal to the starting phase of the burst waveforms, ready for the signal to go high\* again.

\*assuming the Trigger polarity is not inverted.

Only one burst mode can be used at any one time. The burst mode depends on the source of the trigger (internal, external, manual) and the source of the burst.

|                              |              | Function  |           |
|------------------------------|--------------|-----------|-----------|
| Burst Mode & Source          | N Cycle*     | Cycle     | Phase     |
| Triggered – IMMediate, BUS   | Available    | Available | Available |
| Triggered - EXTernal, MANual | Available    | Unused    | Available |
| Gated pulse - IMMediate      | Unused       | Unused    | Available |
|                              | *burst count |           |           |

The following is an overview of the steps required to generate a burst waveform.

| Enable Burst<br>Mode<br>I                              | 1. | Turn on Burst mode using the SOURce[1   2]:BURS:STAT ON command.                                                                                                    |
|--------------------------------------------------------|----|----------------------------------------------------------------------------------------------------|
| Configuration                                          | 2. | Use the APPLy command to select a sine,<br>square, ramp, pulse burst waveform*.<br>Alternatively, the FUNC, FREQ, AMPl, and<br>DCOffs commands can be used to create the<br>burst waveform* with a designated<br>frequency, amplitude and offset. |
|                                                        | 3. | *2 mHz minimum for internally triggered bursts.                                                                                                    |
| Choose<br>Triggered/Gated<br>Mode                      | 4. | Use the SOURce[1   2]: BURS:MODE command to select from triggered or gated burst modes.                                                                                                    |
| Set Burst Count                                        | 5. | Use the SOURce[1 2]:BURS:NCYC<br>command to set the burst count. This<br>command is only for triggered burst mode<br>only.                                                                                                    |
| Set the burst<br>period                                | 6. | Use the SOURce[1   2]:BURS:INT:PER<br>command to set the burst period/cycle. This<br>command is only applicable for triggered<br>burst mode (internal trigger).                                                                                   |
| *                                                      | 7. | Use the SOURce[1   2]:BURS:PHAS command to set the burst starting phase.                                                                                                    |
| Set Burst Starting<br>Phase<br>↓<br>Select the trigger | 8. | Use the SOURce[1   2]:BURS:TRIG:SOUR command to select the trigger source for triggered burst mode only.                                                                                                    |
|                                                        |    |                                                                                                    |

| SOURce[1 2]:B    | URSt:STATe                                                                                               |                                 | Source Specific<br>Command                |  |
|------------------|----------------------------------------------------------------------------------------------------|---------------------------------|-------------------------------------------|--|
| Description      | Turns burst mode on or off. By default burst mode is turned off.                                         |                                 |                                           |  |
| Note             | When burst mode is turned on, sweep and any modulation modes are disabled.                               |                                 |                                           |  |
| Syntax           | SOURce[1 2]:                                                                                             | BURSt:STATe                     | {OFF ON}                                  |  |
| Example          | SOUR1:BURS:STAT ON                                                                                       |                                 |                                           |  |
|                  | Turns burst r                                                                                            | node on.                        |                                           |  |
| Query Syntax     | SOURce[1 2]:                                                                                             | BURSt:STATe                     |                                           |  |
| Return Parameter | OFF                                                                                                    | Disabled                        |                                           |  |
|                  | ON                                                                                                    | Enabled                         |                                           |  |
| Example          | SOUR1:BURS:STAT?                                                                                         |                                 |                                           |  |
|                  | ON                                                                                                    |                                 |                                           |  |
|                  | Burst mode is                                                                                            | s off.                          |                                           |  |
| SOURce[1 2]:B    | URSt:MODE                                                                                                |                                 | Source Specific<br>Command                |  |
| Description      | Sets or querie<br>triggered. Th                                                                          | es the burst n<br>e default bur | node as gated or<br>st mode is triggered. |  |
| Note             | The burst count, period, trigger source and any manual trigger commands are ignored in gated burst mode. |                                 |                                           |  |
| Syntax           | SOURce[1 2]:BURSt:MODE {TRIGgered GATed}                                                                 |                                 |                                           |  |
| Example          | SOUR1:BURS:MODE TRIG                                                                                     |                                 |                                           |  |
|                  | Sets the burst                                                                                           | t mode to trig                  | ggered.                                   |  |
| Query Syntax     | SOURce[1 2]:                                                                                             | BURSt:MODE                      | ?                                         |  |
| Return Parameter | TRIGgered                                                                                                |                                 | Triggered mode                            |  |
|                  | GATed                                                                                                    |                                 | Gated mode                                |  |

Example SOUR1:BURS:MODE? TRIGgered The current burst mode is triggered. Source Specific SOURce[1|2]:BURSt:NCYCles Command Description Sets or queries the number of cycles (burst count) in triggered burst mode. The default number of cycles is 1. The burst count is ignored in gated mode. Note If the trigger source is set to immediate, the product of the burst period and waveform frequency must be greater than the burst count: Burst Period X Waveform frequency > burst count If the burst count is too large, the burst period will automatically be increased and a "Settings" conflict" error will be generated. Only sine and square waves are allowed infinite burst above BW/2. Syntax SOURce[1|2]:BURSt:NCYCles{< # cycles> [INFinity|MINimum |MAXimum] Parameter <# cycles> 1~1,000,000 cycles. Sets the number to continuous. INFinity MINimum Sets the number to minimum allowed. MAXimum Sets the number to maximum allowed. Example SOUR1:BURS:NCYC INF Sets the number of burst cycles to continuous (infinite). Query Syntax SOURce[1]2]:BURSt:NCYCles? [MINimum]MAXimum] Return Parameter <NR3> Returns the number of cycles. INF INF is returned if the number of cycles

is continuous.

Example

SOUR1:BURS:NCYC?

+1.000000E+00

The burst cycles are set to 1.

| SOURce[1 2]:B    | URSt:INTern                                                                                                    | al:PERiod                                                           | Source Specific<br>Command                              |
|------------------|----------------------------------------------------------------------------------------------------|---------------------------------------------------------------------|---------------------------------------------------------|
| Description      | Sets or querie<br>settings are o<br>to immediate                                                                                                    | es the burst period.<br>only applicable whe<br>e. The default burst | Burst period<br>in the trigger is set<br>period is 1 s. |
|                  | During manual triggering, external triggering or<br>Gate burst mode, the burst period settings are<br>ignored.                                                     |                                                                     |                                                         |
| Note             | The burst per<br>the designate<br>frequency.                                                                                                    | riod must be long e<br>ed number of cycles                          | nough to output<br>for a selected                       |
|                  | Burst period > burst count/(waveform frequency<br>+ 200 ns)                                                                                                    |                                                                     |                                                         |
|                  | If the period is too short, it is automatically<br>increased so that a burst can be continuously<br>output. A "data out of range" error will also be<br>generated. |                                                                     |                                                         |
| Syntax           | SOURce[1 2]:1<br>{ <seconds> M</seconds>                                                                                                    | BURSt:INTernal:PER<br>/INimum MAXimum                               | iod<br>1}                                               |
| Parameter        | <seconds></seconds>                                                                                                    | 20 ns ~ 500 second                                                  | 5                                                       |
| Example          | SOUR1:BURS                                                                                                    | :INT:PER +1.0000E+                                                  | 01                                                      |
|                  | Sets the perio                                                                                                    | od to 10 seconds.                                                   |                                                         |
| Query Syntax     | SOURce[1 2]:I<br>[MINimum M                                                                                                    | BURSt:INTernal:PER<br>AXimum]                                       | iod?                                                    |
| Return Parameter | <nr3></nr3>                                                                                                    | Returns the burst po<br>milliseconds.                               | eriod in                                                |
| Example          | SOUR1:BURS                                                                                                    | :INT:PER?                                                           |                                                         |
|                  | +1.00000000€                                                                                                    | e+04                                                                |                                                         |
|                  | The burst per                                                                                                    | riod is 10 seconds.                                                 |                                                         |

| SOURce[1 2]:BURSt:TRIGger:SOURce |                                                                                                    | r:SOURce                                                                                                    | Source Specific<br>Command                        |
|----------------------------------|----------------------------------------------------------------------------------------------------|----------------------------------------------------------------------------------------------------|---------------------------------------------------|
| Description                      | Sets or queries the trigger source for triggered<br>burst mode. In trigged burst mode, a waveform<br>burst is output each time a trigger signal is<br>received and the number of cycles is determined<br>by the burst count. |                                                                                                    |                                                   |
|                                  | There are thre<br>mode:                                                                                                    | ee trigger sources                                                                                                    | for triggered burst                               |
|                                  | Immediate                                                                                                    | A burst is outp<br>frequency dete<br>period.                                                                                                    | out at a set<br>ermined by the burst              |
|                                  | External                                                                                                    | EXTernal will output a burst<br>waveform after each external<br>trigger pulse. Any additional<br>trigger pulse signals before the<br>end of the burst are ignored. |                                                   |
|                                  | Manual                                                                                                    | Manual trigger<br>burst wavefor<br>softkey is pres                                                                                                    | ring will output a<br>m after the trigger<br>sed. |

| Note                                                             | If the APPLy command was used, the source is automatically set to IMMediate.                                                                                                    |                                                                                                    |
|------------------------------------------------------------------|----------------------------------------------------------------------------------------------------|----------------------------------------------------------------------------------------------------|
|                                                                  | The *OPC/*OPC? comma signal the end of the burst                                                                                                    | nd/query can be used to<br>t.                                                                                                    |
|                                                                  | If the trigger source is set<br>generator outputs a burst<br>the specified number of cy<br>trigger signal * TRG is rec<br>generator stops and waits<br>the specified number of cy<br>You can configure the fun<br>internal trigger to start a b<br>signal from the rear panel<br>pressing the front panel k<br>a trigger command * TRG<br>interface to provide an ex | to manual, the function<br>count waveform with<br>ycles each time the<br>eived. The function<br>for the next trigger after<br>ycles has been output.<br>action generator to use an<br>purst or send a trigger<br>port connector by<br>ey and you can also send<br>through the remote<br>ternal trigger source. |
|                                                                  | SOURce[1 2]:BURSt:TRIGger:SOURce<br>{IMMediate EXTernal MANual}                                                                                                    |                                                                                                    |
| Syntax                                                           | SOURce[1]2]:BURSt:TRIGge<br>{IMMediate EXTernal MAN                                                                                                    | er:SOURce<br> ual}                                                                                                    |
| Syntax<br>Example                                                | SOURCe[1]2]:BURSt:TRIGge<br>{IMMediate EXTernal MAN<br>SOUR1:BURS:TRIG:SOUR                                                                                                    | er:SOURce<br> ual}<br>IMM                                                                                                    |
| Syntax<br>Example                                                | SOURce[1]2]:BURSt:TRIGge<br>{IMMediate EXTernal MAN<br>SOUR1:BURS:TRIG:SOUR<br>Sets the burst trigger sour                                                                                                    | er:SOURce<br> ual}<br>IMM<br>ce to internal.                                                                                                    |
| Syntax<br>Example<br>Query Syntax                                | SOURce[1]2]:BURSt:TRIGge<br>{IMMediate EXTernal MAN<br>SOUR1:BURS:TRIG:SOUR<br>Sets the burst trigger sour<br>SOURce[1]2]:BURSt:TRIGge                                                                                                    | er:SOURce<br>lual}<br>IMM<br>rce to internal.<br>er:SOURce?                                                                                                    |
| Syntax<br>Example<br>Query Syntax<br>Return Parameter            | SOURCe[1]2]:BURSt:TRIGge<br>{IMMediate EXTernal MAN<br>SOUR1:BURS:TRIG:SOUR<br>Sets the burst trigger sour<br>SOURce[1]2]:BURSt:TRIGge                                                                                                    | er:SOURce<br>lual}<br>IMM<br>rce to internal.<br>er:SOURce?<br>Immediate                                                                                                    |
| Syntax<br>Example<br>Query Syntax<br>Return Parameter            | SOURce[1]2]:BURSt:TRIGge<br>{IMMediate EXTernal MAN<br>SOUR1:BURS:TRIG:SOUR<br>Sets the burst trigger sour<br>SOURce[1]2]:BURSt:TRIGge<br>IMMediate<br>EXTernal                                                                                                    | er:SOURce<br>lual}<br>IMM<br>rce to internal.<br>er:SOURce?<br>Immediate<br>External                                                                                                    |
| Syntax<br>Example<br>Query Syntax<br>Return Parameter            | SOURCe[1]2]:BURSt:TRIGge<br>{IMMediate EXTernal MAN<br>SOUR1:BURS:TRIG:SOUR<br>Sets the burst trigger sour<br>SOURce[1]2]:BURSt:TRIGge<br>IMMediate<br>EXTernal<br>MANual                                                                                                    | er:SOURce<br>lual}<br>IMM<br>cce to internal.<br>er:SOURce?<br>Immediate<br>External<br>Manual                                                                                                    |
| Syntax<br>Example<br>Query Syntax<br>Return Parameter<br>Example | SOURCe[1]2]:BURSt:TRIGge<br>{IMMediate EXTernal MAN<br>SOUR1:BURS:TRIG:SOUR<br>Sets the burst trigger sour<br>SOURce[1]2]:BURSt:TRIGge<br>IMMediate<br>EXTernal<br>MANual<br>SOUR1:BURS:TRIG:SOUR?                                                                                                    | er:SOURce<br>lual}<br>IMM<br>ree to internal.<br>er:SOURce?<br>Immediate<br>External<br>Manual                                                                                                    |
| Syntax<br>Example<br>Query Syntax<br>Return Parameter<br>Example | SOURce[1]2]:BURSt:TRIGge<br>{IMMediate EXTernal MAN<br>SOUR1:BURS:TRIG:SOUR<br>Sets the burst trigger sour<br>SOURce[1]2]:BURSt:TRIGge<br>IMMediate<br>EXTernal<br>MANual<br>SOUR1:BURS:TRIG:SOUR?<br>IMMediate                                                                                                    | er:SOURce<br>lual}<br>IMM<br>rce to internal.<br>er:SOURce?<br>Immediate<br>External<br>Manual                                                                                                    |
| Syntax<br>Example<br>Query Syntax<br>Return Parameter<br>Example | SOURCe[1]2]:BURSt:TRIGge<br>{IMMediate EXTernal MAN<br>SOUR1:BURS:TRIG:SOUR<br>Sets the burst trigger sour<br>SOURce[1]2]:BURSt:TRIGge<br>IMMediate<br>EXTernal<br>MANual<br>SOUR1:BURS:TRIG:SOUR?<br>IMMediate<br>The burst trigger source is                                                                                                    | er:SOURce<br>lual}<br>IMM<br>cce to internal.<br>er:SOURce?<br>Immediate<br>External<br>Manual                                                                                                    |

| Description      | In gated mode, the function generator will output<br>a waveform continuously while the external<br>trigger receives logically true signal from the<br>Trigger INPUT terminal. Normally a signal is<br>logically true when it is high. The logical level can<br>be inverted so that a low signal is considered true. |                              |  |
|------------------|----------------------------------------------------------------------------------------------------|------------------------------|--|
| Syntax           | SOURce[1 2]:BURSt:GATE:POLarity<br>{NORMal INVertes}                                                                                                    |                              |  |
| Parameter        | NORMal                                                                                                    | Logically high               |  |
|                  | INVertes                                                                                                    | Logically low                |  |
| Example          | SOUR1:BURS:GATE:POL IN                                                                                                    | 1V                           |  |
|                  | Sets the state to logically low (inverted).                                                                                                    |                              |  |
| Query Syntax     | SOURce[1 2]:BURSt:GATE:POLarity?                                                                                                    |                              |  |
| Return Parameter | NORMal                                                                                                    | Normal(High) logical level   |  |
|                  | INVerted                                                                                                    | Inverted (low) logical level |  |
| Example          | SOUR1:BURS:GATE:POL?                                                                                                    |                              |  |
|                  | INVerted                                                                                                    |                              |  |
|                  | The true state is inverted(                                                                                                    | logically low).              |  |

# Arbitrary Waveform Commands

## Arbitrary Waveform Overview

Use the steps below to output an arbitrary waveform over the remote interface.

| Output Arbitrary | 1. | Use the SOURce[1   2]:FUNCtion USER      |
|------------------|----|------------------------------------------|
| Waveform         |    | command to output the arbitrary waveform |
|                  |    | currently selected in memory.            |
| Select Waveform  |    |                                          |

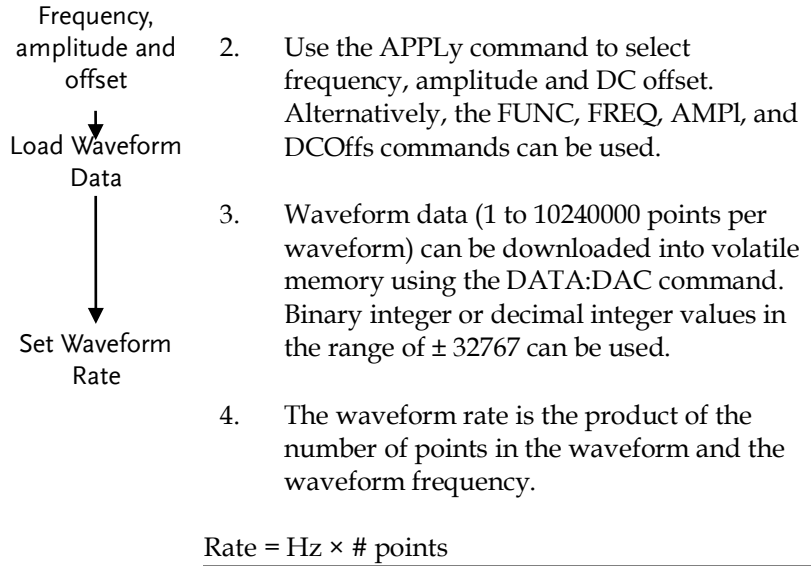

| Range: | Rate:      | 1µHz ~ 62.5MHz      |
|--------|------------|---------------------|
|        | Frequency: | 1µHz ~ 30MHz        |
|        |            | (15MHz AFG-         |
|        |            | 4125E/4125AE/4225E) |
|        | # points:  | 1~10240000          |
|        | -          | (16384 AFG-         |
|        |            | 4125E/4125AE/4225E) |

## SOURce[1|2]:FUNCtion USER

Source Specific Command

| Description | Use the SOURce[1   2]:FUNCtion USER command<br>to output the arbitrary waveform currently<br>selected in memory. The waveform is output with<br>the current frequency, amplitude and offset<br>settings. |
|-------------|----------------------------------------------------------------------------------------------------|
| Syntax      | SOURce[1 2]:FUNCtion USER                                                                                                    |
| Example     | SOUR1:FUNC USER                                                                                                    |
|             | Selects and outputs the current waveform in memory                                                                                                    |

| SOURce[1 2] | :DATA:DAC                                                                                                    | Source Specific<br>Command                                                                                                    |  |  |
|-------------|----------------------------------------------------------------------------------------------------|----------------------------------------------------------------------------------------------------|--|--|
| Description | The DATA:DAC co<br>binary or decimal in<br>using the IEEE-488.<br>ordered list of value                                                                                                    | mmand is used to download<br>nteger values into memory<br>2 binary block format or as an<br>es.                                                                                                    |  |  |
| Note        | The integer values of maximum and min waveform. For insta amplitude of 5Vpp equivalent of 2.5 Vo span the full output be limited.                                                             | (±32767) correspond to the<br>imum peak amplitudes of the<br>ance, for a waveform with an<br>(0 offset), the value 32767 is the<br>olts. If the integer values do not<br>t range, the peak amplitude will |  |  |
|             | of three parts:                                                                                                    | 1 Initialization descentor                                                                                                    |  |  |
|             | # 7 2097152                                                                                                    | (#)                                                                                                    |  |  |
|             | 123                                                                                                    | 2. Digit length (in ASCII) of the number of bytes                                                                                                    |  |  |
|             |                                                                                                    | 3. Number of bytes                                                                                                    |  |  |
|             | IEEE 488.2 uses two bytes to represent waveform<br>data (16 bit integer). Therefore the number of bytes<br>is always twice the number of data points.                                         |                                                                                                    |  |  |
| Syntax      | DATA:DAC VOLATIL<br>block>  <value>, <val< td=""><td colspan="2">DATA:DAC VOLATILE, <start>,{<binary<br>block&gt; <value>, <value>, }</value></value></binary<br></start></td></val<></value> | DATA:DAC VOLATILE, <start>,{<binary<br>block&gt; <value>, <value>, }</value></value></binary<br></start>                                                                                                  |  |  |
| Parameter   | <start></start>                                                                                                    | Start address of the arbitrary waveform                                                                                                    |  |  |
|             | <binary block=""></binary>                                                                                                    | Decimal or integer values                                                                                                    |  |  |
|             | <value></value>                                                                                                    | ±32767<br>(±8191 AFG-<br>4125E/4125AE/4225E)                                                                                                    |  |  |
| Example     | DATA:DATA VOLAT                                                                                                    | LE, #216 Binary Data                                                                                                    |  |  |

The command above downloads 5 data values (stored in 14 bytes) using the binary block format.

#### DATA:DAC VOLATILE,1000,511,1024,0,-1024,-511

Downloads the data values (511, 1024, 0, -1024, -511)to address 1000.

| SOURce[1 2]                                                        | :ARB:EDIT:COPY                                                                                                    | Source Specific<br>Command                                                                                  |  |  |
|--------------------------------------------------------------------|----------------------------------------------------------------------------------------------------|----------------------------------------------------------------------------------------------------|--|--|
| Description                                                        | Copies a segment of a starting address.                                                                                                    | a waveform to a specific                                                                                    |  |  |
| Syntax                                                             | SOURce[1 2]:ARB:EDI<br>[ <start>[,<length>[,<pa< th=""><th colspan="3">SOURce[1 2]:ARB:EDIT:COPY<br/>[<start>[,<length>[,<paste>]]]</paste></length></start></th></pa<></length></start> | SOURce[1 2]:ARB:EDIT:COPY<br>[ <start>[,<length>[,<paste>]]]</paste></length></start>                       |  |  |
| Parameter                                                          | <start></start>                                                                                                    | Start address: 0~10240000                                                                                   |  |  |
|                                                                    |                                                                                                    | (16384 AFG-<br>4125E/4125AE/4225E)                                                                          |  |  |
|                                                                    | <length></length>                                                                                                    | 0~10240000                                                                                                  |  |  |
|                                                                    |                                                                                                    | (16384 AFG-<br>4125E/4125AE/4225E)                                                                          |  |  |
|                                                                    | <paste></paste>                                                                                                    | Paste address:<br>0~10240000                                                                                |  |  |
|                                                                    |                                                                                                    | (16384 AFG-<br>4125E/4125AE/4225E)                                                                          |  |  |
| Example                                                            | SOUR1:ARB:EDIT:CO                                                                                                    | SOUR1:ARB:EDIT:COPY 1000, 256, 1257                                                                         |  |  |
| Copies 256 data values starting a and copies them to address 1257. |                                                                                                    | es starting at address 1000<br>ldress 1257.                                                                 |  |  |
| SOURce[1 2]                                                        | :ARB:EDIT:DELete                                                                                                    | Source Specific<br>Command                                                                                  |  |  |
| Description                                                        | Deletes a segment of<br>The segment is define<br>length.                                                                                                    | Deletes a segment of a waveform from memory.<br>The segment is defined by a starting address and<br>length. |  |  |
| Note                                                               | A waveform/waveform segment cannot be deleted when output.                                                                                                    |                                                                                                    |  |  |

## G≝INSTEK

| Syntax        | SOURce[1 2]:ARB:EDIT:D                                                   | ELete [ <start>[,<length>]]</length></start>                           |  |
|---------------|--------------------------------------------------------------------------|------------------------------------------------------------------------|--|
| Parameter     | <start></start>                                                          | Start address:<br>0~10240000(16384 AFG-<br>4125E/4125AE/4225E)         |  |
|               | <length></length>                                                        | 0~10240000(16384 AFG-<br>4125E/4125AE/4225E)                           |  |
| Example       | SOURce1:ARB:EDIT:DEL                                                     | 1000, 256                                                              |  |
|               | Deletes a section of 256 o<br>waveform starting at ad                    | data points from the<br>dress 1000.                                    |  |
| SOURce[1 2]:A | RB:EDIT:DELete:ALL                                                       | Source Specific<br>Command                                             |  |
| Description   | Deletes all user-defined<br>volatile memory and the<br>volatile memory.  | waveforms from non-<br>e current waveform in                           |  |
| Note          | A waveform cannot be deleted when output.                                |                                                                        |  |
| Syntax        | SOURce[1 2]:ARB:EDIT:DELete:ALL                                          |                                                                        |  |
| Example       | <b>SOUR1:ARB:EDIT:DEL:ALL</b><br>Deletes all user waveforms from memory. |                                                                        |  |
|               |                                                                          |                                                                        |  |
| SOURce[1 2]:A | RB:EDIT:POINt                                                            | Source Specific<br>Command                                             |  |
| Description   | Edit a point on the arbit                                                | rary waveform.                                                         |  |
| Note          | A waveform/waveform segment cannot be deleted when output.               |                                                                        |  |
| Syntax        | SOURce[1 2]:ARB:EDIT:POINt [ <address> [, <data>]]</data></address>      |                                                                        |  |
| Parameter     | <address></address>                                                      | Address of data point:<br>0~10240000(16384 AFG-<br>4125E/4125AE/4225E) |  |
|               | <data></data>                                                            | Value data: ± 32767                                                    |  |
|               |                                                                          | (±8191 AFG-<br>4125E/4125AE/4225E)                                     |  |
| Example       | SOUR1:ARB:EDIT:POIN 1                                                    | 1000, 511                                                              |  |

Creates a point on the arbitrary waveform at address 1000 with the highest amplitude.

| SOURce[1 2]:ARB:EDIT:LINE    |                                                                                                    | Source Specific<br>Command                                              |
|------------------------------|----------------------------------------------------------------------------------------------------|-------------------------------------------------------------------------|
| Description                  | Edit a line on the arbitrary waveform. The line is created with a starting address and data point and a finishing address and data point. |                                                                         |
| Note                         | A waveform/waveform segment cannot be deleted when output.                                                                                |                                                                         |
| Syntax                       | SOURce[1 2]:ARB:EDIT:LINE<br>[ <address1>[,<data>[,<address2>[,<data2>]]]]</data2></address2></data></address1>                           |                                                                         |
| Parameter                    | <addrress1></addrress1>                                                                                                    | Address of data point1:<br>0~10240000(16384 AFG-<br>4125E/4125AE/4225E) |
|                              | <data1></data1>                                                                                                    | Value data1:<br>±32767(±8191 AFG-<br>4125E/4125AE/4225E)                |
|                              | <address2></address2>                                                                                                    | Address of data point2:<br>0~10240000(16384 AFG-<br>4125E/4125AE/4225E) |
|                              | <data2></data2>                                                                                                    | Value data2: ±<br>32767(±8191 AFG-<br>4125E/4125AE/4225E)               |
| Example                      | SOUR1:ARB:EDIT:LINE 40, 50, 100, 50                                                                                                    |                                                                         |
|                              | Creates a line on the arbitrary waveform at 40,50 to 100,50.                                                                              |                                                                         |
| SOURce[1 2]:ARB:EDIT:PROTect |                                                                                                    | Source Specific<br>Command                                              |
| Description                  | Protects a segment of the arbitrary waveform from deletion or editing.                                                                    |                                                                         |
| Syntax                       | SOURce[1 2]:ARB:EDIT:PROTect<br>[ <start>[,<length>]</length></start>                                                                     |                                                                         |
| Parameter     | <start></start>                                                                                                    | Start address:<br>0~10240000(16384 AFG-<br>4125E/4125AE/4225E)  |  |
|---------------|----------------------------------------------------------------------------------------------------|-----------------------------------------------------------------|--|
|               | <length></length>                                                                                                    | 0 ~ 10240000(16384 AFG-<br>4125E/4125AE/4225E)                  |  |
| Example       | SOUR1:ARB:EDIT:PROT 40, 50                                                                                           |                                                                 |  |
|               | Protects a segment of the waveform from address 40 for 50 data points.                                               |                                                                 |  |
| SOURce[1 2]:A | RB:EDIT:PROTect:ALL                                                                                                  | Source Specific<br>Command                                      |  |
| Description   | Protects the arbitrary way volatile memory/current                                                                   | veform currently in non-<br>ly being output.                    |  |
| Syntax        | SOURce[1 2]:ARB:EDIT:PROTect:ALL                                                                                     |                                                                 |  |
| Example       | SOUR1:ARB:EDIT:PROT:ALL                                                                                              |                                                                 |  |
| SOURce[1 2]:A | RB:EDIT:UNProtect                                                                                                    | Source Specific<br>Command                                      |  |
| Description   | Uprotects the arbitrary w volatile memory/current                                                                    | aveform currently in non-<br>ly being output.                   |  |
| Syntax        | SOURce[1 2]:ARB:EDIT:UN                                                                                              | IProtect                                                        |  |
| Example       | SOUR1:ARB:EDIT:UNP                                                                                                   |                                                                 |  |
| SOURce[1 2]:A | RB:OUTPut                                                                                                    | Source Specific<br>Command                                      |  |
| Description   | Output the current arbitrary waveform in volatile<br>memory. A specified start and length can also be<br>designated. |                                                                 |  |
| Syntax        | SOURce[1 2]:ARB:OUTPut [ <start>[,<length>]]</length></start>                                                        |                                                                 |  |
| Parameter     | <start></start>                                                                                                    | Start address*:<br>0~10240000(16384 AFG-<br>4125E/4125AE/4225E) |  |

<LENGth>

Length\*: 0 ~ 10240000(16384 AFG-4125E/4125AE/4225E)

\* Start + Length  $\leq$  currently output arbitrary waveform

Example

#### SOUR1:ARB:OUTP 20,200

Outputs the current arbitrary waveform in memory.

# COUNTER

The frequency counter function can be turned on remotely to control the frequency counter.

| COUNTER:STA          | TE                                                                                                    | Instrument<br>Command                 |  |
|----------------------|----------------------------------------------------------------------------------------------------|---------------------------------------|--|
| Description          | Turns the fre                                                                                          | equency counter function on or off.   |  |
| Syntax               | COUNter:STATe {ON OFF}                                                                                 |                                       |  |
| Parameter/           | ON                                                                                                    | ON                                    |  |
| Return Parameter     | OFF                                                                                                    | OFF                                   |  |
| Example              | COUNter:ST/                                                                                            | ATe                                   |  |
|                      | ON                                                                                                    |                                       |  |
|                      | Turns the fre                                                                                          | equency counter on                    |  |
| Query Syntax         | COUNter:STATe?                                                                                         |                                       |  |
| Example              | COUNter:STATe?                                                                                         |                                       |  |
|                      | ON                                                                                                    |                                       |  |
|                      | Turns on the frequency counter.                                                                        |                                       |  |
| COUNter:COU          | Pling                                                                                                  | Instrument<br>Command                 |  |
| Description          | Sets the coupling mode of the input signal to AC or DC. Queries the coupling mode of the input signal. |                                       |  |
| Syntax               | COUNter:CO                                                                                             | UPling {AC DC}                        |  |
| Parameter            | DC                                                                                                    |                                       |  |
| /Return<br>Parameter | AC                                                                                                    |                                       |  |
| Example              | COUN:COUF                                                                                              | P DC                                  |  |
|                      | Sets the coup                                                                                          | pling mode of the input signal to DC. |  |
| Syntax               | COUNter:CO                                                                                             | UPling?                               |  |

| Example              | <b>COUN:COUP?</b><br>DC<br>Queries the coupling mode of the input signal and<br>the query returns DC.                            |                                                                                     |  |
|----------------------|----------------------------------------------------------------------------------------------------|-------------------------------------------------------------------------------------|--|
|                      |                                                                                                    |                                                                                     |  |
|                      |                                                                                                    |                                                                                     |  |
| COUNter:HFR          |                                                                                                    | Instrument<br>Command                                                               |  |
| Description          | Enable or disable the high-frequency reject of the counter. The query returns the state of high-frequency reject of the counter. |                                                                                     |  |
| Syntax               | COUNter:HFR {ON OFF}                                                                                                    |                                                                                     |  |
| Parameter<br>/Return | OFF                                                                                                    | OFF                                                                                 |  |
| Parameter            | ON                                                                                                    | ON                                                                                  |  |
| Example              | COUNter:HFR ON                                                                                                    |                                                                                     |  |
|                      | Enables the the frequence                                                                                                    | high frequency rejection function of<br>cy counter.                                 |  |
| Syntax               | COUNter:HF                                                                                                    | ·R?                                                                                 |  |
| Example              | COUNter:HFR?                                                                                                    |                                                                                     |  |
|                      | ON                                                                                                    |                                                                                     |  |
|                      | Queries the on/off status of the high frequency<br>rejection function of the frequency counter and the<br>query returns ON.      |                                                                                     |  |
|                      |                                                                                                    | Instrument                                                                          |  |
| COUNter:SEN:         | Sitivity                                                                                                    | Command                                                                             |  |
| Description          | Sets the trig<br>counter. Qu<br>frequency co                                                                                     | ger sensitivity of the frequency<br>eries the trigger sensitivity of the<br>ounter. |  |
| Syntax               | COUNter:SE                                                                                                    | NSitivity [LOW MIDDle HIGH]                                                         |  |

| Parameter<br>/Return<br>Parameter                                                                          | LOW                                                                                                    | Low is selected for the trigger sensitivity of the counter.                                                                                                    |  |
|----------------------------------------------------------------------------------------------------|----------------------------------------------------------------------------------------------------|----------------------------------------------------------------------------------------------------|--|
|                                                                                                    | MIDDle                                                                                                    | Middle is selected for the trigger sensitivity of the counter.                                                                                                    |  |
|                                                                                                    | HIGH                                                                                                    | High is selected for the trigger sensitivity of the counter.                                                                                                    |  |
| Example                                                                                                    | COUN:SENS LOW                                                                                                    |                                                                                                    |  |
|                                                                                                    | Sets the trigger sensitivity of the frequency counter to LOW.                                                                                 |                                                                                                    |  |
| Syntax                                                                                                    | COUNter:SE                                                                                                    | NSitivity?                                                                                                    |  |
| Example                                                                                                    | COUN:SENS                                                                                                    | ?                                                                                                    |  |
|                                                                                                    | LOW                                                                                                    |                                                                                                    |  |
|                                                                                                    | Queries the trigger sensitivity of the frequency counter and the query returns LOW.                                                           |                                                                                                    |  |
|                                                                                                    |                                                                                                    |                                                                                                    |  |
| COUNter:TRIC                                                                                               | Iger                                                                                                    | Instrument<br>Command                                                                                                    |  |
| COUNter:TRIC                                                                                               | Sets or queri                                                                                                    | Instrument<br>Command<br>les the trigger level of the counter.                                                                                                    |  |
| COUNter:TRIC<br>Description<br>Syntax                                                                      | Gger<br>Sets or queri<br>COUNter:TR                                                                                                    | Instrument<br>Command<br>tes the trigger level of the counter.<br>IGger { <value> MINimum MAXimum}]</value>                                                                                                    |  |
| COUNter:TRIC<br>Description<br>Syntax<br>Parameter<br>/Return                                              | Sger<br>Sets or queri<br>COUNter:TR<br><nr3></nr3>                                                                                            | Instrument<br>Command<br>tes the trigger level of the counter.<br>IGger { <value> MINimum MAXimum}]<br/>The trigger level of the counter.</value>                                                                                                    |  |
| COUNter:TRIC<br>Description<br>Syntax<br>Parameter<br>/Return<br>Parameter                                 | Sets or queri<br>COUNter:TR<br><nr3><br/><unit></unit></nr3>                                                                                  | Instrument<br>Command<br>Tes the trigger level of the counter.<br>IGger { <value> MINimum MAXimum}]<br/>The trigger level of the counter.<br/>[mV V]</value>                                                                                                    |  |
| COUNter:TRIC<br>Description<br>Syntax<br>Parameter<br>/Return<br>Parameter<br>Example                      | Sets or queri<br>COUNter:TR<br><nr3><br/><unit><br/>COUNter:TR</unit></nr3>                                                                   | Instrument<br>Command<br>Tes the trigger level of the counter.<br>IGger { <value> MINimum MAXimum}]<br/>The trigger level of the counter.<br/>[mV V]<br/>IGger 500mV</value>                                                                                                    |  |
| COUNter:TRIC<br>Description<br>Syntax<br>Parameter<br>/Return<br>Parameter<br>Example                      | Sets or queri<br>COUNter:TRI<br><nr3><br/><unit><br/>COUNter:TRI<br/>Sets the trigg</unit></nr3>                                              | Instrument<br>Command<br>Tes the trigger level of the counter.<br>IGger { <value> MINimum MAXimum}]<br/>The trigger level of the counter.<br/>[mV V]<br/>IGger 500mV<br/>ger level of the counter to 500 mV:</value>                                                              |  |
| COUNter:TRIC<br>Description<br>Syntax<br>Parameter<br>/Return<br>Parameter<br>Example<br>Syntax            | Sets or queri<br>COUNter:TRI<br><nr3><br/><unit><br/>COUNter:TRI<br/>Sets the trigg<br/>COUNter:TRI</unit></nr3>                              | Instrument<br>Command<br>ees the trigger level of the counter.<br>[Gger { <value> MINimum MAXimum}]<br/>The trigger level of the counter.<br/>[mV V]<br/>IGger 500mV<br/>ger level of the counter to 500 mV:<br/>IGger?</value>                                                   |  |
| COUNter:TRIC<br>Description<br>Syntax<br>Parameter<br>/Return<br>Parameter<br>Example<br>Syntax<br>Example | Sets or queri<br>COUNter:TR<br><nr3><br/><unit><br/>COUNter:TR<br/>Sets the trigg<br/>COUNter:TR<br/>COUNter:TR</unit></nr3>                  | Instrument<br>Command<br>ies the trigger level of the counter.<br><b>IGger {<value> MINimum MAXimum}]</value></b><br>The trigger level of the counter.<br>[mV V]<br><b>IGger 500mV</b><br>ger level of the counter to 500 mV:<br><b>IGger?</b><br><b>IGger? {MINimum MAXimum}</b> |  |
| COUNter:TRIC<br>Description<br>Syntax<br>Parameter<br>/Return<br>Parameter<br>Example<br>Syntax<br>Example | Sets or queri<br>COUNter:TR<br><nr3><br/><unit><br/>COUNter:TR<br/>Sets the trigg<br/>COUNter:TR<br/>COUNter:TR<br/>1.500000e+00</unit></nr3> | Instrument<br>Command<br>Tees the trigger level of the counter.<br>IGger { <value> MINimum MAXimum}]<br/>The trigger level of the counter.<br/>[mV V]<br/>IGger 500mV<br/>ger level of the counter to 500 mV:<br/>IGger?<br/>IGger? {MINimum MAXimum}<br/>0</value>               |  |

Instrument

| COUNter:DUTYcycle? |                                                                                    | Command                                            |  |  |  |
|--------------------|------------------------------------------------------------------------------------|----------------------------------------------------|--|--|--|
| Description        | This query-only com<br>measurement results                                         | mand returns the<br>for duty cycle of the counter. |  |  |  |
| Syntax             | COUNter:DUTYcycle?                                                                 | COUNter:DUTYcycle?                                 |  |  |  |
| Example            | COUNter:DUTYcycle?                                                                 |                                                    |  |  |  |
|                    | +5.00e+01                                                                          | +5.00e+01                                          |  |  |  |
|                    | Returns the Dutycyc                                                                | Returns the Dutycycle as 50%.                      |  |  |  |
| COUNter:FR         | EQ?                                                                                | Instrument<br>Command                              |  |  |  |
| Description        | This query-only com<br>measurement results                                         | mand returns the<br>for frequency of the counter.  |  |  |  |
| Syntax             | COUNter:FREQ?                                                                      | COUNter:FREQ?                                      |  |  |  |
| Example            | COUNter:FREQ?                                                                      |                                                    |  |  |  |
|                    | +2.00e+03                                                                          |                                                    |  |  |  |
|                    | Returns the Frequen                                                                | Returns the Frequency as 2KHz.                     |  |  |  |
| COUNter:PERiod?    |                                                                                    | Instrument<br>Command                              |  |  |  |
| Description        | This query-only command returns the measurement results for period of the counter. |                                                    |  |  |  |
| Syntax             | COUNter:PERiod?                                                                    | COUNter:PERiod?                                    |  |  |  |
| Example            | COUNter:PER?                                                                       |                                                    |  |  |  |
|                    | +2.00E-07                                                                          |                                                    |  |  |  |
|                    | Returns the Period a                                                               | Returns the Period as 200nS.                       |  |  |  |

| COUNter:PL  | JLSewidth?                                                        | Instrument<br>Command            |
|-------------|-------------------------------------------------------------------|----------------------------------|
| Description | This query-only command<br>measurement results for pu<br>counter. | returns the<br>ılse width of the |
| Syntax      | COUNter:PULSewidth?                                               |                                  |
| Example     | COUNter:PULS?                                                     |                                  |
|             | +1.04E-07                                                         |                                  |
|             | Returns the Pulse Width as                                        | 104nS.                           |

# COUPLE

The Couple commands can be used to remotely set the frequency coupling and amplitude coupling.

| SOURce[1 2]:FI   | REQuency:C                                  | OUPle          | Instrument<br>Command |
|------------------|---------------------------------------------|----------------|-----------------------|
| Description      | Enables or disables the frequency coupling. |                |                       |
| Syntax           | SOURce[1 2]:FREQuency:COUPle {ON Off}       |                |                       |
| Return/ Return   | 1                                           | ON             |                       |
| parameter        | 0                                           | Off            |                       |
| Example          | SOURce1:FR                                  | EQuency:COUF   | Ple ON                |
|                  | Turns ampli                                 | tude coupling  | on.                   |
| Query Syntax     | SOURce[1 2]:FREQuency:COUPle?               |                |                       |
| Example          | SOURce1:FREQuency:COUPle?                   |                |                       |
|                  | 1                                           |                |                       |
|                  | Frequency coupling has been enabled.        |                |                       |
| SOURce[1 2]:A    | MPlitude:C0                                 | DUPle          | Instrument<br>Command |
| Description      | Enables or d                                | isables the am | plitude coupling.     |
| Syntax           | SOURce[1 2]:AMPlitude:COUPle {ON Off}       |                |                       |
| Example          | SOURce1:AMPlitude:COUPle on                 |                |                       |
|                  | Turns amplitude coupling on.                |                |                       |
| Query Syntax     | SOURce[1 2]:AMPlitude:COUPle?               |                |                       |
| Return Parameter | 1                                           | (              | ON                    |
|                  | 0                                           | (              | Off                   |
| Example          | SOURce1:AM                                  | 1Plitude:COUPl | e;                    |
|                  | 1                                           |                |                       |

Amplitude coupling has been enabled.

SOURce[1|2]:TRACk:STATe

Instrument Command

| Description      | Turns tracking on or off.                                           |          |  |
|------------------|---------------------------------------------------------------------|----------|--|
| Syntax           | SOURce[1 2]:TRACk:STATe {ON OFF INVerted}                           |          |  |
| Parameter/       | ON                                                                  | ON       |  |
| Return Parameter | OFF                                                                 | OFF      |  |
|                  | INVerted                                                            | INVerted |  |
| Example          | SOURce1:TRACk:STATe ON                                              |          |  |
|                  | Turns tracking on. Channel 2 will "track" the changes of channel 1. |          |  |
| Query Syntax     | SOURce[1 2]:TRACk:STATe?                                            |          |  |
| Example          | SOURce1:TRACk:STATe?                                                |          |  |
|                  | ON                                                                  |          |  |
|                  | Channel tracking is turned on.                                      |          |  |

# Save and Recall Commands

Up to 16 different instrument states can be stored to non-volatile memory (memory locations  $0\sim15$ ).

| *SAV        | Instrument<br>Command                                                                                                    |  |
|-------------|----------------------------------------------------------------------------------------------------|--|
| Description | Saves the current instrument state to a specified<br>save slot. When a state is saved, all the current<br>instrument settings, functions and waveforms are<br>also saved. |  |
| Note        | The *SAV command doesn't save waveforms in non-volatile memory, only the instrument state.                                                                                |  |
|             | The *RST command will not delete saved instrument states from memory.                                                                                                    |  |
| Syntax      | *SAV {0 1 2 3 4 5 6 7 8 9 10 11 12 13 14 15}                                                                                                    |  |
| Example     | *SAV 0                                                                                                    |  |
|             | Save the instrument state to memory location 0.                                                                                                    |  |
| *RCL        | Instrument<br>Command                                                                                                    |  |
| Description | Recall previously saved instrument states from memory locations 0~16.                                                                                                    |  |
| Syntax      | *RCL {0 1 2 3 4 5 6 7 8 9 10 11 12 13 14 15}                                                                                                    |  |
| Example     | *RCL 0                                                                                                    |  |
|             | Recall instrument state from memory location 0.                                                                                                    |  |

# Error Messages

The AFG-4000 has a number of specific error codes. Use the SYSTem:ERRor command to recall the error codes. For more information regarding the error queue.

## Command Error Codes

```
-101 Invalid character
```

An invalid character was used in the command string. Example: #, \$, %.

SOURce1:AM:DEPTh MIN%

-102 Syntax error

Invalid syntax was used in the command string. Example: An unexpected character may have been encountered, like an unexpected space.

SOURce1:APPL:SQUare, 1

-103 Invalid separator

An invalid separator was used in the command string. Example: a space, comma or colon was incorrectly used.

```
APPL:SIN 1 1000 OR SOURce1:APPL:SQUare
```

-108 Parameter not allowed

The command received more parameters than were expected. Example: An extra (not needed) parameter was added to a command

```
SOURce1:APPL? 10
```

-109 Missing parameter

The command received less parameters than expected. Example: A required parameter was omitted.

```
SOURce1:APPL:SQUare
```

-113 Undefined header

An undefined header was encountered. The header is syntactically correct. Example: the header contains a character mistake.

## SOUR1:AMM:DEPT MIN

-131 Invalid suffix

An invalid suffix was used. Example: An unknown or incorrect suffix may have been used with a parameter.

## SOURce1:SWEep:TIME 0.5 SECS

-138 Suffix not allowed

A suffix was used where none were expected. Example: Using a suffix when not allowed.

SOURce1:BURSt: NCYCles 12 CYC

-158 String data not allowed

An unexpected character string was used where none were expected. Example: A character string is used instead of a valid parameter.

SOURce1:SWEep:SPACing 'TEN'

-170~178 expression errors

Example: The mathematical expression used was not valid.

## Query Errors

#### -410 Query INTERRUPTED

Indicates that a command was received but the data in the output buffer from a previous command was lost.

#### -420 Query UNTERMINATED

The function generator is ready to return data, however there was no data in the output buffer. For example: Using the APPLy command.

#### -430 Query DEADLOCKED

Indicates that a command generates more data than the output buffer can receive and the input buffer is full. The command will finish execution, though all the data won't be kept.

## Arbitrary Waveform Errors

#### -770 Nonvolatile arb waveform memory corruption detected

Indicates that a fault (check sum error) has occurred with the non-volatile memory that stores the arbitrary waveform data.

#### -781 Not enough memory to store new arb waveform; bad sectors

Indicates that a fault (bad sectors) has occurred with the non-volatile memory that stores the arbitrary waveform data. Resulting in not enough memory to store arbitrary data.

#### -787 Not able to delete the currently selected active arb waveform

Example: The currently selected waveform is being output and cannot be deleted.

#### 800 Block length must be even

Example: As block data (DATA:DAC VOLATILE) uses two bytes to store each data point, there must be an even number or bytes for a data block.

# **SCPI Status Register**

The status registers are used to record and determine the status of the function generator.

The function generator has a number of register groups:

**Questionable Status Registers** 

Standard Event Status Registers

Status Byte Register

As well as the output and error queues.

Each register group is divided into three types of registers: condition registers, event registers and enable registers.

| Condition<br>Register | The condition registers indicate the state of the<br>function generator in real time. The condition<br>registers are not triggered. I.e., the bits in the<br>condition register change in real time with the<br>instrument status. Reading a condition register<br>will not clear it. The condition registers cannot be<br>cleared or set. |
|-----------------------|----------------------------------------------------------------------------------------------------|
| Event Register        | The Event Registers indicate if an event has been<br>triggered in the condition registers. The event<br>registers are latched and will remain set unless the<br>*CLS command is used. Reading an event register<br>will not clear it.                                                                                                    |

### Register types

| Enable Register | The Enable register determines which status<br>event(s) are enabled. Any status events that are not |
|-----------------|----------------------------------------------------------------------------------------------------|
|                 | summarize the status of that register group.                                                        |
|                 |                                                                                                    |

## AFG-4000 Status System

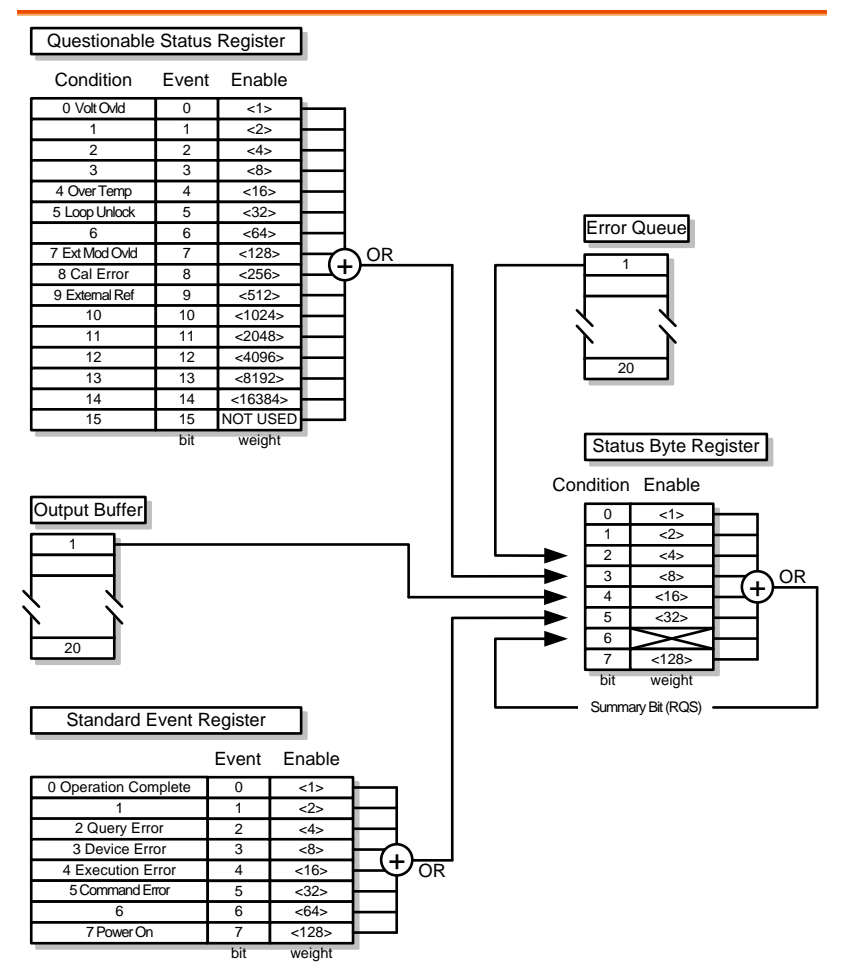

# Questionable Status Register

| Description | The Questionable Status Registers will show if any faults or errors have occurred. |     |            |
|-------------|------------------------------------------------------------------------------------|-----|------------|
| Bit Summary | Register                                                                           | Bit | Bit Weight |
|             | Voltage overload                                                                   | 0   | 1          |
|             | Over temperature                                                                   | 4   | 16         |
|             | Loop unlock                                                                        | 5   | 32         |
|             | Ext Mod Overload                                                                   | 7   | 128        |
|             | Cal Error                                                                          | 8   | 256        |
|             | External Reference                                                                 | 9   | 512        |

# Standard Event Status Registers

| Description | The Standard Event Status Registers indicate when<br>the *OPC command has been executed or whether<br>any programming errors have occurred. |
|-------------|----------------------------------------------------------------------------------------------------|
| Notes       | The Standard Event Status Enable register is cleared when the *ESE 0 command is used.                                                       |
|             | The Standard Event Status Event register is cleared<br>when the *CLS command or the *ESR? command is<br>used.                               |

| Bit Summary | Register              |                                                                                                    | Bit                                                             | Bit Weight                                                                     |
|-------------|-----------------------|----------------------------------------------------------------------------------------------------|-----------------------------------------------------------------|--------------------------------------------------------------------------------|
|             | Operation con         | nplete bit                                                                                                    | 0                                                               | 1                                                                              |
|             | Query Error           | -                                                                                                    | 2                                                               | 4                                                                              |
|             | Device Error          |                                                                                                    | 3                                                               | 8                                                                              |
|             | Execution Err         | or                                                                                                    | 4                                                               | 16                                                                             |
|             | Command Er            | ror                                                                                                    | 5                                                               | 32                                                                             |
|             | Power On              |                                                                                                    | 7                                                               | 128                                                                            |
| Error Bits  | Operation<br>complete | The opera<br>when all s<br>operations<br>set in resp<br>command                                                                  | tion com<br>selected p<br>s are com<br>ponse to t<br>l.         | plete bit is set<br>pending<br>plete. This bit is<br>he *OPC                   |
|             | Query Error           | The Query<br>there is ar<br>Queue. Th<br>to read the<br>there is no                                                              | y Error b<br>n error re<br>nis can be<br>e Output<br>o data pre | it is set when<br>ading the Output<br>caused by trying<br>Queue when<br>esent. |
|             | Device Error          | • The Device Dependent Error<br>indicates a failure of the self-test,<br>calibration, memory or other device<br>dependent error. |                                                                 | dent Error<br>of the self-test,<br>cy or other device                          |
|             | Execution<br>Error    | The Execution bit indicates an execution error has occurred.                                                                     |                                                                 | ndicates an<br>s occurred.                                                     |
|             | Command<br>Error      | The Comr<br>a syntax e                                                                                                    | mand Err<br>error has                                           | or bit is set when occurred.                                                   |
|             | Power On              | Power has                                                                                                    | s been re                                                       | set.                                                                           |

# The Status Byte Register

| Description | The Status Byte register consolidates the status<br>events of all the status registers. The Status Byte<br>register can be read with the *STB? query or a<br>serial poll and can be cleared with the *CLS<br>command. |                                                                                                    |                               |                                   |  |
|-------------|----------------------------------------------------------------------------------------------------|----------------------------------------------------------------------------------------------------|-------------------------------|-----------------------------------|--|
|             | Clearing the ev<br>will clear the c<br>register.                                                                                                    | vents in a<br>orrespoi                                                                                                    | any of the st<br>nding bit in | atus registers<br>the Status Byte |  |
| Notes       | The Status byt<br>*SRE 0 comma                                                                                                    | The Status byte enable register is cleared when the *SRE 0 command is used.                                                                                                    |                               |                                   |  |
|             | The Status Byt<br>the *CLS comm                                                                                                    | The Status Byte Condition register is cleared when the *CLS command is used.                                                                                                    |                               |                                   |  |
| Bit Summary | Register                                                                                                    |                                                                                                    | Bit                           | Bit Weight                        |  |
|             | Error Queue                                                                                                    | Error Queue                                                                                                    |                               | 4                                 |  |
|             | Questionable I                                                                                                    | Questionable Data                                                                                                    |                               | 8                                 |  |
|             | Message Avail                                                                                                    | Message Available                                                                                                    |                               | 16                                |  |
|             | Standard Event                                                                                                    |                                                                                                    | 5                             | 32                                |  |
|             | Master Summa<br>Request Servic                                                                                                    | Master Summary /<br>Request Service                                                                                                    |                               | 64                                |  |
| Status Bits | Error Queue                                                                                                    | There in the                                                                                                    | are error me<br>error queue   | essage(s) waiting                 |  |
|             | Questionable<br>data                                                                                                    | The Questionable bit is set when<br>an "enabled" questionable event<br>has occurred.                                                                                            |                               |                                   |  |
|             | Message<br>Available                                                                                                    | The Message Available bit is set<br>when there is outstanding data in<br>the Output Queue. Reading all<br>messages in the output queue will<br>clear the message available bit. |                               |                                   |  |

| Standard Event                               | The Event Status bit is set if an<br>"enabled" event in the Standard<br>Event Status Event Register has<br>occurred.      |
|----------------------------------------------|----------------------------------------------------------------------------------------------------|
| Master<br>Summary/<br>Service<br>Request bit | The Master Summary Status is<br>used with the *STB? query. When<br>the *STB? query is read the MSS<br>bit is not cleared. |
|                                              | The Request Service bit is cleared<br>when it is polled during a serial<br>poll.                                          |

## Output Queue

| Description | The Output queue stores output messages in a          |
|-------------|-------------------------------------------------------|
|             | FIFO buffer until read. If the Output Queue has       |
|             | data, the MAV bit in the Status Byte Register is set. |

## Error Queue

| Description | The error queue is queried using the<br>SYSTem:ERRor? command. The Error queue will<br>set the "Error Queue" bit in the status byte register<br>if there are any error messages in the error queue.<br>If the error queue is full the last message will<br>generate a "Queue overflow" error and additional<br>errors will not be stored. If the error queue is<br>empty, "No error" will be returned. |
|-------------|----------------------------------------------------------------------------------------------------|
|             | Error messages are stored in the error queue in a first-in-first-out order. The errors messages are character strings that can contain up to 255 characters.                                                                                                    |

# EC Declaration of Conformity

#### We

#### GOOD WILL INSTRUMENT CO., LTD.

declare that the CE marking mentioned product

satisfies all the technical relations application to the product within the scope of council:

Directive: EMC; LVD; WEEE; RoHS

The product is in conformity with the following standards or other normative documents:

| ◎ EMC                                                                                                    |                                                                                                    |                                                                        |  |
|----------------------------------------------------------------------------------------------------|----------------------------------------------------------------------------------------------------|------------------------------------------------------------------------|--|
| EN 61326-1                                                                                                    | Electrical equipment for measurement, control and laboratory use EMC requirements                                              |                                                                        |  |
| Conducted & Radiated Emission<br>EN 55011 / EN 55032                                                                                       |                                                                                                    | Electrical Fast Transients<br>EN 61000-4-4                             |  |
| Current Harmonics<br>EN 61000-3-2 / EN 61000-3-12                                                                                          |                                                                                                    | Surge Immunity<br>EN 61000-4-5                                         |  |
| Voltage Fluctuations<br>EN 61000-3-3 / EN 61000-3-11                                                                                       |                                                                                                    | Conducted Susceptibility<br>EN 61000-4-6                               |  |
| Electrostatic Discharge<br>EN 61000-4-2                                                                                                    |                                                                                                    | Power Frequency Magnetic Field<br>EN 61000-4-8                         |  |
| Radiated Immunity<br>EN 61000-4-3                                                                                                    |                                                                                                    | Voltage Dip/ Interruption<br>EN 61000-4-11 / EN 61000-4-34             |  |
| ◎ Safety                                                                                                    |                                                                                                    |                                                                        |  |
| EN 61010-1 :                                                                                                    | Safety requirements for electrical equipment for<br>measurement, control, and laboratory use - Part 1:<br>General requirements |                                                                        |  |
| GOODWILL INSTR                                                                                                    | UMENT CO., LTD                                                                                                    | et Now Tainai City 226 Taiwan                                          |  |
| No. 7-1, Jhongsing Road, Tucheng Distr<br>Tel: <u>+886-2-2268-0389</u><br>Web: <u>http://www.gwinstek.com</u><br>matketing@goodwill.com.tw |                                                                                                    | Fax: $+886-2-2268-0639$<br>Email:                                      |  |
| GOODWILL INSTR<br>No. 521, Zhujiang Ro                                                                                                    | UMENT (SUZHOU<br>ad, Snd, Suzhou Jia                                                                                           | J <b>) CO., LTD.</b><br>ngsu 215011, China                             |  |
| Tel: <u>+86-512-6661-7177</u><br>Web: <u>http://www.instek.com.cn</u>                                                                      |                                                                                                    | Fax: <u>+86-512-6661-7277</u><br>Email: <u>marketing@instek.com.cn</u> |  |
| GOODWILL INSTR                                                                                                    | UMENTEUROB.<br>CVeldboven The                                                                                                  | V.<br>Netherlands                                                      |  |
| De Run 5427A, 5504DG Veldhöven, Th<br>Tel: <u>+31-(0)40-2557790</u><br>Email: <u>sales@gw-instek.eu</u>                                    |                                                                                                    | Fax: <u>+31-(0)40-2541194</u>                                          |  |

# NDEX

| AM commands7              | 7,82  |
|---------------------------|-------|
| Apply commands            | 55    |
| ARB commands              |       |
| ARB error messages        | 159   |
| Burst commands            | 134   |
| Caution symbol            | 5     |
| Cleaning the instrument   | 7     |
| Command error codes       | 157   |
| Command list              | 38    |
| Coupling commands         |       |
| Declaration of conformity |       |
| Display                   |       |
| diagram                   | 25    |
| Disposal instructions     | 8     |
| EN61010                   |       |
| measurement category      | 6     |
| pollution degree          | 8     |
| Environment               |       |
| safety instruction        | 7     |
| Error messages            | 157   |
| FM commands               | 90    |
| Frequency counter command | s149  |
| Front panel diagram       | 17    |
| FSK commands95, 98        | , 100 |
| Function keys             |       |
| key overview              | 18    |
| Fuse replacement          | 157   |
| safety instruction        | 7     |
| Ground                    |       |

| symbol                      | 5     |
|-----------------------------|-------|
| List of features            | 15    |
| Operation keys              |       |
| key overview                | 18    |
| Output commands             | 61    |
| Overview                    |       |
| Display Overview            | 24    |
| PM commands                 | .103  |
| Power on/off                |       |
| safety instruction          | 6     |
| Pulse configuration command | ls70, |
| 74                          |       |
| Query Errors                | .159  |
| Remote control              | 28    |
| interface configuration     | 29    |
| Remote interface            |       |
| Error messages              | 157   |
| SCPI registers              | 160   |
| Syntax                      | 33    |
| Save and Recall commands    | .156  |
| SCPI registers              | .160  |
| Service operation           |       |
| about disassembly           | 6     |
| Status register commands    | 45    |
| SUM commands                | .119  |
| Sweep commands              | .127  |
| System commands             | 43    |
| UK power cord               | 9     |
| Warning symbol              | 5     |
| warning symbol              | 5     |